# **ESCUELA POLITÉCNICA NACIONAL**

ESCUELA DE FORMACIÓN DE TECNÓLOGOS

# IMPLEMENTACIÓN DE PROTOTIPOS DE SISTEMAS DE MONITOREO DE REDES EMPLEANDO DISTINTAS SOLUCIONES A NIVEL DE SOFTWARE

IMPLEMENTACIÓN DEL PROTOTIPO EMPLEANDO NEMS SOBRE UN RASPBERRY PI

TRABAJO DE INTEGRACIÓN CURRICULAR PRESENTADO COMO REQUISITO PARA LA OBTENCIÓN DEL TÍTULO DE TECNÓLOGO SUPERIOR EN REDES Y TELECOMUNICACIONES

**BRYAN ANDRÉS ENRIQUEZ AUZ** 

DIRECTOR: LEANDRO ANTONIO PAZMIÑO ORTIZ

DMQ, agosto 2022

# CERTIFICACIONES

Yo, BRYAN ANDRES ENRIQUEZ AUZ declaro que el trabajo de integración curricular aquí descrito es de mi autoría; que no ha sido previamente presentado para ningún grado o calificación profesional; y, que he consultado las referencias bibliográficas que se incluyen en este documento.

**BRYAN ANDRES ENRIQUEZ AUZ** 

Enriquez.bryan@epn.edu.ec

Bryan.enriquez@sgtechnologic.com

Certifico que el presente trabajo de integración curricular fue desarrollado por BRYAN ANDRES ENRIQUEZ AUZ, bajo mi supervisión.

LEANDRO ANTONIO PAZMIÑO ORTIZ

Leandro.pazmino@epn.edu.ec

# **DECLARACIÓN DE AUTORÍA**

A través de la presente declaración, afirmamos que el trabajo de integración curricular aquí descrito, así como el producto resultante del mismo, son públicos y estarán a disposición de la comunidad a través del repositorio institucional de la Escuela Politécnica Nacional; sin embargo, la titularidad de los derechos patrimoniales nos corresponde a los autores que hemos contribuido en el desarrollo del presente trabajo; observando para el efecto las disposiciones establecidas por el órgano competente en propiedad intelectual, la normativa interna y demás normas.

BRYAN ANDRÉS ENRIQUEZ AUZ

# DEDICATORIA

Este trabajo se lo dedico principalmente a mis padres que nunca cuestionaron mis acciones y siempre me apoyaron profesionalmente, que me alentaron todo el camino que he recorrido a través de mi formación profesional, les agradezco por cada abrazo que me dieron y cada palabra de aliento, por verme en las madrugadas aun con la luz prendida tratando de salir adelante, se lo dedico a mis hermanas Estefanía y Dayana que no dejaron de alentarme y apoyarme en mi trayecto y me lo dedico a mí mismo como prueba de constancia y sacrificio, como prueba de que los sueños son para ir tras ellos y que no hay mayor recompensa que haber llegado a la meta sin importar la forma del camino.

# AGRADECIMIENTO

Agradezco a Dios desde una posición muy personal por darme salud y sabiduría para culminar con mis proyectos y alcanzar mis metas, agradezco a mis padres por haber formado mi carácter y enseñarme a luchar hasta conseguir mis sueños, por sus enseñanzas silenciosas a través del ejemplo de lucha, constancia y superación, agradezco a mis amigos Katty, Erika, Cinty, Ivo, Andrés, Oswaldo por creer siempre en mí y apoyarme, agradezco a Gabby y José que fueron siempre una mano amiga y un apoyo fundamental durante los momentos más decisivos, agradezco a David y Nubia por extender su mano siempre que les fue posible, y gracias a todas las personas que no confiaron en mí y mucho más a las que jamás dudaron, todos ustedes me hicieron desear jamás rendirme por mucho que lo pensara.

Gracias a quien me hizo ver que soy capaz de comerme el mundo si me lo propongo y me mostró la vida desde su perspectiva, por darme las alas para volar y soltarme cuando fueron firmes para seguir haciéndolo.

# ÍNDICE DE CONTENIDOS

| CERTIFIC  | CACIONESI                                                                        |
|-----------|----------------------------------------------------------------------------------|
| DECLAR    | ACIÓN DE AUTORÍA II                                                              |
| DEDICAT   | roriaIII                                                                         |
| AGRADE    | CIMIENTOIV                                                                       |
| ÍNDICE E  | DE CONTENIDOV                                                                    |
| RESUME    | NVI                                                                              |
| ABSTRA    | CT VIIVII                                                                        |
| 1 DES     | CRIPCIÓN DEL COMPONENTE DESARROLLADO8                                            |
| 1.1       | Objetivo general9                                                                |
| 1.2       | Objetivos específicos9                                                           |
| 1.3       | Alcance9                                                                         |
| 1.4       | Marco Teórico9                                                                   |
| 2 MET     | ODOLOGÍA12                                                                       |
| 3 RES     | ULTADOS                                                                          |
| 3.1       | Identificación de los requerimientos para el diseño del prototipo13              |
| 3.2       | Selección del hardware y software acorde a los requerimientos establecidos<br>14 |
| 3.3       | Diseñar el prototipo del sistema de monitoreo17                                  |
| 3.4       | Implementación el prototipo27                                                    |
| 3.5       | Realizar pruebas de funcionamiento del prototipo45                               |
| 4 CON     | ICLUSIONES                                                                       |
| 5 REC     | OMENDACIONES62                                                                   |
| 6 REF     | ERENCIAS BibliogrÁfICAS62                                                        |
| 7 ANE     | XOS65                                                                            |
| ANEXO I   | : Certificado de Originalidadi                                                   |
| Anexo II. | l Código QR de la implementación y pruebas de funcionamiento del prototipo ii    |

# RESUMEN

La primera sección presenta la introducción del presente proyecto, se plantean los objetivos que se buscan alcanzar desarrollando a la vez, conceptos importantes que permiten el entendimiento adecuado del proyecto desde su implementación hasta su funcionamiento.

En la segunda sección se plantea la metodología empleada con la que se dará cumplimiento a cada uno de los objetivos, dando a detalle los procesos realizados en la implementación del sistema de monitoreo de red mediante el uso del *software NEMS Nagios.* 

Los resultados obtenidos, se presentan en la tercera sección, haciendo énfasis en los procesos de selección de *software* y *hardware* partiendo desde los requerimientos necesarios para el prototipo, se muestran las configuraciones realizadas en el servidor de *NEMS* para monitorear los dispositivos de la red, destacando la correcta instalación del *software* de monitoreo en el dispositivo *Raspberry Pi, además* también se presentan las pruebas de funcionamiento del prototipo implementado a fin de demostrar el cumplimiento de lo planteado con los respectivos registros.

La cuarta sección, presenta las conclusiones en concordancia con los resultados que se obtienen del cumplimiento de cada uno de los objetivos planteados; las recomendaciones, se encuentran en la quinta sección del documento, un apartado importante pues contribuirá con el conocimiento necesario para quienes busquen replicar o mejorar el prototipo desarrollado.

Se encontrarán en las dos últimas secciones, las referencias bibliográficas que fueron consultadas para el desarrollo del proyecto, así como los anexos correspondientes según amerite el caso, ya sean documentos o enlaces hacia información relevante.

PALABRAS CLAVE: NAGIOS, Raspberry Pi, monitoreo, hosts, NEMS, servidor.

# ABSTRACT

The first section presents the introduction of this project, the objectives to be achieved are presented, developing at the same time, important concepts that allow the proper understanding of the project from its implementation to its operation.

The second section presents the methodology used to achieve each of the objectives, detailing the processes carried out in the implementation of the network monitoring system through the use of NEMS Nagios software.

The results obtained are presented in the third section, emphasizing the software and hardware selection processes starting from the necessary requirements for the prototype, the configurations made in the NEMS server to start monitoring the network devices are shown, highlighting the correct installation of the monitoring software on the Raspberry Pi device, also the performance tests of the implemented prototype are presented in order to demonstrate compliance with the respective records.

The fourth section presents the conclusions in accordance with the results obtained from the fulfillment of each of the stated objectives; the recommendations are found in the fifth section of the document, an important section because it will contribute with the necessary knowledge for those who seek to replicate or improve the developed prototype.

The last two sections contain the bibliographical references consulted for the development of the project, as well as the corresponding annexes as appropriate, whether they are documents or links to relevant information.

KEYWORDS: NAGIOS, Raspberry Pi, monitoring, hosts, NEMS, server.

# 1 DESCRIPCIÓN DEL COMPONENTE DESARROLLADO

A través del desarrollo de este proyecto, se logró implementar un sistema de monitoreo de dispositivos en una red empleando *NEMS Linux*, un software que puede ser montado sobre diferentes plataformas, y muy utilizado por sus beneficios en cuanto a uso y facilidad de manejo.

Para desarrollar este proyecto, se utilizó el dispositivo *Raspberry Pi* modelo 3B + según lo recomendado por el fabricante de forma que se logró cubrir los requerimientos básicos y necesarios para el funcionamiento del monitor de red; este prototipo, es capaz de notificar sobre el estado de un dispositivo o *host* dentro de la red, siempre que esté siendo monitoreado por el prototipo; esto se lo realizó mediante el uso del protocolo *Simple Network Management Protocol (SNMP*), que usa un sistema de tipo llamada y respuesta para determinar el estado de cada dispositivo en la red.

Desde *routers* y *switches* hasta *hosts* de tipo impresoras u ordenadores de escritorio, pueden ser monitoreados, siempre que éstos admitan el protocolo *SNMP*; así mismo se puede hacer uso de agentes como es el caso de (*Nagios Remote Plugin Executor*) NRPE para poder en dispositivos remotos, como lo indica su nombre, o locales, ejecutar scripts que envían de retorno la información para luego ser desplegada o interpretada por el sistema NAGIOS; es importante recalcar que para el uso de un agente como es NRPE y que este pueda ejecutar los scripts en el dispositivo remoto, estos *scripts* deberán existir en dicho dispositivo [1].

En el dispositivo *Raspberry Pi* se montó el sistema *NEMS Linux* específico para este, mismo que puede ser descargado desde la página oficial. Una vez montado el sistema en el dispositivo se procedió a realizar las respectivas configuraciones dentro del *software*, así como añadir los *hosts*, en este caso un Servidor de *Windows*, una impresora de la marca RICOH modelo MP C305 y un ordenador de escritorio con sistema *Linux*.

Se obtuvieron, con el prototipo en funcionamiento, alertas cuando un dispositivo o *host* dentro de la red se encuentra disponible o no, gracias a la función de llamada y respuesta que es propia del protocolo *SNMP* además de otras alertas como la cantidad de usuarios conectados al dispositivo, la carga del *CPU* o el uso de la memoria *RAM* de los dispositivos que son monitoreados, de forma que se obtuvo una visión mucho más clara de la red y del estado de los dispositivos y su funcionamiento, tanto individual como dentro de la misma, así como mejorar el uso de los recursos de TI al ser un trabajo automatizado, pues se reduce la carga laboral que se realizaba de forma manual al monitorear los dispositivos.

8

# 1.1 Objetivo general

Implementar un prototipo de sistema de monitoreo de red empleando una solución a nivel de *software* mediante el uso de *NEMS*.

# 1.2 Objetivos específicos

- Identificar los requerimientos para el diseño del prototipo.
- Seleccionar el hardware y software acorde a los requerimientos establecidos.
- Diseñar el prototipo del sistema de monitoreo.
- Implementar el prototipo.
- Realizar pruebas de funcionamiento del prototipo.

### 1.3 Alcance

Por medio del presente proyecto se busca implementar un prototipo de sistema para recopilar información que permita realizar el monitoreo de dispositivos dentro de una red. Por tal motivo, tendrán la capacidad de realizar las siguientes acciones:

- Configuración de diferentes elementos dentro de la red para proporcionar información que permita tener un monitoreo del funcionamiento de estos.
- Recopilación información de gestión de los dispositivos dentro de la red.
- Despliegue de la información recopilada para permitir una fácil interpretación.

# 1.4 Marco Teórico

#### Raspberry Pi

Considerado como un ordenador de bolsillo el *Raspberry Pi* es una opción muy amigable para la realización de proyectos *Do It Yourself* (*DIY*) siendo desde sus inicios en 2012 una herramienta de hardware muy popular, cuya popularidad y uso solo han ido incrementando con el paso del tiempo y el desarrollo de nuevas tecnologías. Una de sus características y quizá la que más ha contribuido con su popularidad, ha sido el hecho de ser de distribución libre y que el *software* que utiliza de igual manera se basa en distribuciones libres de GNU/*Linux*, *software* que se conoce como *Raspberry OS*, antes llamado Raspbian, por ser basado en una distribución de Debian [2].

Actualmente *Raspberry Pi* se encuentra en su versión 4B que es la última placa de desarrollo concebida hasta el momento, aunque aún se comercializan sus antecesoras puesto que su uso está orientado a diferentes proyectos que dependerán de más o menos características dependiendo de la funcionalidad del proyecto a implementar, las placas más comunes o las más usadas en la actualidad de *Raspberry Pi* son los modelos 2B, 3B, 3B+ y la última disponible por supuesto, la 4B [2].

#### Monitor de red

Debido a la gran cantidad de dispositivos que actualmente están conectados a la red cada vez su administración se vuelve más complicada y de difícil ejecución, si bien no por la complejidad, más bien por el tiempo que demanda la realización del trabajo, lo que no solo supone recursos de tiempo sino también recursos de personal y demás herramientas necesarias para la labor, en vista de ello se ha visto la necesidad de implementar soluciones informáticas a nivel de *software* que permitan realizar el monitoreo de una red de forma un poco más automatizada, tener reportes de los eventos que suceden dentro de la red cuando nadie la está supervisando [3].

La tarea de monitoreo de una red se ha convertido en la actualidad en una necesidad para las pequeñas, medianas y grandes empresas por lo que los desarrolladores de *software* cada vez han invertido más en el despliegue de plataformas cada una con diferentes ventajas y prestaciones, y claro que *Linux* como *software* de libre distribución no iba a ser la excepción por lo que se encontrarán soluciones informáticas a esta problemática, realmente innovadoras y completas [3].

#### **NEMS** Nagios

*NEMS Linux* ha llegado al mercado como una alternativa completa, en el sentido de que no es necesario realizar configuraciones complejas para poner en marcha el monitoreo de la red. Bastará con descargar una imagen preconfigurada y cargarla en un micrordenador como es el caso del dispositivo *Raspberry Pi* para poner en funcionamiento un prototipo que permita realizar el análisis y monitoreo de la red [4].

#### Protocolo SNMP

Simple Network Management Protocol (SNMP), perteneciente a la capa de aplicación basado en *IP* es un protocolo que realiza el intercambio de información entre un administrador de red como herramienta y cualquier otro dispositivo que permita la habilitación de dicho protocolo. Algunos consideran a este protocolo como un diseño ideal

para la supervisión de la infraestructura de una red, ya que permite la integración de varios dispositivos de distintas marcas, puesto que *SNMP* no es propietario.

Al hablar de *SNMP* es imprescindible mencionar también a la *Management Information Base (MIB)* o Base de Información para Gestión por sus siglas en inglés, que no es más que un documento de texto que contiene de forma jerárquica la información del dispositivo, relativa a los datos que se pueden recopilar de los mismos.

*MIB*, se ve integrado en todos los dispositivos compatibles con *SNMP* y dicho protocolo se encarga de realizar la respectiva conversión para que sea un formato utilizable por el servidor de monitoreo, cualquiera que este fuese [5].

También para *SNMP* se tiene los *plugins* que no son más que comandos que pueden ser escritos en *Python*, o en *powershell* como también en distintos lenguajes de programación, cumpliendo siempre con el objetivo de obtener del dispositivo la información requerida. [6]

#### Agentes de monitoreo Nagios NRPE y NSClient++

El agente o también llamado módulo de *Nagios Remote Plugin Executor (NRPE*) permite realizar una forma de monitoreo denominado activo con la instalación de dicho agente en los diferentes recursos, donde se ejecutarán *plugins* o *scripts* en dispositivos remotos de forma que se obtengan datos de lecturas que serán enviados desde el cliente al servidor de monitoreo a fin de que dicho servidor recoja dichos datos, sean procesados y mostrados de la forma en la que se haya implementado el servicio de monitoreo al que se haga referencia [6].

Por otra parte, *NSClient++*, es un agente muy utilizado en el entorno de los sistemas *Windows* para el monitoreo de dispositivos que es además compatible tanto con el sistema *NEMS Nagios*, como con otras plataformas también pensadas para el monitoreo de dispositivos, de manera igual a la que opera el agente *NRPE*, *NSClient++* también utiliza *plugins* para la obtención de la información del dispositivo [6].

#### Protocolo Transport Layer Security (TLS)

El protocolo de comunicación *TLS* denotado por sus siglas en inglés como Seguridad de la Capa de Transporte se constituye como el sucesor y la versión mejorada del protocolo *Security Sockets Layer (SSL)*, mismo que funciona de forma similar siendo protocolos criptográficos, usan el cifrado para proteger la transferencia de información y datos, al adquirir certificados de seguridad, comúnmente el *SSL* se pude hacer uso tanto del protocolo *TLS* como del *SSL*; y es además muy popular su uso en el manejo de correos electrónicos [7].

# 2 METODOLOGÍA

Como primer paso en el desarrollo de este prototipo, se realizó un análisis del escenario donde va a ser implementado y puesto en funcionamiento para las respectivas pruebas, de modo que fueron considerados aspectos técnicos como cantidad de dispositivos, candidatos a ser analizados con el prototipo, uso de *software* que sea amigable con el funcionamiento y que brinde las características necesarias para el correcto monitoreo de la red.

Ya que la implementación y pruebas se realizaron en una instalación relativamente pequeña y con 3 dispositivos, el prototipo a diseñar requirió de un dispositivo de características básicas sin que estas lleguen a igualarse a las de un ordenador de escritorio por lo cual se usó el dispositivo *Raspberry Pi* que se ajustó a nuestras necesidades y sobre éste se montó un *software* ya desarrollado que permita realizar el monitoreo de la red en la que se implementó el prototipo.

Con los requerimientos identificados se procedió a hacer un análisis para seleccionar el *hardware* que satisfaga estas necesidades y para la selección del *software* se realizó un análisis en base a parámetros adicionales a las características propias del dispositivo, considerando la facilidad de uso de dicho *software*. Se comenzó discriminando el manejo del *software* que se usó para el desarrollo del prototipo eligiendo uno que permita no solo tener facilidad al momento de la implementación, sino también que tenga un entorno de uso amigable siendo capaz de ser manipulado de forma intuitiva y analítica lo que permitió cumplir con los próximos objetivos planteados.

Seleccionado tanto el *software* como el *hardware*, éste último en función del anterior, se procedió a implementar el prototipo, comenzando por la instalación del *software* de monitoreo, que en este caso fue *NEMS Linux* en una microSD con la herramienta *Raspberry Pi Imager*; ya con el dispositivo preparado con el *software* y configurado con las credenciales de administración, se procede a añadir los *hosts* que serán monitoreados, pudiendo realizar esto desde la interfaz web con la que se cuenta gracias al uso de *NEMS Linux*.

Se estableció realizar el monitoreo de 3 tipos distintos de dispositivos a por medio del prototipo dentro de una *Local Area Network (LAN)* para determinar el estado de los mismos y a través de notificaciones que son entregadas mediate correo electrónico se pueda evaluar el comportamiento y funcionamiento del dispositivo que está siendo monitoreado. La implementación del prototipo fue el resultado de unir el *hardware* y el *software* 

12

anteriormente seleccionados para lo cual se realizaron todas las configuraciones necesarias para poner en marcha el prototipo con el sistema de monitoreo que incluyó la instalación de *software*, así como también la configuración de parámetros adicionales y montaje del *hardware* para el prototipo.

Finalizada la implementación del prototipo de monitoreo con el sistema *NEMS Linux*, se procedió a realizar las pruebas de funcionamiento con la inclusión de los dispositivos a ser monitoreados, lo que permite validar el correcto desempeño del prototipo. Los resultados obtenidos de las pruebas que se realizaron se emplearon para subsanar errores descubiertos dentro de la etapa y periodo de pruebas del prototipó y de esta manera garantizar que el prototipo cumple con todos los requerimientos planteados previamente.

# 3 RESULTADOS

# 3.1 Identificación de los requerimientos para el diseño del prototipo

En el campo de la industria, cualquiera que sea el rubro de ésta, cada vez es más evidente el uso de dispositivos que están de hecho conectados a la red y de forma implícita con la existencia de estos dispositivos, también está la necesidad de conocer y supervisar el funcionamiento de los mismos, tal actividad supone no solo de recursos económicos sino también de personal que la realice, por lo que un sistema de monitoreo para dichos dispositivos en la red implica una notable mejora en la eficiencia del trabajo [8].

Al ser este prototipo, un dispositivo que monitoree a otros dentro de la red, se debe pensar en aspectos como la eficiencia energética al hablar de consumo y tener el mayor rendimiento posible hablando de la estabilidad en el funcionamiento del prototipo por lo que se deberá elegir un dispositivo lo suficientemente eficiente para garantizar optimización de recursos en el consumo energético, pero al mismo tiempo asegurar el rendimiento para un funcionamiento adecuado.

Habiendo determinado el escenario donde se pensó implementar el prototipo y establecidos los 3 dispositivos que sirvieron de muestra para las pruebas realizadas se estableció que los requisitos para la implementación del prototipo requieren de un mini ordenador con las suficientes características para poder ejecutar de manera adecuada el *software* de monitoreo de *NEMS Linux*, sin llegar a sobredimensionar las características del ordenador, por lo que se pensó en el dispositivo *Raspberry Pi* en su versión 3 y su modelo B+ siendo que éste se ajusta de forma adecuada a lo necesario para utilizar de

13

forma adecuada el sistema de monitoreo, colocando al dispositivo *Raspberry Pi* en un punto intermedio considerando los aspectos de prestaciones y funcionalidades.

# 3.2 Selección del hardware y software acorde a los requerimientos establecidos

Se realizó la elección tanto del *hardware* como del *software* en función del cumplimiento de las necesidades del prototipo, comenzando por el *software*, se tiene que lograr la implementación de un sistema que permita realizar el monitoreo de dispositivos de la red de la forma más eficiente posible y que al mismo tiempo su uso sea completamente amigable con la mayoría de usuarios que harán uso del mismo.

Desde su implementación, hasta la interpretación de los datos obtenidos deben ser procesos relativamente sencillos en comparación al uso de otro tipo de *software* también compatible con el dispositivo *Raspberry Pi*, por lo que el software seleccionado fue *NEMS Nagios* para Raspberry acorde a la Tabla 3.1 donde se establecieron diferencias entre el sistema *NEMS Nagios* y el sistema *Observorium* en base a reseñas escritas por usuarios dedicados de manera profesional al monitoreo de redes [9].

|                             | CALIFICACIÓN POR RESEÑA | AS ESCRITAS (PUNTUACIÓN) |
|-----------------------------|-------------------------|--------------------------|
|                             | NAGIOS CORE             | OBSERVORIUM              |
| Probabilidad de recomendar  | 7.6                     | 2.1                      |
| Probabilidad de renovar     | 9.9                     | 0                        |
| Usabilidad                  | 4                       | 0                        |
| Calificación de Soporte     | 7.7                     | 5                        |
| Facilidad de configuración  | 8.5 (inicial)           | 7 (general)              |
| Notificaciones              | 7                       | 6                        |
| Usuarios                    | 9.5                     | 8.3                      |
| Prueba gratuita del sistema | 10                      | 10                       |

**Tabla 3.1** Tabla de comparativa de puntuación para Nagios y Observorium [9]

Para la selección de hardware, ya que el sistema está pensado para implementarse en el dispositivo *Raspberry Pi* se consideraron tres versiones del dispositivo para ser comparadas y elegir la opción más recomendada en función del resultado de la comparativa de las distintas versiones del dispositivo teniendo así en consideración algunas de las características más importantes de cada versión como se muestra en la Tabla 3.2.

|                 | RASPBERRY Pi 3B                                                                            | RASPBERRY Pi 3B+                                                                          | RASPBERRY Pi 4B                                                                              |
|-----------------|--------------------------------------------------------------------------------------------|-------------------------------------------------------------------------------------------|----------------------------------------------------------------------------------------------|
| SoC             | Procesador type ARMv8<br>model Cortex A53 /Arq<br>64 bit de 4 núcleos /<br>Frec. 1.2 (GHz) | BCM2711 de 4 núcleos<br>1.5 (GHz) ARM model<br>Cortex A72                                 | BCM2837 de 4 núcleos<br>1.4 (GHz) ARM model<br>Cortex A53                                    |
| Conectividad    | Wifi incorporado version<br>802.11 b/g/n<br>Bluetooth v4.1 y BLE                           | WiFi incorporado versión<br>802.11AC<br>Bluetooth v4.2<br>Ethernet de hasta 300<br>(Mbps) | WiFi version 802.11AC<br>Bluetooth v5.0<br>Ethernet de hasta 1000<br>(Mbps)                  |
| RAM             | 1 (GB) LPDDR2                                                                              | 1 (GB) LPDDR2                                                                             | 1 (GB) LPDDR4                                                                                |
| USB             | Puertos USB v2.0 x4                                                                        | Puertos USB v2.0 x4                                                                       | x2 puertos USB v3.0<br>x2 puertos USB v2.0                                                   |
| Salida de Video | 1 x Salida audio/vídeo<br>HDMI                                                             | 1 puerto HDMI v1.3<br>definition up to 1080p                                              | x2 puertos micro-HDMI<br>v2.0 hasta 4K Frec. 30<br>(Hz) o 4K a 60 (Hz) con<br>un solo puerto |
| Costo           | \$70                                                                                       | \$89                                                                                      | \$169                                                                                        |

Tabla 3.2 Comparativa entre las últimas versiones de Raspberry Pi [10]

Se consideró además las recomendaciones por parte del desarrollador del sistema que será usado en la implementación del prototipo, para este caso se habla del software NEMS, mismo que se encuentra en su versión 1.5.2 (compilación 1); de la recomendación del fabricante se determinó, para la implementación del prototipo el uso de un dispositivo con ciertas características, tanto mínimas como recomendadas como se muestra en la Tabla 3.3.

**Tabla 3.3** Diferencias entre las versiones 2 y 3 del dispositivo Raspberry [11]

| DISEÑO                                                    |                                      |  |  |  |  |
|-----------------------------------------------------------|--------------------------------------|--|--|--|--|
| Raspberry Pi 3 Raspberry Pi 2                             |                                      |  |  |  |  |
| Placa PCB sin case                                        | Placa PCB sin case                   |  |  |  |  |
| CONECTIVIDAD                                              |                                      |  |  |  |  |
| Módulo Wifi + Bluetooth Necesita un USB para obtener WiFi |                                      |  |  |  |  |
| HARDWARE                                                  |                                      |  |  |  |  |
| Procesador de 4 núcleos a 1.2 (GHz) CPU de 900 (MHz)      |                                      |  |  |  |  |
| PLATA                                                     | PLATAFORMA                           |  |  |  |  |
| Requiere cualquier navegador para                         | Requiere de cualquier motor de       |  |  |  |  |
| mostrar el contenido dinámico                             | JavaScript para ejecutar el código   |  |  |  |  |
| ACTU                                                      | ACIÓN                                |  |  |  |  |
|                                                           | Menor rendimiento en comparación     |  |  |  |  |
| Aumento de rendimiento muy grande                         | con el modelo Pi 3                   |  |  |  |  |
| VELOCIDA                                                  | D DE RELOJ                           |  |  |  |  |
| Chipset de video core IV a 400 (MHz)                      | Chipset de video core IV a 250 (MHz) |  |  |  |  |

| RAM                               |                                     |  |  |  |  |
|-----------------------------------|-------------------------------------|--|--|--|--|
| Posee una velocidad de RAM de 450 |                                     |  |  |  |  |
| (MHz)                             | Su velocidad de RAM es de 900 (MHz) |  |  |  |  |

Finalmente, tras realizar las respectivas comparaciones tanto se *software* como de *hardware*, se decidió que el sistema de monitoreo *NEMS Nagios*, se montará sobre el dispositivo *Raspberry Pi* en su modelo 3B+, mismo que cuenta con las siguientes características:

• Procesador Broadcom *model* BCM2837B0, Cortex A53 (*Type* ARMv8) 64-bit SoC Frecuencia de hasta 1.4 (GHz).

- *1 (GB)* memoria tipo *LPDDR2 SDRAM.*
- 2.4 (GHz) / 5 (GHz) IEEE WiFi version 802.11.b/g/n/ac wireless LAN, Bluetooth v4.2.
- Gigabit Ethernet over USB v2.0 maximum throughput 300 (Mbps).
- Extended 40-pin General Purpose Input/Output (GPIO) header.
- High-Definition Multimedia Interface (HDMI).
- x4 puertos USB v2.0.
- Puerto de cámara para el dispositivo *Raspberry Pi* camera.
- DSI puerto Display Port a Raspberry Pi touchscreen display.
- Puerto Micro SD para carga de sistema operativo.
- 5 (V)/2.5 (ADC).
- Power-over-Ethernet (PoE) support [4] [12].

Para el almacenamiento se tuvo una recomendación mínima de 16 (GB) como lo indican en la página de descarga oficial del sistema *NEMS Linux*, para almacenamiento mediante microSD, pero se utilizó una microSD de 32 (GB) para estar en un límite superior al mínimo recomendado. Como *hardware* adicional se consideró el uso de un *case* para la presentación final del prototipo [2] [4].

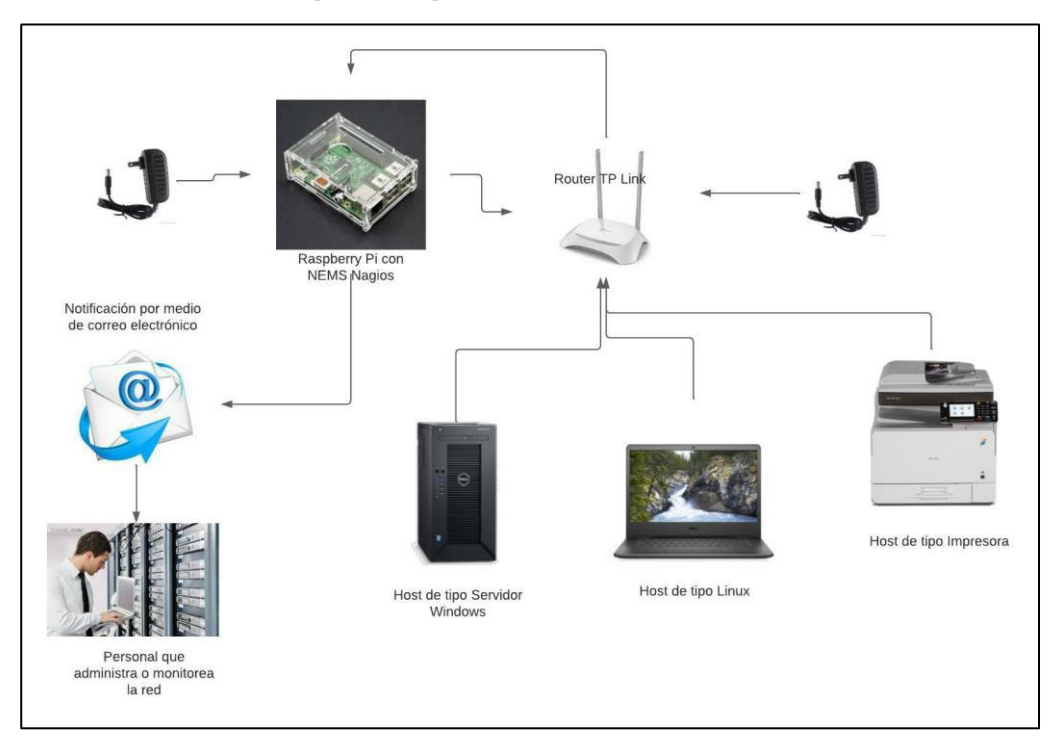

# 3.3 Diseñar el prototipo del sistema de monitoreo

#### Figura 3.1 Esquema general del diseño del prototipo

Se tiene una red local con varios dispositivos en red de los cuales se eligieron tres de ellos para ser monitoreados con el sistema *NEMS Linux*; teniendo dispositivos de tipo Servidor de Windows, *Host* de *Linux* y un *host* de tipo impresora; se utilizará el protocolo *SNMP*, así como agentes propios del sistema NAGIOS para la obtención de los datos que permitirán verificar el estado y funcionamiento de dichos dispositivos en la red.

Siendo así, para cada tipo de dispositivo se utilizará plantillas y *plugins* específicos para cada tipo de dispositivo, usando *SNMP* para el caso de Windows Server y de dispositivo de tipo Switch y usando el agente *NRPE* para el caso del host de Linux, al mismo tiempo que se monitorean los dispositivos seleccionados, se encuentra monitoreando el propio dispositivo *Raspberry Pi* a fin de controlar la carga de *CPU* y evitar una sobrecarga en el rendimiento del dispositivo por lo que bastará colocar el dispositivo *Raspberry Pi* en una carcasa que lo proteja de posibles impactos durante su manipulación sin mayor modificación respecto al control de temperatura, siempre que el dispositivo no muestre alertas al respecto, en cuyo caso posterior al periodo de pruebas se subsanará dicho error de existir [1].

El primer paso para el diseño del prototipo, fue descargar la herramienta de Raspberry Pi Imager, con la que se monta el sistema NEMS en la tarjeta microSD que se usó en el dispositivo *Raspberry Pi*; tanto la herramienta de montaje como la imagen del sistema que se usó, fueron descargadas desde sus páginas oficiales respectivamente [4].

La instalación del sistema de *NEMS Linux* en la microSD fue realmente sencillo, gracias a la intuitiva interfaz de usuario que proporciona la herramienta de *Raspberry Pi Imager*, pues bastó con ejecutar el instalador de la herramienta y seleccionar tanto el sistema operativo que se va a instalar como el dispositivo de almacenamiento de destino tal como se indica en la Figura 3.2; para este caso se utilizó la opción de *custom*, como se muestra en la Figura 3.3

Para el caso del sistema operativo, puesto que *NEMS Linux* se lo instaló a partir de la imagen previamente descargada como se observa en la Figura 3.4. Una vez que se seleccionaron tanto el sistema como el dispositivo de destino se procede a pulsar el botón de escribir para que el sistema se monte en el dispositivo de almacenamiento seleccionado, no sin antes configurar las opciones de *SSH*, así como un usuario y contraseña con la que se iniciará sesión más adelante en la configuración inicial de la forma que se observa en la Figura 3.5 y posteriormente colocarlo en el dispositivo *Raspberry Pi* para poner en marcha el prototipo

Una vez que la imagen haya sido grabada en el dispositivo de almacenamiento de destino, la herramienta de *Pi Imager*, se mostrará el mensaje que se observa en la Figura 3.6 siempre que la instalación hay asido exitosa.

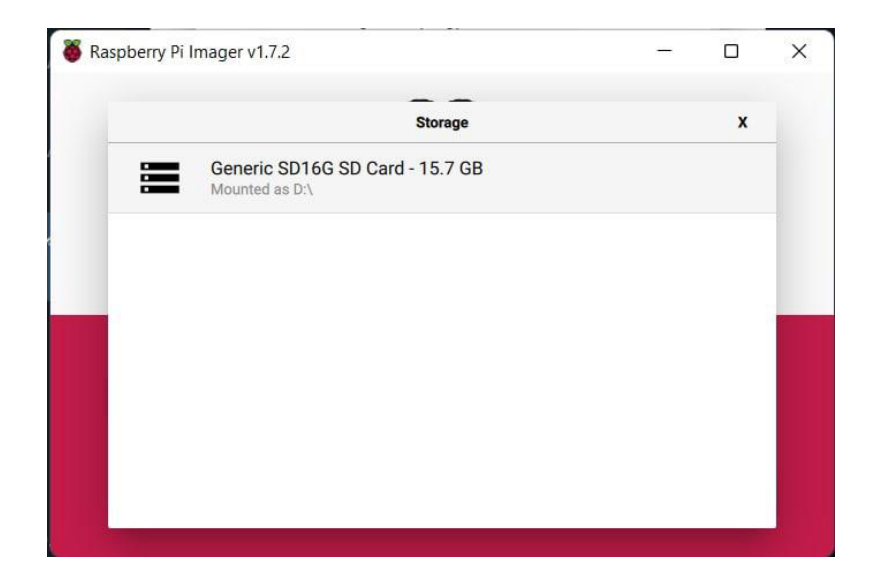

Figura 3.2 Selección del dispositivo de destino para la instalación del sistema NEMS

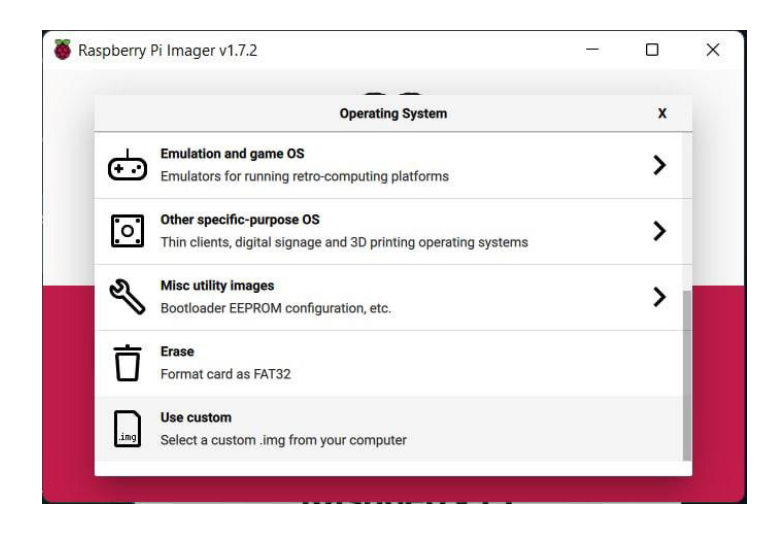

Figura 3.3 Uso de la opción custom para la elección de imagen a instalar con Pi Imager

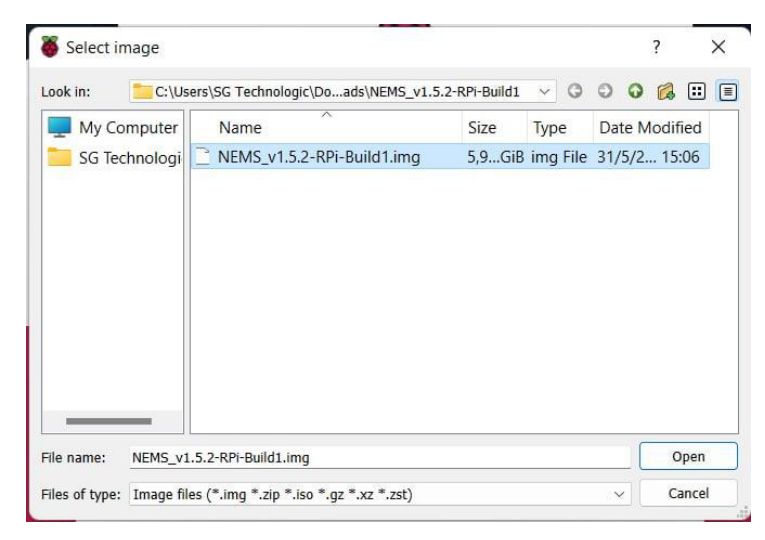

Figura 3.4 Selección de archivo de imagen para montar en la microSD

|              | Advanced options               | x    |
|--------------|--------------------------------|------|
|              | 5                              | 1    |
| Enable SSH   |                                |      |
| 🔘 Use pa     | assword authentication         | - 8  |
| Allow        | public-key authentication only | - 11 |
| Set au       | thorized_keys for 'pi':        |      |
| Set username | e and password                 |      |
| Username:    | pi                             |      |
| Password:    |                                |      |
|              |                                |      |

Figura 3.5 Habilitación del servicio SSH para futuras conexiones

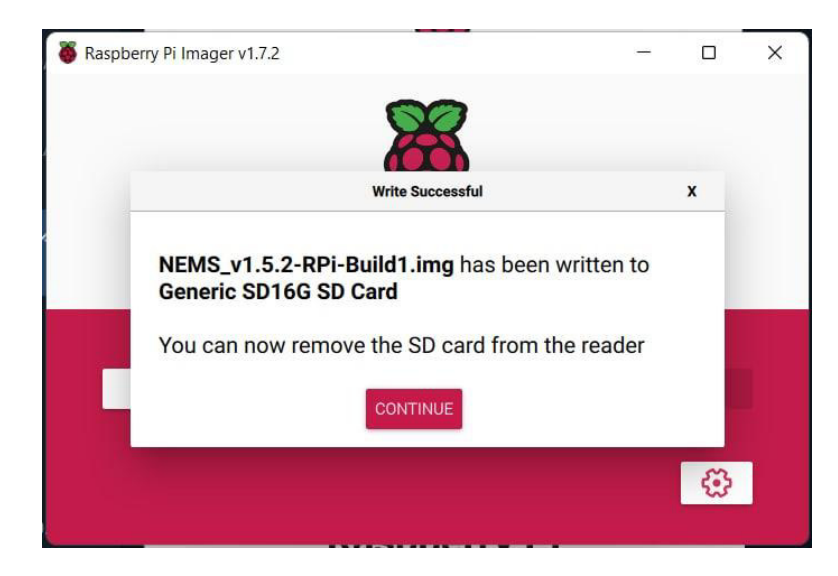

Figura 3.6 Mensaje de instalación exitosa

Lo primero que se realizó una vez puesto en funcionamiento el prototipo, fue la inicialización mediante el comando "sudo nems-init" tal como se observa en la Figura 3.7 y configuración del sistema cargado en el dispositivo *Raspberry Pi* que previamente fue conectado a la red local dentro de la cual se realizará el monitoreo de los equipos, y del cual se debe conocer su dirección *IgP*, en este caso es la dirección 192.168.100.10, dirección que se obtuvo con la aplicación Fing como lo muestra la Figura 3.8; dicha inicialización se realizó mediante (*Command Line Interface*) *CLI* utilizando el protocolo de conexión (*Secure Shell*) SSH que permite una conexión segura y para lo cual se hizo uso de la herramienta PuTTy que se puede observar en la Figura 3.9 que se obtuvo de su página oficial.

Las configuraciones iniciales que se realizaron fueron, la ubicación geográfica mostrada en la Figura 3.10.

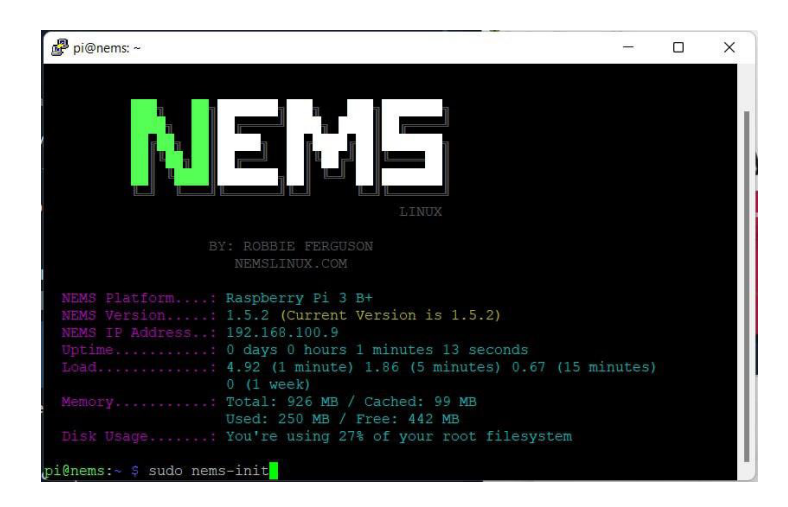

Figura 3.7 Inicialización del sistema NEMS por medio de CLI

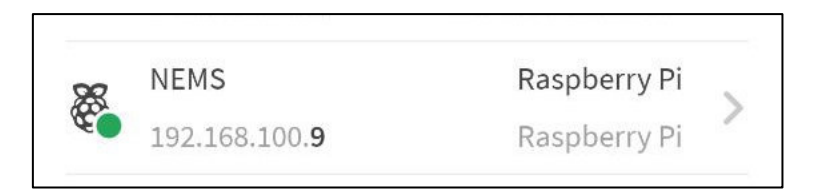

Figura 3.8 Obtención de la dirección del dispositivo Raspberry Pi con la herramienta FING

| 🕵 PuTTY Configuration                                                                                                    |                                                                                                    | ? ×                                                    |
|----------------------------------------------------------------------------------------------------|----------------------------------------------------------------------------------------------------|--------------------------------------------------------|
| Category:                                                                                                    | Pasia antiana farura y PuTTV a                                                                                                    |                                                        |
| <ul> <li>Session</li> <li>Logging</li> <li>Terminal</li> <li>Keyboard</li> <li>Bell</li> <li>Features</li> <li>Window</li> <li>Appearance</li> <li>Behaviour</li> <li>Translation</li> <li>Selection</li> <li>Colours</li> <li>Connection</li> <li>Data</li> <li>Proxy</li> <li>SSH</li> <li>Serial</li> <li>Telnet</li> <li>Rlogin</li> <li>SUPDUP</li> </ul> | Basic options for your PuTTY se<br>Specify the destination you want to conner<br>Host Name (or IP address)<br>Connection type:<br>SSH Oserial Other: Telm<br>Load, save or delete a stored session<br>Saved Sessions<br>Default Settings<br>NEMS_NAGIOS<br>Close window on exit:<br>O Always O Never O Only on content | ession<br>Port<br>22<br>et ~<br>Load<br>Save<br>Delete |
| About Help                                                                                                    | Open                                                                                                    | Cancel                                                 |

Figura 3.9 Interfaz de la herramienta PuTTY para conexiones mediante SSH

| Please select the ge<br>configuration quest:<br>cities, representing | Configuring tzda<br>eographic area in which<br>ions will narrow this o<br>g the time zones in whi | ata hy ou live. Subsequent<br>hyou live. Subsequent<br>down by presenting a li<br>ich they are located. | st of |  |
|----------------------------------------------------------------------|---------------------------------------------------------------------------------------------------|----------------------------------------------------------------------------------------------------|-------|--|
| Geographic area:                                                     |                                                                                                   |                                                                                                    |       |  |
|                                                                      | Africa<br>America<br>Antarctica<br>Australia<br>Arctic Ocean<br>Asia<br>Atlantic Ocean<br>Europe  |                                                                                                    |       |  |
| <                                                                    | 0k>                                                                                               | <cancel></cancel>                                                                                       |       |  |

Figura 3.10 Especificación de Zona geográfica para configuración inicial.

También se debe especificar una zona horaria, y puesto que no está disponible en el menú la región específica para Ecuador, se seleccionó Bogotá por pertenecer al mismo huso horario tal como se observa en la Figura 3.11.

| age configuration |                                                                                                    |                               |          |  |
|-------------------|----------------------------------------------------------------------------------------------------|-------------------------------|----------|--|
| Please select     | Configuring t<br>the city or region corr                                                                       | zdata<br>esponding to your ti | ime zone |  |
| Time zone:        |                                                                                                    |                               |          |  |
|                   | Atka<br>Bahia<br>Bahia_Banderas<br>Barbados<br>Belem<br>Belize<br>Blanc-Sablon<br>Boa Vista<br>Bogota<br>Boise |                               |          |  |
|                   | <0k>                                                                                                    | <cancel></cancel>             |          |  |

Figura 3.11 establecimiento de zona horaria en la configuración inicial

Por medidas de seguridad, durante la configuración inicial se solicita nuevamente la contraseña para el usuario pi como se muestra en la Figura 3.12 que se configuró en los pasos anteriores durante la instalación del sistema NEMS.

| pi@nems: ~                                                                                                    |                       |        | ×  |
|----------------------------------------------------------------------------------------------------|-----------------------|--------|----|
| Memory: Total: 926 MB / Cached: 99 MB<br>Used: 250 MB / Free: 442 MB<br>Disk Usage: You're using 27% of your root filesystem                                                                                                    |                       |        |    |
| pi@nems:~ \$ sudo nems-init<br>NEMS Linux is currently updating itself. Please wait                                                                                                    |                       |        |    |
| Welcome to the NEMS Linux initialization script.                                                                                                    |                       |        |    |
| This quick questionaire will setup your account.<br>First, let's change the password of the pi Linux user<br>REMEMBER: This will be the password you'll use for SSH/Local Logi<br>If you do not want to change it, simply enter the existing passwo<br>New Password for pi user:<br>New Password for pi user (again):<br>Your new password has been set for the Linux pi user.<br>Use that password to access NEMS over SSH or when logging in to W | n and<br>rd.<br>ebmin | Webmir | 1. |
| Current default time zone: 'America/Bogota'<br>Local time is now: Sun Jul 3 13:06:18 -05 2022.<br>Universal Time is now: Sun Jul 3 18:06:18 UTC 2022.                                                                                                    |                       |        |    |

Figura 3.12 Establecimiento de credenciales de inicio de sesión para el usuario pi

El siguiente paso será definir las credenciales del inicio de sesión para el administrador permitiendo elegir tanto el nombre de usuario como la contraseña de la forma que se observa en la Figura 3.13.

| ₽ pi@nems: ~                                                                                                    | -                 |        | ×  |  |
|----------------------------------------------------------------------------------------------------|-------------------|--------|----|--|
| This quick questionaire will setup your account.<br>First, let's change the password of the pi Linux user<br>REMEMBER: This will be the password you'll use for SSH/Local Login<br>If you do not want to change it, simply enter the existing passwor<br>New Password for pi user:<br>New Password for pi user (again):<br>Your new password has been set for the Linux pi user.<br>Use that password to access NEMS over SSH or when logging in to We | and<br>d.<br>bmin | Webmir | 1. |  |
| Current default time zone: 'America/Bogota'<br>Local time is now: Sun Jul 3 13:06:18 -05 2022.<br>Universal Time is now: Sun Jul 3 18:06:18 UTC 2022.                                                                                                    |                   |        |    |  |
| Generating locales (this might take a while)<br>en_US.UTF-8 done<br>Generation complete.                                                                                                    |                   |        |    |  |
| What would you like your NEMS Username to be? enriquezb<br>Username accepted.                                                                                                    |                   |        |    |  |
| Password:<br>Password (again):                                                                                                    |                   |        |    |  |

Figura 3.13 Establecimiento de credenciales de inicio de sesión para usuario administrador

Habiendo definido las credenciales de inicio de sesión, se solicita una dirección de correo electrónico válida, que será usada para las notificaciones que el sistema realiza al existir advertencias con los dispositivos monitoreados. Esta configuración la se observa en la Figura 3.14.

| 🖉 pi@nems: ~                                                                                                    | -                  |         | × |
|----------------------------------------------------------------------------------------------------|--------------------|---------|---|
| First, let's change the password of the pi Linux user<br>REMEMBER: This will be the password you'll use for SSH/Local Login<br>If you do not want to change it, simply enter the existing passwor<br>New Password for pi user:<br>New Password for pi user (again):<br>Your new password has been set for the Linux pi user.<br>Use that password to access NEMS over SSH or when logging in to We | and<br>d.<br>bmin. | Webmin. |   |
| Current default time zone: 'America/Bogota'<br>Local time is now: Sun Jul 3 13:06:18 -05 2022.<br>Universal Time is now: Sun Jul 3 18:06:18 UTC 2022.                                                                                                    |                    |         |   |
| Generating locales (this might take a while)<br>en_US.UTF-8 done<br>Generation complete.                                                                                                    |                    |         |   |
| What would you like your NEMS Username to be? enriquezb<br>Username accepted.                                                                                                    |                    |         |   |
| Password:<br>Password (again):                                                                                                    |                    |         |   |
| What email address should I send notifications to? testlab@sgtechn                                                                                                    | ologi              | lc.com  |   |

Figura 3.14 establecimiento de email para la recepción de notificaciones

Al finalizar la configuración de los parámetros anteriores el sistema arrojará un mensaje de notificación indicando que el sistema ha sido configurado de manera correcta como lo muestra la Figura 3.15 y está listo para su uso considerando para el próximo inicio de sesión las credenciales que fueron configuradas anteriormente para el usuario administrador como se observa en la Figura 3.16.

| ∰ pi@nems: ~                                                                                                    |  |
|----------------------------------------------------------------------------------------------------|--|
| Local time is now: Sun Jul 3 13:06:18 -05 2022.<br>Universal Time is now: Sun Jul 3 18:06:18 UTC 2022.                                                                                                    |  |
| Generating locales (this might take a while)<br>en_US.UTF-8 done<br>Generation complete.                                                                                                    |  |
| What would you like your NEMS Username to be? enriquezb Username accepted.                                                                                                    |  |
| Password:<br>Password (again):                                                                                                    |  |
| What email address should I send notifications to? testlab@sgtechnologic.com                                                                                                    |  |
| Adding password for user enriquezb<br>Adding user 'enriquezb'<br>Adding new group 'enriquezb' (1002)<br>Adding new user 'enriquezb' (1001) with group 'enriquezb'<br>Creating home directory '/home/enriquezb'<br>Copying files from '/etc/skel'<br>Added user enriquezb.<br>Initializing new Magios user<br>Updating contact: enriquezb                                                                                                    |  |
| Generating unique SSL Certificates<br>Generating unique SSH Certificates<br>Creating SSH2 RSA key; this may take some time<br>2040 SHA256:HSLGFQGI52C6D8dg46223rcfrURj9HvFglLzyvHtc root@nems (RSA)<br>Creating SSH2 ECDSA key; this may take some time<br>256 SHA256:ELNTZWR6DXSUTrybbgM69srfU95XwTVQHL0eXKG3s root@nems (ECDSA)<br>Creating SSH2 ECDSA key; this may take some time<br>256 SHA256:SladlycE2H3wbKR+ZFZNDsRbLD/XFUmbIbzjA43+Q1Pk root@nems (ECDSA)<br>Creating SSH2 ECDSA key; this may take some time<br>256 SHA256:2adlycE2H3wbKR+ZFZNDsRbLD/XFUmbIbzjA43+Q1Pk root@nems (ED25519)<br>rescue-ssh.target is a disabled or a static unit, not starting i.<br>8000000000000000000000000000000000000 |  |
| You can now visit https://192.168.100.9/ to get started.                                                                                                    |  |
| Enjoy NEMS Linux!                                                                                                    |  |
| pi@nems:- \$                                                                                                    |  |

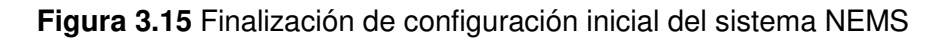

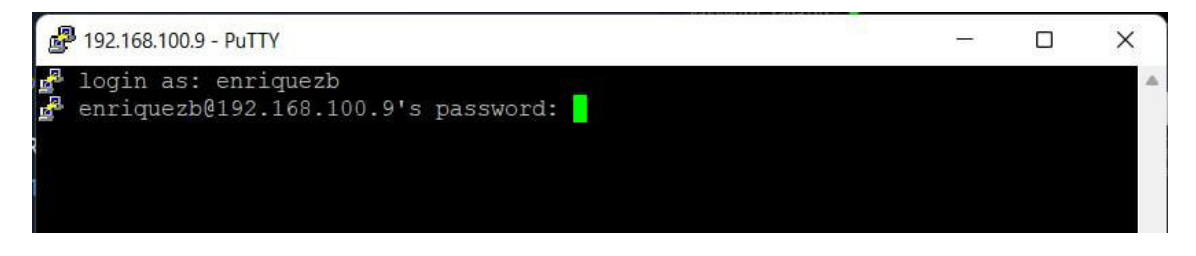

Figura 3.16 Primer inicio de sesión con las nuevas credenciales de administrador

Si la instalación y configuración inicial del sistema *NEMS Linux* fue correcta incluyendo el uso de las nuevas credenciales de inicio de sesión, se puede observar nuevamente la pantalla principal de línea de comandos del sistema *NEMS Linux*, pero conectados con el nuevo usuario como se ve en la Figura 3.17.

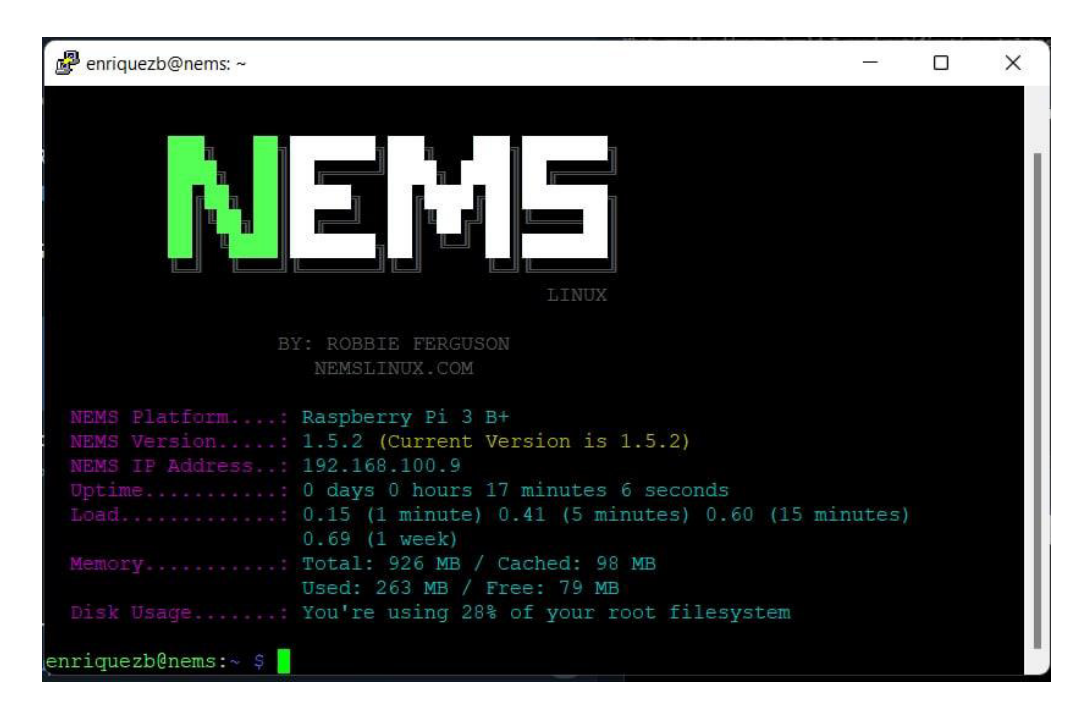

Figura 3.17 Ventana principal de CLI para el sistema NEMS

Tras haber verificado que toda la configuración inicial fue exitosa, se puede conectar al sistema de monitoreo mediante un navegador, digitando en la barra de direcciones la dirección *IP* del mismo que se obtuvo previamente y acceder a la interfaz web del sistema como se observa en la Figura 3.18.

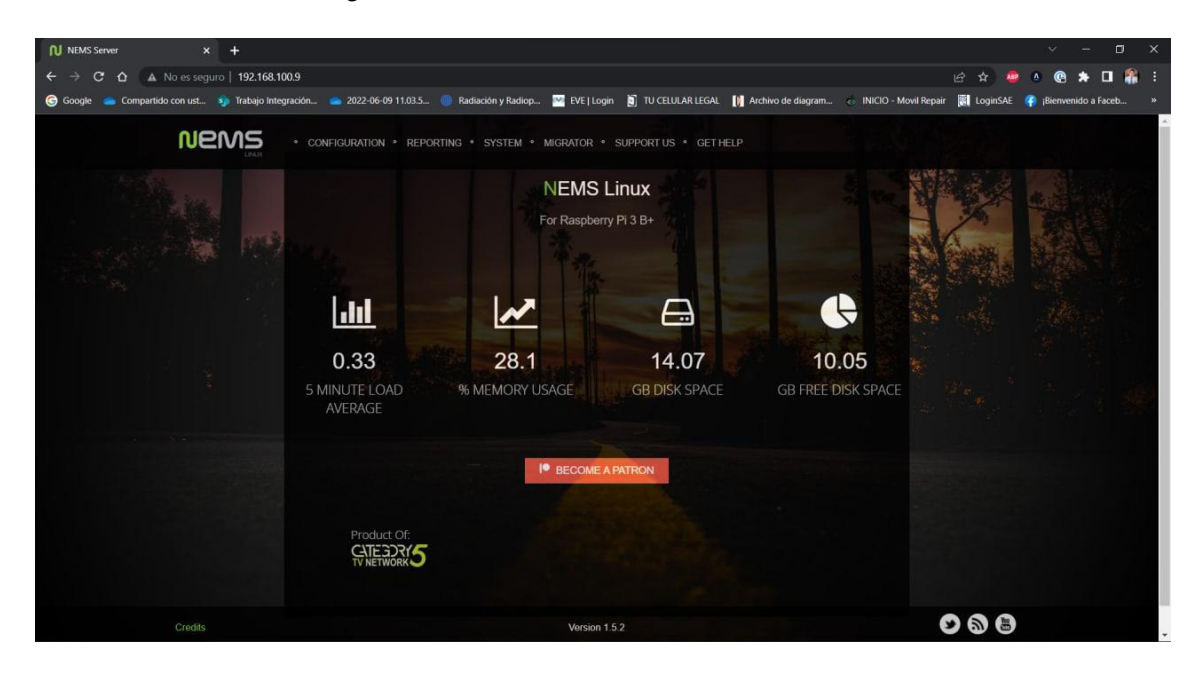

Figura 3.18 Interfaz web del sistema NEMS

Para hacer uso de las notificaciones a través de *email*, es necesario especificar en la configuración del sistema *NEMS Linux* los parámetros del protocolo SMTP como el nombre del servidor, el tipo de seguridad que se va a utilizar, el puerto de comunicación del mismo

y las credenciales de un usuario válido que pertenezca al dominio, estos parámetros se especifican en la Figura 3.19.

Es importante mencionar que por el momento el *core* de *NAGIOS* solo admite el protocolo *TLS* sin seguridad por lo que el puerto a utilizar es el 587 en lugar del puerto 465 [7].

| N NEWS 35TECHNOLOGIC x +                                                                                                    |          | ~          | -          | ۵  | ×  |
|----------------------------------------------------------------------------------------------------|----------|------------|------------|----|----|
| ← → C ☆ ▲ No es seguro   https://192.168.1009/config/ ピ                                                                                                    | * 🔮      | ۵ @        | * 0        | -  | -  |
| 🐵 Google 🧉 Compartido con ust. 🧿 Trabajo Integración 👛 2022-06-09 11.03 5 🌒 Radiación y Radiop. 🧱 FVE [Login 👸 TU CEULAR LEGAL 🚺 Archivo de diagram. 🧠 INICIO - Movil Repair 🙀 B                                                                                                    | LoginSAE | 🗿 ¡Bienver | nido a Fao | eb | 39 |
|                                                                                                    |          |            |            |    | -  |
| SMTP Email Configuration 🛛                                                                                                    |          |            |            |    | ľ  |
| SMTP Server Address                                                                                                    |          |            |            |    |    |
| mail.sgtechnologic.com                                                                                                    |          |            |            |    |    |
| SMTP Server Port                                                                                                    |          |            |            |    |    |
| 587                                                                                                    |          |            |            |    |    |
| SMTP Secure Authentication                                                                                                    |          |            |            |    |    |
| Do not use TLS                                                                                                    | •        |            |            |    |    |
| "From" Sender Email Address                                                                                                    |          |            |            |    |    |
| scaner305@sgtechnologic.com                                                                                                    | 2        |            |            |    |    |
| SMTP Authentication Username (Typically an email address)                                                                                                    |          |            |            |    |    |
| scaner305@sgtechnologic.com                                                                                                    | 2        |            |            |    |    |
| SMTP Password                                                                                                    |          |            |            |    |    |
|                                                                                                    |          |            |            |    |    |
| Televise Assess to fee Distance Assess to fee and the set of the set of the s |          |            |            |    |    |
| Credis Pushover Account into Webhook Notifications 9                                                                                                    | 98       |            |            |    |    |

Figura 3.19 Configuración del servicio SMTP para las notificaciones por email

El siguiente paso para el sistema de monitoreo de *NEMS Linux* es ir añadiendo los *hosts* que serán monitoreados, así como los servicios en cada uno de los *hosts* que se añadan; esta acción debe ser realizada desde el menú de NConf del sistema *NAGIOS* para lo cual se solicitará al usuario que inicie sesión con sus credenciales como se observa en la Figura 3.20, una vez iniciada la sesión de forma correcta se podrá tener acceso al menú de *hosts* donde se permite añadir, eliminar o modificar cada uno de los *hosts* según sea lo requerido. La ventana de la sección de *hosts* se la observa como se muestra en la Figura 3.21.

| NEMS Server                                            | × 📀 192.168.100        | ).9/adagios/ 🗙 🗙   | +              |                          |                         |                |
|--------------------------------------------------------|------------------------|--------------------|----------------|--------------------------|-------------------------|----------------|
| $\leftrightarrow$ $\rightarrow$ C $\Delta$ $\odot$ 192 | .168.100.9/adagios/    |                    |                |                          |                         |                |
| Google 👝 Compartido co                                 | n ust 🤹 Trabajo Integi | ración 👝 2022-06-0 | 09 11.03.5 🍈 R | Radiac<br>Iniciar sesiór |                         | 🚺 Archivo de c |
|                                                        |                        |                    |                | http://192.168.1         | 00.9                    |                |
|                                                        |                        |                    |                | Tu conexión co           |                         |                |
|                                                        |                        |                    |                | Nombre de usu            | ario enriquezb          |                |
|                                                        |                        |                    |                | Contraseña               |                         |                |
|                                                        |                        |                    |                |                          | Iniciar sesión Cancelar |                |

Figura 3.20 Inicio de sesión en el dashboard de configuración del sistema NEMS

| Google 👝 Compartido con ust | 🐢 Trabajo Integración                                                                                                    | 2022-06-                                                           | 09 11.03.5 📵 Radiación y Radiop 🗠                                                                                                    | EVE   Login 📋 TU CELULAR                                        | LEGAL 🚺 Archiv | o de diagram 🐟 INICIO - Movil Repa | iir 🔣 LoginSAE 🦷 ¡Bienvenido a Faceb 🔹 |
|-----------------------------|----------------------------------------------------------------------------------------------------|--------------------------------------------------------------------|----------------------------------------------------------------------------------------------------|-----------------------------------------------------------------|----------------|------------------------------------|----------------------------------------|
|                             |                                                                                                    |                                                                    |                                                                                                    |                                                                 |                |                                    |                                        |
|                             | Welcome admin                                                                                                    |                                                                    |                                                                                                    |                                                                 |                | p                                  | Help ]                                 |
|                             | Home<br>Basic Items                                                                                                    |                                                                    | Services & advanced services of SWITCH-3                                                                                                    | сом                                                             | n ±            | + Advanced clone                   |                                        |
|                             | > Show History<br>> Show Host parent / (                                                                                                    | child view                                                         | Services (directly linked) ?<br>Add additional services to host                                                                                  |                                                                 |                | clone service(s) to other host(s)  | ÷                                      |
|                             | <ul> <li>Generate Nagios co</li> <li>Hosts</li> <li>Hostproups</li> </ul>                                                                                 | Show / Add<br>Show / Add                                           | check_ad                                                                                                    | V O add                                                         |                |                                    |                                        |
|                             | > Services<br>> Advanced Services                                                                                                    | Show / Add<br>Show / Add                                           | Edit services directly linked to a host<br>services                                                                                              | [actions ]                                                      |                |                                    |                                        |
|                             | > Servicegroups                                                                                                    | Show / Add                                                         | STATUS                                                                                                    | 180                                                             |                |                                    |                                        |
|                             | Additional Items                                                                                                    |                                                                    | FREE INTERFACES                                                                                                    | 1 8 8                                                           |                |                                    |                                        |
|                             | > OS Show / .     > Contacts Show / .     > Contactgroups Show / .     > Contactgroups Show / .     > Coheckcommands Show / .     > Misscommands Show / . | Show / Add<br>Show / Add<br>Show / Add<br>Show / Add               | POWER SUPPLY STATUS                                                                                                    | 1 % @                                                           |                |                                    |                                        |
|                             | > Timeperiods                                                                                                    | Show / Add                                                         | Advanced services (directly linked)                                                                                                    |                                                                 | 🖶 Save         |                                    |                                        |
|                             | Advanced Items                                                                                                    |                                                                    | available items                                                                                                    | selected items                                                  |                |                                    |                                        |
|                             | <ul> <li>&gt; Host presets</li> <li>&gt; Host templates</li> <li>&gt; Service templates</li> <li>&gt; Host deps.</li> <li>&gt; Service deps.</li> </ul>   | Show / Add<br>Show / Add<br>Show / Add<br>Show / Add<br>Show / Add | / Disk Space (Check the root filesystem c<br>var Disk Space (Check disk space of var<br>C \ Divk Space<br>Check CPU Temperature (CPU Temperature | Current Users<br>PING interval 5 (PING)<br>Uptime SNMP (Uptime) | •              |                                    |                                        |
|                             | Nagios servers                                                                                                    |                                                                    | CPU Load<br>Explorer                                                                                                    |                                                                 |                |                                    |                                        |
|                             | > Central monitors<br>> Distrib. collectors                                                                                                    | Show / Add<br>Show / Add                                           | HTTP<br>MEMORY CHECKER (MEMCHECK)<br>Memory Usage                                                                                                |                                                                 |                |                                    |                                        |
|                             | Administration                                                                                                    |                                                                    |                                                                                                    |                                                                 |                |                                    |                                        |
|                             | > Edit static config file                                                                                                    | 15                                                                 |                                                                                                    |                                                                 |                |                                    |                                        |
|                             | > Attributes<br>> Classes                                                                                                    | Show / Add<br>Show / Add                                           | Advanced services (inherited over hostg                                                                                                    | roups) ?                                                        |                |                                    |                                        |
|                             |                                                                                                    |                                                                    | List of advanced services inherited over hostgr                                                                                                  | oups                                                            |                |                                    |                                        |
|                             |                                                                                                    |                                                                    | services                                                                                                    | hostgroup                                                       |                |                                    |                                        |
|                             |                                                                                                    |                                                                    | no advanced-services inherited                                                                                                    |                                                                 |                |                                    |                                        |

Figura 3.21 Ventana principal de la sección hosts del sistema NEMS

# 3.4 Implementación el prototipo

El prototipo diseñado se implementó en la red local de la empresa *Technologic Services Group* en el área de servicio técnico, donde se disponen de los *hosts* a monitorearse:

- Host de tipo servidor con Windows Server versión 2019.
- *Host* de tipo ordenador con sistema operativo *Linux* Ubuntu v20.0.
- Host de tipo impresora de la marca RICOH modelo MP C305 SPF.

Se empezó la implementación del prototipo con el armado y ensamble del dispositivo en su carcasa para protección de agentes externos o ambientales durante el periodo que se encuentre en funcionamiento dentro de las instalaciones.

Se dispone de una carcasa modular de plástico, el dispositivo *Raspberry Pi*, y la microSD con el *software* de monitoreo previamente cargado como se muestra en la Figura 3.22.

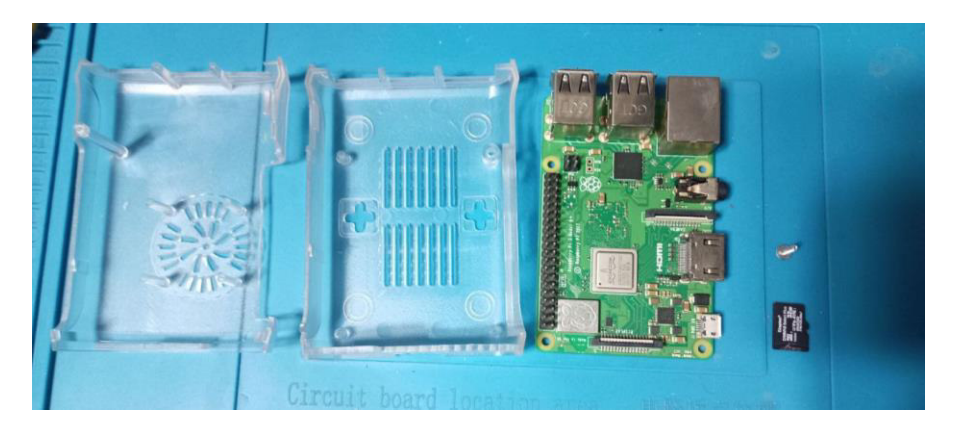

Figura 3.22 Prototipo desensamblado para su implementación

Una vez que el dispositivo fue ensamblado de forma correcta se procedió a conectarlo a la red eléctrica a través de su adaptador de alimentación y a la red local a través de su puerto *ethernet* con un *patch cord* de la forma en que se muestra en la Figura 3.23.

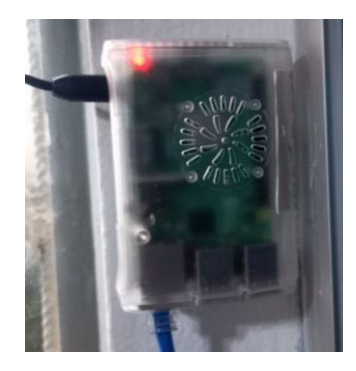

#### Figura 3.23 Dispositivo *Raspberry Pi* conectado a la corriente y a la red

Para iniciar con el monitoreo de los diferentes dispositivos, se precisó realizar ciertas configuraciones en cada uno para poder realizar la actividad de monitoreo; a continuación, se detallan las configuraciones realizadas en cada *host* para cada caso puntual.

#### Host de Windows con sistema operativo windows server 2019

Las configuraciones que se realizaron en el cliente de *Windows*, fueron verificar que la dirección *IP* asignada a este *host* sea estática, lo que se puede verificar en las propiedades del adaptador de red, a través del panel de control en la ventana que se muestra en la Figura 3.24.

| Funcio | ones de red                                                                                                    |                                                                                                    | r esta conexión   | Cambiar el no | mbre de esta conexión                               | »            |
|--------|----------------------------------------------------------------------------------------------------|----------------------------------------------------------------------------------------------------|-------------------|---------------|-----------------------------------------------------|--------------|
| Co     | Propiedades: Protocolo de Internet ver                                                                                                    | sión 4 (TCP/IPv4)                                                                                                 | Host-Only Network | Adu Adu       | WAN - LAN<br>sg.technologic<br>DGE-560T Gioabit PCI | Express Eth. |
| Es     | General<br>Puede hacer que la configuración IP se :<br>red es compatible con esta funcionalida<br>consultar con el administrador de red cu<br>apropiada.<br>O obtener una dirección IP automátil<br>O usar la siguiente dirección IP:<br>Dirección IP:<br>Misicara de a brach: | asigne automáticamente<br>d. De lo contrario, deber<br>iál es la configuración IP<br>camente<br>192 . 168 . 100 . | sila<br>á         |               |                                                     |              |
| <      | Puerta de enlace predeterminada:<br>Obtener la dirección del servidor D                                                                                                    | 192 . 168 . 100 .           NS automáticamente           servidor DNS:           192 . 168 . 100 .                | 7                 |               |                                                     |              |
|        | Servidor DNS alternativo:                                                                                                    | 127 . 0 . 0 .                                                                                                    | 1<br>zadas        |               |                                                     |              |

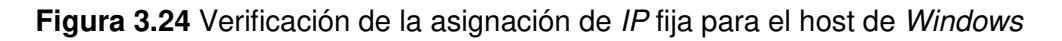

Una vez verificada la asignación de una *IP* fija al *host* se procede a instalar la herramienta de *NSClient++* misma que se puede descargar desde su sitio web oficial, para proceder con la instalación de dicho agente en este *host*, para lo cual se debió seguir los siguientes pasos [13].

Al ejecutar el instalador de *NSClient++* se presenta la pantalla de inicio que se observa en la Figura 3.25, sobre la cual se debe presionar sobre el botón de *Next* que avanzará a la pantalla de la Figura 3.26, que constituye el primer paso de la instalación de tipo genérica.

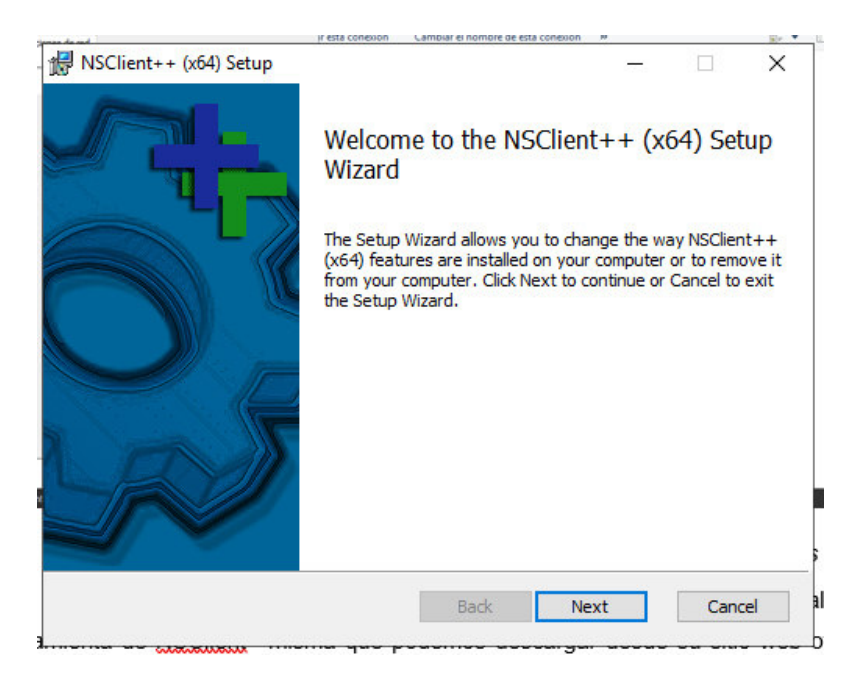

Figura 3.25 Inicio del Instalador de NSClient++

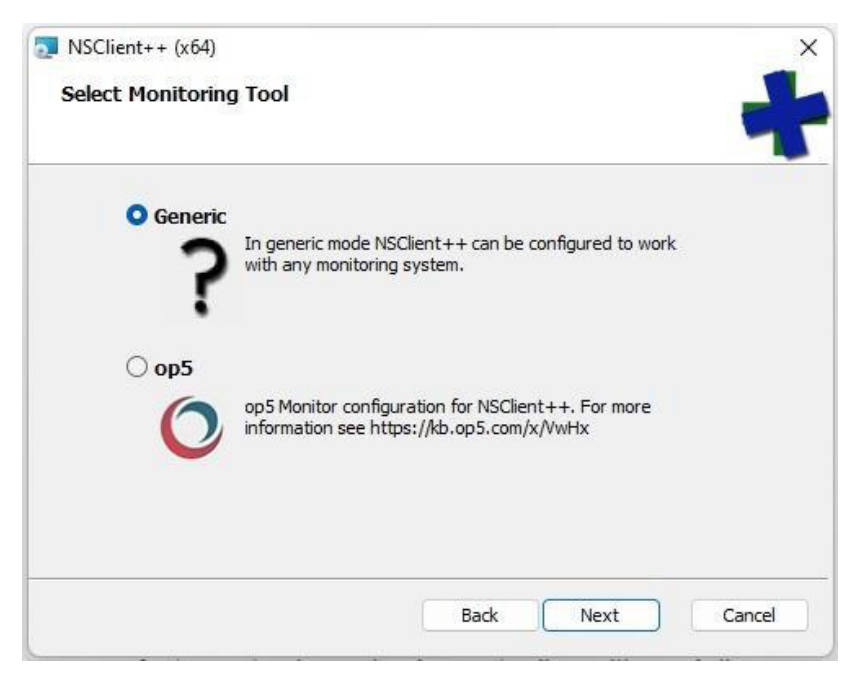

Figura 3.26 Paso 1 de la instalación de NSClient++

Tras pulsar en el botón de *Next* se deberá elegir el tipo de instalación que se desea realizar, para este caso, se debe seleccionar la opción de "*Complete*" que se observa en la Figura 3.27, realizando así el paso número 2.

| - Nocile | nt++ (x04) Setup                                       |                                                            | _                       | -         | -  |
|----------|--------------------------------------------------------|------------------------------------------------------------|-------------------------|-----------|----|
| Choos    | e Setup Type                                           |                                                            |                         |           |    |
| Choo     | se the setup type that best s                          | uits your needs                                            |                         |           | 1, |
| ſ        | Typical                                                |                                                            |                         |           |    |
|          | Installs the most common                               | n program <mark>f</mark> eatures. Recomm                   | ended for mos           | st users. |    |
|          | Custom                                                 |                                                            |                         |           |    |
|          | Allows users to choose v<br>they will be installed. Re | which program features will b<br>commended for advanced us | e installed and<br>ers. | where     |    |
|          | Complete                                               |                                                            |                         |           |    |
|          | All program features will                              | be installed. Requires the m                               | ost disk space.         |           |    |
|          |                                                        | Back                                                       | Nevt                    | Cano      | 5  |

Figura 3.27 Paso 2 de la instalación de NSClient++

El paso número 3 fue seleccionar en la ventana que se aprecia en la Figura 3.28, la dirección *IP* del servidor de monitoreo, para este caso es la dirección 192.168.100.10 que previamente fue obtenida y asignada al servidor mediate la reserva de dicha dirección en el *router* principal, usando la dirección *MAC* del dispositivo, puesto que al ser un sistema de monitoreo no es conveniente que su *IP* cambie, siendo esto una posible causa de desconexión entre los dispositivos y el servidor de monitoreo; también se deberán marcar las opciones de acuerdo a como se muestra en la figura dejando el campo de contraseña en blanco.

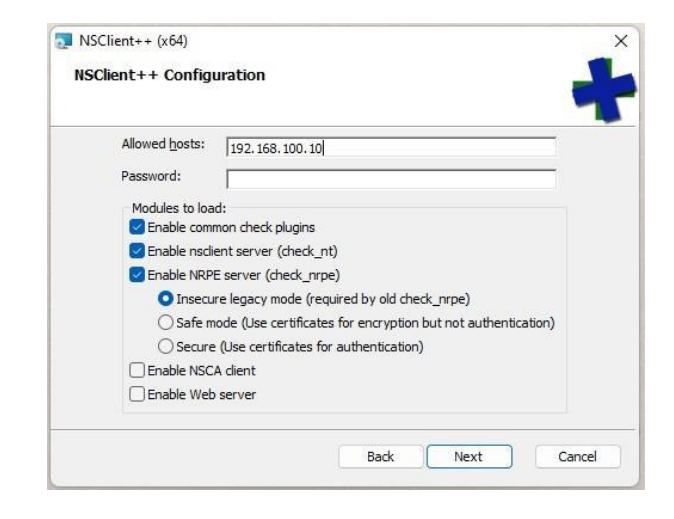

Figura 3.28 Paso 3 de la instalación de NSClient++

En el paso número 4 de la instalación simplemente se debe pulsar el botón de "*Next*" para avanzar a la siguiente pantalla de configuración como muestra la Figura 3.29.

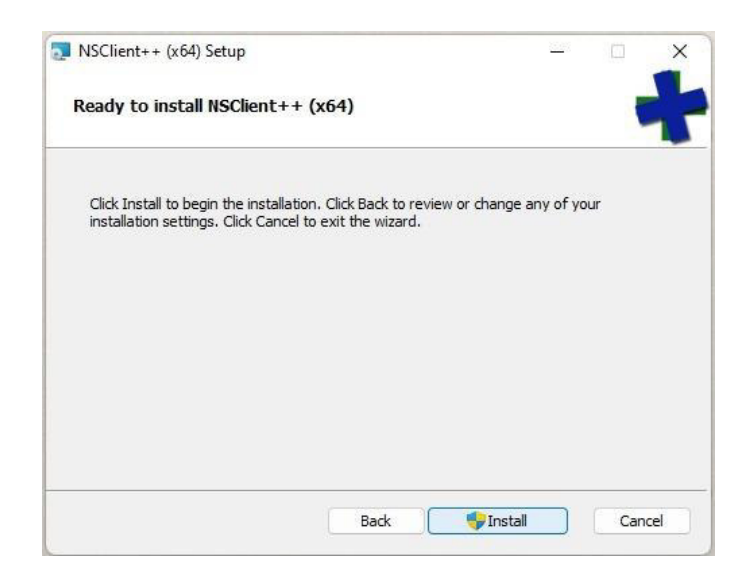

Figura 3.29 Paso 4 de la instalación de NSClient++

Tras pulsar el botón "*Install*" de la ventana anterior bastará con esperar que finalice el proceso de instalación como se muestra en la Figura 3.30.

| NSClient++ (x64) Setup                             |              | 8 | × |
|----------------------------------------------------|--------------|---|---|
| Installing NSClient++ (x64)                        |              |   |   |
| Please wait while the Setup Wizard installs NSClie | ent++ (x64). |   |   |
| Status:                                            |              |   |   |
|                                                    |              |   |   |
|                                                    |              |   |   |
|                                                    |              |   |   |
|                                                    |              |   |   |
|                                                    |              |   |   |

Figura 3.30 Finalización del proceso de instalación de NSClient++

Finalizada la instalación del agente *NSClient++* es importante verificar la asignación y los permisos que tiene configurado el servicio para la dirección *IP* del servidor *NEMS*, para lo cual se dirige a la ruta que se observa en la Figura 3.31 en busca del archivo de configuración "*nsclient*", el mismo que se debe abrir y encontrar la línea que contiene la instrucción de "*allowed hosts = XX.XX.XX.XX*" y verificar que corresponda a la dirección *IP* del servidor *NEMS* tal como se muestra en la Figura 3.32 [14].

| > · ^ 📫                      | > Este equipo > Disco local (C:) > Are | chivos de programa > NSClient++ | • •                | ~ (      | 3 |
|------------------------------|----------------------------------------|---------------------------------|--------------------|----------|---|
| 🔀 Imágenes 🖈                 | Nombre                                 | Fecha de modificación           | Тіро               | Tamaño   |   |
| 🚯 Música                     | 📓 boot                                 | 7/8/2022 16:48                  | Opciones de confi  | 1 KB     |   |
| Videos                       | Changelog                              | 18/1/2018 15:51                 | Documento de te    | 154 KB   |   |
| -                            | Check_nrpe                             | 28/1/2018 22:33                 | Aplicación         | 1.183 KB |   |
| <ul> <li>OneDrive</li> </ul> | Google.ProtocolBuffers.dll             | 5/11/2017 21:09                 | Extensión de la ap | 311 KB   |   |
| 🛩 💻 Este equipo              | libeay32.dll                           | 8/12/2015 23:16                 | Extensión de la ap | 1.617 KB |   |
| > 🛓 Descargas                | license                                | 5/11/2017 22:04                 | Documento de te    | 18 KB    |   |
| > 📓 Documentos               | 🗟 lua.dll                              | 5/10/2017 7:19                  | Extensión de la ap | 199 KB   |   |
| > 🛅 Escritorio               | 🔊 nsclient                             | 7/8/2022 16:48                  | Opciones de confi  | 1 KB     |   |
| > 🔀 Imágenes                 | nsclient                               | 7/8/2022 16:48                  | Documento de te    | 1 KB     |   |
| > 👩 Música                   | 📓 nsclient-sample                      | 28/1/2018 22:34                 | Opciones de confi  | 35 KB    |   |
| > 🔀 Videos                   | NSCP.Core.dll                          | 5/11/2017 21:42                 | Extensión de la ap | 55 KB    |   |
| > L Disco local (C:)         | 💠 nscp                                 | 28/1/2018 22:32                 | Aplicación         | 4.654 KB |   |
| > 🛁 Unidad de CD (           | S NSCP.Protobuf.dll                    | 5/11/2017 21:42                 | Extensión de la ap | 472 KB   |   |

Figura 3.31 Ubicación del archivo de configuración de NSClient++

| nsclient: Bloc de notas                                                                                                    |         |
|----------------------------------------------------------------------------------------------------|---------|
| Archivo Editar Ver                                                                                                    |         |
| <pre># If you want to fill this file with all available options run the following co<br/># nscp settingsgenerateadd-defaultsload-all<br/># If you want to activate a module and bring in all its options use:<br/># nscp settingsactivate-module <module name="">add-defaults<br/># For details run: nscp settingshelp</module></pre>                                                                                                    | ommand: |
| ; in flight - TODO<br>[/settings/default]                                                                                                    |         |
| ; Undocumented key                                                                                                    |         |
| allowed hosts = 192.168.100.10                                                                                                    |         |
| ; in flight - TODO<br>[/settings/NRPF/server]                                                                                                    |         |
|                                                                                                    |         |
| ; Undocumented key<br>verify mode = none                                                                                                    |         |
| in the second second |         |
| ; Undocumented key                                                                                                    |         |
| Insecure - crue<br>In 12, Col 31                                                                                                    | 100%    |

Figura 3.32 Verificación de permiso para la IP del servidor NEMS en NSClient++

Si la verificación anterior es correcta, solo basta reiniciar el servicio de *NSClient++* para lo cual por medio del comando Win+R se abre la ventana de ejecutar para escribir *"services.msc"* como se observa en la Figura 3.33, para acceder a la lista de servicios en la cual se debe encontrar el servicio de *NSClient++ Monitoring* y reiniciarlo de la manera que se muestra en la Figura 3.34.

|       | Escriba el nombre del programa, carpeta, documento o<br>recurso de Internet que desea abrir con Windows. |
|-------|----------------------------------------------------------------------------------------------------|
| heir  | senires mor                                                                                              |
| orir: | services.msc                                                                                             |

Figura 3.33 Acceso a la lista de servicios desde el comando ejecutar de Windows

|                | à 🗟 🛛 📰 🕨 🔳 🕪 🕨                  |                                                                                                    |          |                                                                                 |          |                |     |
|----------------|----------------------------------|----------------------------------------------------------------------------------------------------|----------|---------------------------------------------------------------------------------|----------|----------------|-----|
| cios (locales) | O Servicios (locales)            | -                                                                                                    |          |                                                                                 |          |                |     |
|                | NSClient++ Monitoring Agent      | Nombre                                                                                                    |          | Descripción                                                                     | Estado   | Tipo de inicio | In  |
|                |                                  | 🖏 Net Logon                                                                                                    |          | Mantiene u                                                                      |          | Manual         | Si  |
|                | Detener el servicio              | NPSMSvc 2b9c39f                                                                                                    |          | <error al="" lee<="" td=""><td>En ejecu</td><td>Manual</td><td>Sie</td></error> | En ejecu | Manual         | Sie |
|                | Reiniciar el servicio            | NSClient++ Monito                                                                                                    | ring Ag  | Monitoring                                                                      | En ejecu | Automático     | Si  |
|                |                                  | NVIDIA Display                                                                                                    | Iniciar  |                                                                                 | n ejecu  | Automático     | Sie |
|                | Descripción:                     | Office 64 Sourc                                                                                                    | Detener  | r                                                                               |          | Manual         | Si  |
|                | Monitoring agent for nagios (and | Contraction of the second second seco | Pausar   |                                                                                 |          | Manual (dese   | Sie |
|                | aueries                          | 🖏 OpenSSH Auth                                                                                                    | Reanud   | ar                                                                              |          | Deshabilitado  | Si  |
|                |                                  | 🆏 Optimización d                                                                                                    | Peinicia |                                                                                 | n ejecu  | Automático (i  | Se  |
|                |                                  | 🏟 Optimizar unid                                                                                                    | Reinicia | n s                                                                             |          | Manual         | Si  |
|                |                                  | Rervice_2                                                                                                    | Todas la | as tareas >                                                                     |          | Manual (dese   | Si  |
|                |                                  | 🖏 Payments and I                                                                                                    | 200 002  |                                                                                 |          | Manual (dese   | Se  |
|                |                                  | 🌼 PenService_2b9                                                                                                    | Actuali  | zar                                                                             |          | Manual (dese   | Sie |
|                |                                  | 🌼 Plug and Play                                                                                                    | Propier  | dades                                                                           | n ejecu  | Manual         | Si  |
|                |                                  | Reparación de                                                                                                    |          |                                                                                 |          | Manual         | Sie |
|                |                                  | PrintWorkflow_                                                                                                    | Ayuda    |                                                                                 |          | Manual (dese   | Si  |
|                |                                  | 🔅 Programador de tar                                                                                                    | eas      | Permite a u                                                                     | En ejecu | Automático     | Sie |
|                |                                  | 🗟 Propagación de cert                                                                                                    | ificados | Copia los ce                                                                    |          | Manual (dese   | Si  |
|                |                                  | Rotección de softw                                                                                                    | are      | Habilita la d                                                                   |          | Automático (i  | Se  |
|                |                                  | Protocolo de autent                                                                                                    | icación  | El servicio Pr                                                                  |          | Manual         | Si  |
|                |                                  | Protocolo de resolu                                                                                                    | ción de  | Habilita la re                                                                  |          | Manual         | Se  |
|                |                                  | Rroveedor de instan                                                                                                    | táneas   | Administra i                                                                    |          | Manual         | Si  |

Figura 3.34 Reinicio del servicio de NSClient++ para actualizar los cambios

#### Host de tipo *Linux* con sistema operativo Ubuntu v20.04

Para el *host* de *Linux* se debe instalar también un agente de monitoreo, en este caso usando *NRPE* y *plugins,* por lo que se debe instalarlos mediante *CLI* con el comando que se muestra en la Figura 3.35 [15].

| 😕 🖨 🗊 bryan@bryan-'                        | VirtualBox: ~                                                        |
|--------------------------------------------|----------------------------------------------------------------------|
| To run a command as<br>See "man sudo_root" | administrator (user "root"), use "sudo <command/> ".<br>for details. |
| bryan@bryan-Virtual                        | Box:~\$ sudo apt install nagios-nrpe-server nagios-plugins           |

Figura 3.35 Instalación del cliente NRPE mediante CLI

Se puede observar el proceso de instalación en porcentaje mientras este se realiza tal como se puede apreciar en la Figura 3.36.

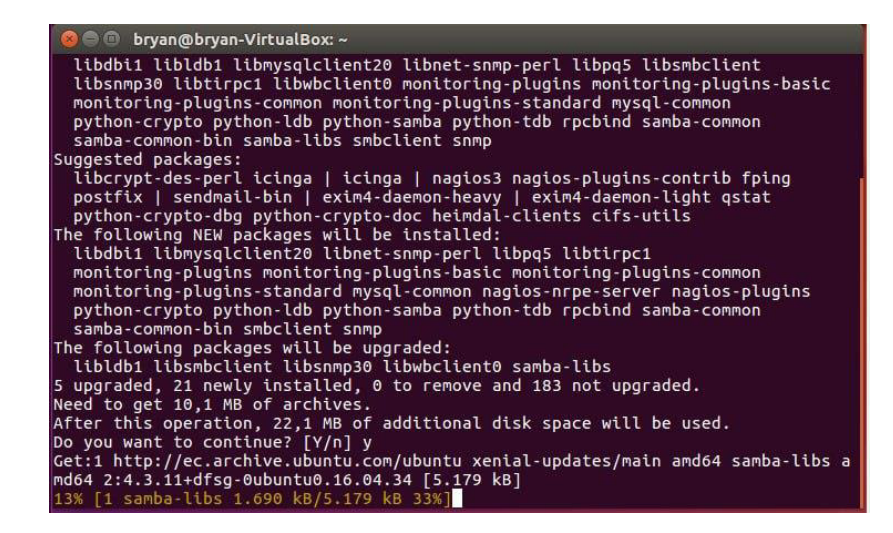

Figura 3.36 Proceso de instalación de plugins de NRPE mediante CLI

Tras el proceso de instalación de los *plugins* para *NRPE* es necesario configurar también para este *host* la dirección *IP* del servidor por lo que se debe editar el archivo de configuración de *NRPE* con el comando que se muestra en la Figura 3.37, se deberá encontrar dentro del archivo la línea que contenga la sentencia "*allowed\_hosts=xx.xx.xx.xx*" y verificar que la dirección *IP* configurada, corresponda a la del servidor de *NEMS* como se puede observar en la Figura 3.38 [15].

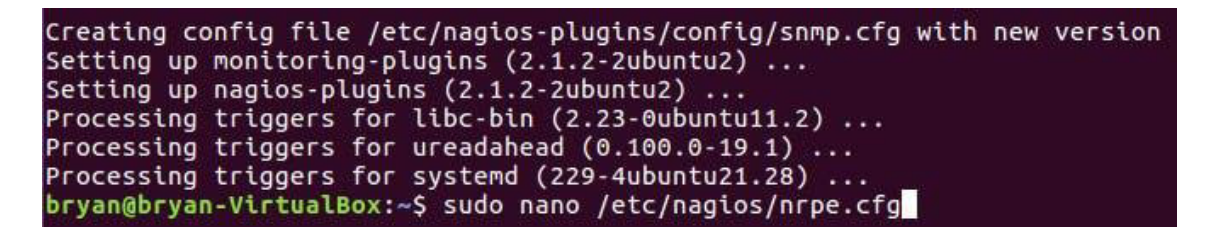

Figura 3.37 Comando para editar el archivo de configuración del agente NRPE

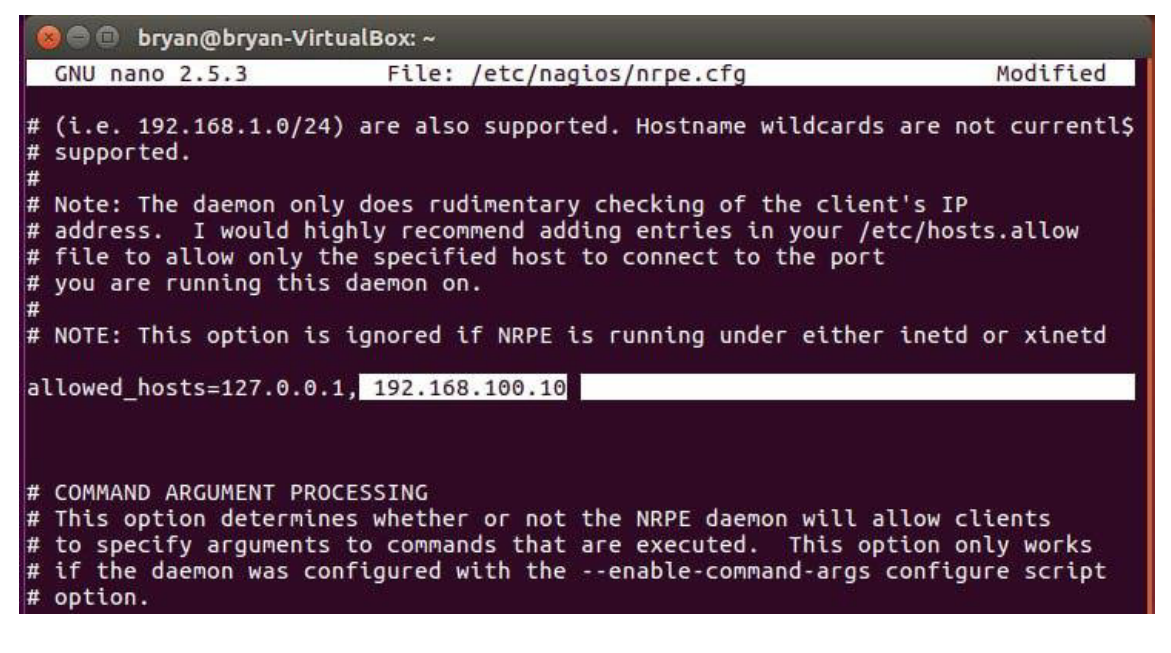

Figura 3.38 Concesión de permiso para la IP del servidor NEMS

De la misma manera que para el *host* de *Windows*, luego de realizar la verificación de las configuraciones en los clientes, bastará con realizar un reinicio del servicio de *NRPE* para dar por terminada la configuración del *host* de *Linux* como se muestra en la Figura 3.39.

| Processing               | triggers for libc-bin (2.23-Oubuntu11.2)                            |
|--------------------------|---------------------------------------------------------------------|
| Processing               | triggers for ureadahead (0.100.0-19.1)                              |
| Processing               | triggers for systemd (229-4ubuntu21.28)                             |
| bryan@brya<br>bryan@brya | n-VirtualBox:~\$ sudo nano /etc/nagios/nrpe.cfg<br>n-VirtualBox:~\$ |
| bryan@brya               | n-VirtualBox:~\$ sudo systemctl restart nagios-nrpe-server          |

Figura 3.39 Reinicio del servicio de NRPE para actualizar cambios

#### Host de tipo impresora marca Ricoh MP C305 spf

Para monitorear con el prototipo un *host* de tipo impresora de la marca RICOH específicamente, se debe considerar un aspecto importante, que es contar con el software más actualizado por lo que en este caso el primer paso fue hacer un *upgrade* o actualización mediante el uso de una tarjeta de memoria como la que se presenta en la Figura 3.40, por ser de uso exclusivo para dispositivos de la marca RICOH.

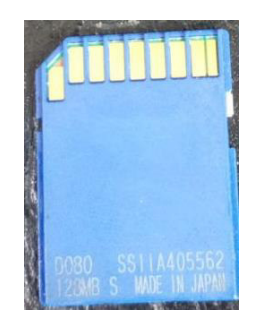

**Figura 3.40** Tarjeta de memoria de uso exclusivo para dispositivos de la marca RICOH Apenas se introduce la tarjeta de memoria en la ranura de servicio del equipo (estando apagado), al encenderlo comenzará de manera automática la actualización del sistema, mostrando un aviso en la pantalla del dispositivo como se muestra en la Figura 3.41.

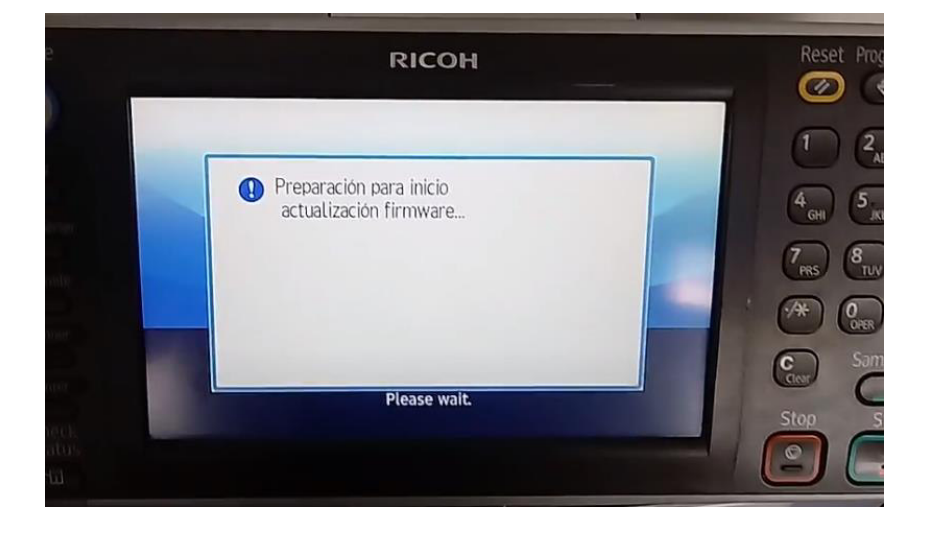

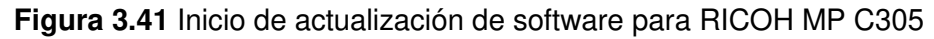

Una vez preparada la actualización se desplegará en pantalla un menú para seleccionar las opciones que se desea actualizar como lo indica la Figura 3.42, tras lo cual se podrá verificar el avance de actualización mediante una barra de progreso como se observa en la Figura 3.43.

|               | ારા             | COH | _           |
|---------------|-----------------|-----|-------------|
| SDcard -> ROM |                 |     |             |
|               | Loading         |     |             |
|               | LarguageInstall |     |             |
|               |                 |     |             |
|               |                 |     |             |
|               |                 |     |             |
|               |                 |     |             |
|               |                 |     |             |
|               |                 |     | ALC: 12:300 |
|               |                 |     | 4200        |

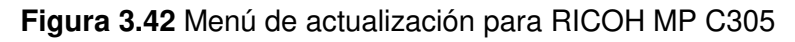

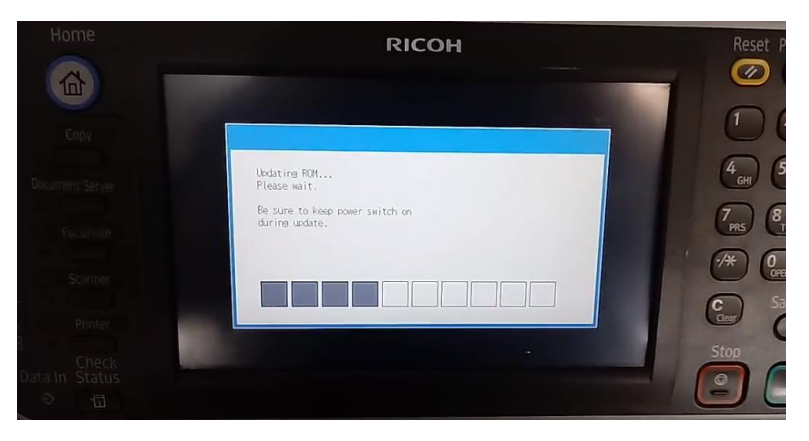

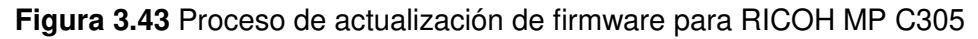

Si la instalación de la nueva actualización se realizó con éxito se observará que la impresora inicia de forma normal en su página de *home*, esto se muestra en la Figura 3.44.

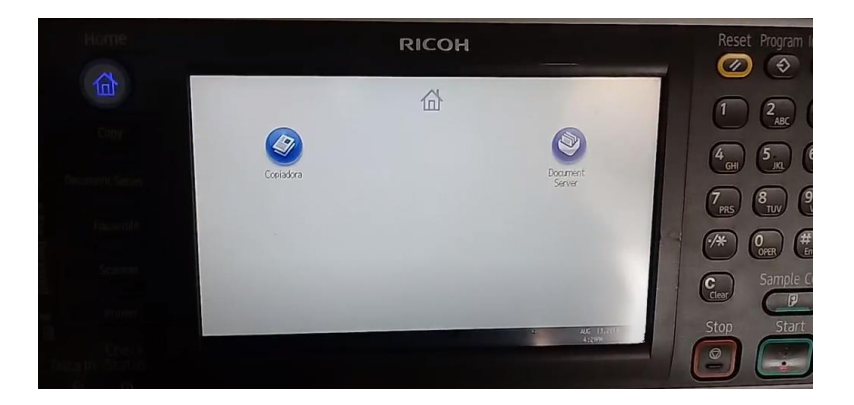

Figura 3.44 Pantalla principal para RICOH MP C305

Las configuraciones a realizarse en el *host* tras la actualización del sistema del mismo son bastante simples y se las realizará a través de su interfaz *web* denominada *Web Monitor*, a la cual se puede acceder a través de su dirección *IP*, previamente configurada de manera estática; dentro de la interfaz, se debe iniciar sesión para realizar las configuraciones como lo muestra la *Figura 3.45.* 

| <del>(</del> ) | $\rightarrow$ ( | ያዕ   |          | lo es segu | ro   <b>192.168.100.198</b> /i                         | web/guest/es/websys/web                                  | Arch/authForm.cgi  |               |                  | É 1          | ۰ 🕹     | ۵ | •      | * □       | 1      | : |
|----------------|-----------------|------|----------|------------|--------------------------------------------------------|----------------------------------------------------------|--------------------|---------------|------------------|--------------|---------|---|--------|-----------|--------|---|
| <b>G</b> G     | oogle           | 📥 Co | mpartido | con ust    | Trabajo Integración                                    | 🜰 2022-06-09 11.03.5                                     | Radiación y Radiop | 😁 EVE   Login | TU CELULAR LEGAL | 🚺 Archivo de | diagram | ۲ | INICIO | - Movil I | Repair |   |
|                |                 |      |          |            | RICOH<br>Web In<br>Nombre de usuar<br>Contraseña de in | nage Mor<br>io de inicio de sesión :<br>icio de sesión : | nitor              |               |                  |              |         |   |        |           |        |   |

#### Figura 3.45 Interfaz web para RICOH MP C305

Una vez que se ha establecido el inicio de sesión, se debe dirigir al menú de la izquierda en el apartado de gestión de dispositivo para entrar en la opción de configuración de la forma que se muestra en la Figura 3.46, para seleccionar posteriormente de las opciones de red la parte de configuración *SNMP* que se observa en la Figura 3.47.

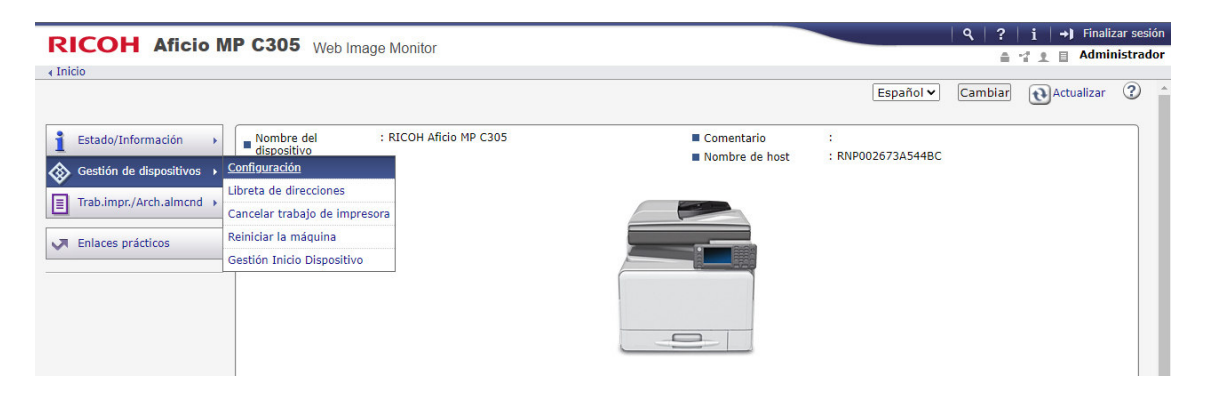

Figura 3.46 Menú de configuración para RICOH MP C305 en la Web Monitor

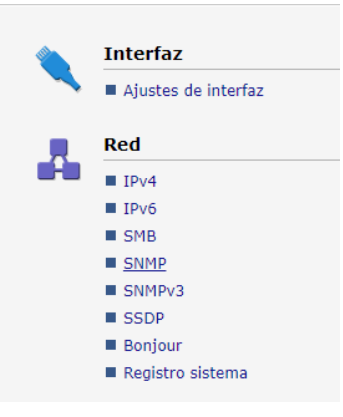

#### Figura 3.47 Configuración del protocolo SNMP para RICOH MP C305

Una vez dentro de la configuración del protocolo *SNMP* bastará con llenar los campos solicitados como el nombre de la comunidad a utilizarse, así como establecer la dirección *IP* perteneciente al servidor de *NEMS* que realizará el monitoreo. Esta configuración se constata en la Figura 3.48.

| Со | Comunidad           |                     |                   |                     |                  |  |
|----|---------------------|---------------------|-------------------|---------------------|------------------|--|
| No | Nombre de comunidad | Tipo de acceso      | Tipo de protocolo | Activo/Inactivo     | Dirección gestor |  |
| 1  | public              | lectura-escritura 🗸 | IPv4              | ● Activo ◯ Inactivo | 192.168.100.10   |  |
|    |                     |                     | IPv6              | ● Activo O Inactivo | :::              |  |

Figura 3.48 Creación de comunidad SNMP y establecimiento de IP para el servidor

#### Servidor *NEMS* de monitoreo

Para realizar las configuraciones finales, se debe realizar en el servidor de *NEMS* al cual se deberá conectar mediante una sesión de *PUTTY* con el protocolo *SSH* como lo indica la Figura 3.49.

| 🚱 enriquezb@nems: ~                                     | _   | × |
|---------------------------------------------------------|-----|---|
| Last login: Sun Jul 31 13:28:43 2022 from 192.168.100.7 |     | ^ |
|                                                         |     |   |
|                                                         |     |   |
| BY: ROBBIE FERGUSON                                     |     |   |
|                                                         |     |   |
| NEMS Platform: Raspberry Pi 3 B+                        |     |   |
| NEMS IP Address: 192.168.100.10                         |     |   |
| Uptime: 0 days 5 hours 11 minutes 31 seconds            |     |   |
| Load: 0.08 (1 minute) 0.17 (5 minutes) 0.22 (15 minut   | es) |   |
| Memory: Total: 923 MB / Cached: 94 MB                   |     |   |
| Used: 256 MB / Free: 96 MB                              |     |   |
| Disk Usage: You're using 17% of your root filesystem    |     |   |
| enriquezb@nems:~ \$                                     |     | ~ |

Figura 3.49 Inicio de sesión en el servidor NEMS por SSH

Tras realizar el inicio de sesión se deberá acceder a la ruta especificada en la Figura 3.50 para poder acceder a los archivos de configuración que son necesarios modificar en el servidor.

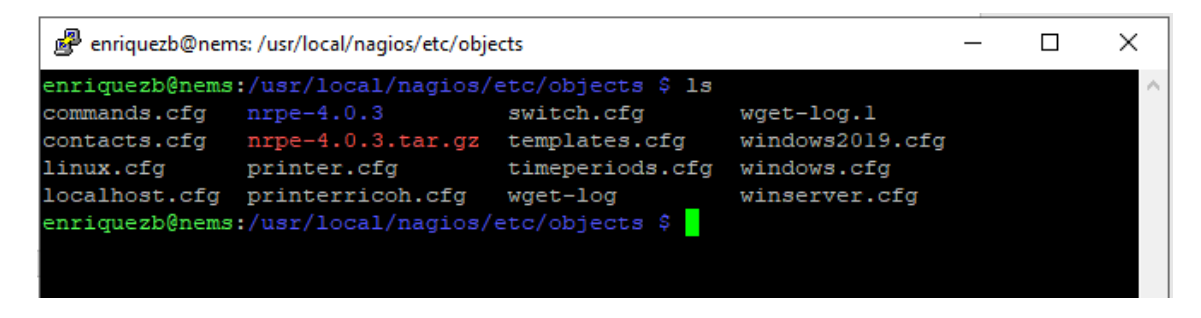

Figura 3.50 Ubicación de plantillas para administrar diferentes hosts

Dentro del directorio se procede a crear el archivo plantilla de configuración para el *host* de tipo servidor mediante el comando "sudo vim" para acceder con permisos avanzados, como se evidencia en la Figura 3.51.

| 🧬 enriquezb@nen | ns: /usr/local/nagios/etc/obje | ects               | -                   | -   | ×      |
|-----------------|--------------------------------|--------------------|---------------------|-----|--------|
| enriquezb@nems  | :/usr/local/nagios/            | etc/objects \$ 1s  |                     |     | $\sim$ |
| commands.cfg    | nrpe-4.0.3                     | switch.cfg         | wget-log.l          |     |        |
| contacts.cfg    | nrpe-4.0.3.tar.gz              | templates.cfg      | windows2019.cfg     |     |        |
| linux.cfg       | printer.cfg                    | timeperiods.cfg    | windows.cfg         |     |        |
| localhost.cfg   | printerricoh.cfg               | wget-log           | winserver.cfg       |     |        |
| enriquezb@nems  | :/usr/local/nagios/            | etc/objects \$ sud | o vim winserver.cfg | y 🚽 |        |
|                 |                                |                    |                     |     |        |
|                 |                                |                    |                     |     |        |

#### Figura 3.51 Creación de la plantilla winserver.cfg

Los comandos dentro del archivo creado deben tener un formato que el servidor de *NEMS* sea capaz de leer las estructura de los mismos debe respetar dicho formato, comenzando por la definición del *host*, donde se especifica el nombre, el alias, y su dirección *IP* como se observa en la Figura 3.52 así como también se van a definir los servicios con lo que será monitorizado el *host*, mismos que deberán conservar también una estructura de datos estandarizada. Los servicios que se implementaron fueron:

- UPTIME.
- DISK USAGE.
- MEMORY USAGE.
- PING.
- CPU LOAD.

Cada uno de los ítems anteriores, bien definidos y acorde a la estructura establecida como se muestra en la Figura 3.53. donde también se debe especificar el nombre del *host*, el nombre del servicio, la estructura del comando que se va a ejecutar, independiente en cada caso y si se desea algo más personalizado, se puede añadir parámetros extras como es el caso del intervalo de tiempo en que se ejecutan dichos comandos [16].

| define host{ |                |  |
|--------------|----------------|--|
| use          | windows-server |  |
| host_name    | WINDOWS_SERVER |  |
| alias        | Windows Server |  |
| address      | 192.168.100.7  |  |
| }            |                |  |

Figura 3.52 Formato para la definición de *host* en la plantilla winserver.cfg.

| define             | service{            |                                                       |
|--------------------|---------------------|-------------------------------------------------------|
|                    | use                 | generic-service                                       |
|                    | host_name           | WINDOWS_SERVER                                        |
|                    | service_description | UPTIME                                                |
|                    | check_command       | check_nt!UPTIME                                       |
|                    | interval            |                                                       |
|                    |                     |                                                       |
|                    |                     |                                                       |
|                    |                     |                                                       |
| <pre># Creat</pre> |                     |                                                       |
| # Chanq            |                     |                                                       |
| define             | service{            |                                                       |
|                    | use                 | generic-service                                       |
|                    | host_name           | WINDOWS_SERVER                                        |
|                    | service_description | CPU LOAD                                              |
|                    | check_command       | check_nt!CPULOAD!-1 5,80,90                           |
|                    | check_interval      |                                                       |
|                    |                     |                                                       |
|                    |                     |                                                       |
|                    |                     |                                                       |
| # Creat            |                     |                                                       |
| # Chang            |                     |                                                       |
|                    |                     |                                                       |
| define             | service{            |                                                       |
|                    | use                 | generic-service                                       |
|                    | host_name           | WINDOWS_SERVER                                        |
|                    | check command       | check ntIMEMUSEL-w 80 -c 90                           |
|                    | check interval      |                                                       |
|                    |                     |                                                       |
|                    |                     |                                                       |
|                    |                     |                                                       |
| 4. C               |                     |                                                       |
| # Creat            |                     | ng C:\ aisk usage                                     |
| # Chang            |                     | the name of the ho <mark>s</mark> t you defined above |
| define             | service{            |                                                       |
|                    | use                 | generic-service                                       |
|                    | host_name           | WINDOWS_SERVER                                        |
|                    | service_description | DISK USAGE                                            |
|                    | check_command       | check_nt!USEDDISKSPACE!-1 c -w 80 -c 90               |
|                    | check_interval      |                                                       |
|                    |                     |                                                       |
|                    |                     |                                                       |
|                    |                     |                                                       |
| # Creat            |                     |                                                       |
|                    |                     |                                                       |
| define             | service{            |                                                       |
|                    | use                 | generic-service                                       |
|                    | host_name           | WINDOWS_SERVER                                        |
|                    | service_description | PING                                                  |
|                    | cneck_command       | cneck_ping!500.0,20%!800.0,60%                        |
|                    | cneck_interval      |                                                       |
|                    |                     |                                                       |

Figura 3.53 Definición de servicios para administrar el host de Windows

Para la configuración que corresponde al *host* de *Linux* se deberá crear la respectiva plantilla a la que se le llamó "linux.cfg", también creada con el comando "sudo vim" tal como se aprecia en la Figura 3.54 [16].

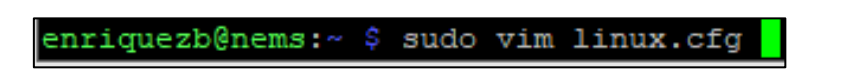

Figura 3.54 Creación de la plantilla linux.cfg

La configuración y definición tanto del *host* como de los servicios establecidos se realizan de la misma manera que para el caso del *host* de *Windows* puesto que deberá ser leído por el servidor de *NEMS* por lo que lleva la misma estructura de datos, pero con la información del *host* de *Linux* como se observa en la Figura 3.55 [16].

| ##DEFINICION DE SERVIDO |                |
|-------------------------|----------------|
| define host{            |                |
| use                     | linux-server   |
| host name               | CLIENTE LINUX  |
| alias                   | UbuntuClient   |
| check interval          |                |
| address                 | 192.168.100.19 |
|                         |                |

Figura 3.55 Formato para la definición de host en la plantilla linux.cfg

Los servicios que se definieron para este *host* fueron:

- CPU LOAD.
- DISK USAGE.
- PING.
- CURRENT USERS.

La definición de los servicios antes mencionados se aprecian en la Figura 3.56 [16].

| ####### DEFINICION DE SERVICIOS                                                                                   | 5                                                                                |
|----------------------------------------------------------------------------------------------------|----------------------------------------------------------------------------------|
| <pre>define service{     use     host_name     service_description     check_command     check_interval 1 }</pre> | generic-service<br>CLIENTE_LINUX<br>DISK USAGE<br>check_nrpe!check_hdal          |
| <pre>\$define service( \$ use \$ host_name \$ service_description \$ check_command \$ check_interval \$ }</pre>   |                                                                                  |
| <pre>define service{     use     host_name     service_description     check_command     check_interval }</pre>   | generic-service<br>CLIENTE_LINUX<br>CPU_LOAD<br>check_nrpe!check_loa<br>1        |
| <pre>define service{     use     host_name     service_description     check_command     check_interval }</pre>   | generic-service<br>CLIENTE_LINUX<br>PING<br>check_ping!500.0,20%!800.0,60%<br>1  |
| <pre>define service{     use     host_name     service_description     check_command     check_interval }</pre>   | generic-service<br>CLIENTE_LINUX<br>CURRENT USERS<br>check_nrpe!check_users<br>1 |

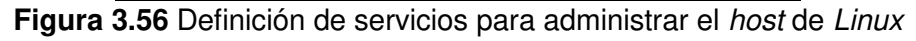

En el caso específico del agente *NRPE* para el monitoreo de dispositivos con *Linux* se requiere de una configuración adicional, la misma que se hará en el archivo de "commands.cfg" para realizar la definición del comando y que el servidor de *NEMS* pueda interpretar los datos entregados por el agente de la forma en que se observa en la Figura 3.57.

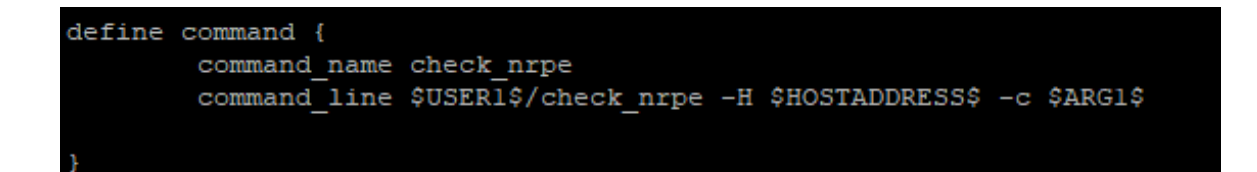

Figura 3.57 Modificación del archivo commands.cfg para NRPE

Ya que los *hosts* de tipo *Linux* y *Windows* fueron añadidos de forma manual realizando cambios en los archivos fuente del servidor *NEMS* fue necesario editar también el archivo "nagios.cfg", donde se le indicó al servidor los archivos que deben ser leídos para añadir así los *hosts* a monitorear como se indica en la Figura 3.58.

Penriquezb@nems: /usr/local/nagios/etc

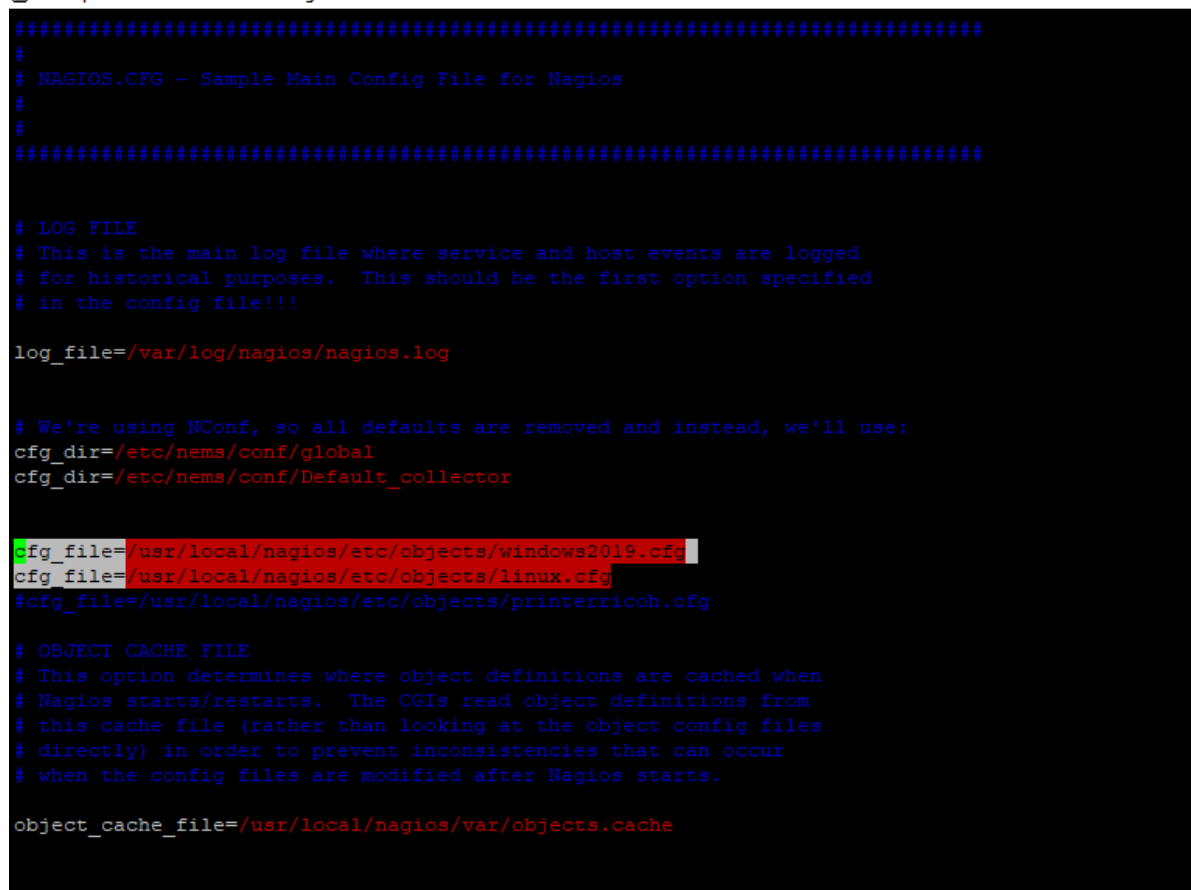

Figura 3.58 modificación del archivo nagios.cfg para uso de plantillas personalizadas

El *host* de tipo impresora fue añadido mediante el uso de la herramienta *NConf* propia de *NEMS Nagios* en su interfaz *web*, desde donde se puede realizar algunas configuraciones específicas referente a los host y servicios implementados, como se muestra en la Figura 3.59, siendo así que al pulsar en la opción de *"add"* en el apartado de *hosts* permite configurar un nuevo dispositivo para ser monitoreado, en este caso una impresora de la marca RICOH modelo MP C305, de la cual se deberá llenar la información en los campos

solicitados, como por ejemplo su dirección *IP* indispensable para la tarea de monitorear dicho *host*. Las configuraciones y opciones que se deben elegir se pueden apreciar en la Figura 3.60.

| Home<br>Basic Items                                                                           |                                        | NEMS NConf 1.4 (dev)                                                                                                    |
|-----------------------------------------------------------------------------------------------|----------------------------------------|----------------------------------------------------------------------------------------------------|
| <ul> <li>Show History</li> <li>Show Host parent / child view</li> </ul>                       |                                        | Copyright © 2006 - 2012<br>Sunrise Communications AG, Zurich, Switzerland                                                              |
| > Generate Nagios con                                                                         | fig                                    | Project homepage: www.nconf.org                                                                                                    |
| <ul><li>Hosts</li><li>Hostgroups</li></ul>                                                    | Show / Add<br>Show / Add               | Adapted for Nagios Enterprise Monitoring Server by Robbie Ferguson                                                                     |
| <ul> <li>&gt; Services</li> <li>&gt; Advanced Services</li> <li>&gt; Servicegroups</li> </ul> | Show / Add<br>Show / Add<br>Show / Add | Attention<br>This version of NConf contains heavy customizations for NEMS on modern architecture.                                      |
| Additional Items                                                                              |                                        | This version of the release is not directly supported by the original authors.<br>To contribute, visit https://github.com/Cat5TV/nconf |

#### Figura 3.59 Menú de NEMS NConf para administrar hosts

| hostname           | RICOH MPC 305                                                                                                    | *                                         |
|--------------------|----------------------------------------------------------------------------------------------------|-------------------------------------------|
| alias              | RICOH MPC 305                                                                                                    | alias or FQDN                             |
| address            | 192.168.100.198                                                                                                    | * IP-address / DNS name                   |
| os                 | HP Printer 🗸                                                                                                    | *                                         |
| lost preset        | generic-printer 🗸                                                                                                    | * predefined services / host-alive check  |
| nonitored by       | Default Nagios 🗸                                                                                                    | monitoring server (empty = not monitored) |
| ost is collector   | no 🗸                                                                                                    | * is this host a collector itself?        |
| heck period        | 24x7 🗸                                                                                                    | time period to run checks                 |
| otification period | 24x7 🗸                                                                                                    | time period to alarm                      |
| iost template(s)   | available items Default_collector_server Default_monitor_server generic-host generic-switch linux-server windows-server | selected items<br>generic-printer         |
|                    | available items                                                                                                    | admins                                    |
| ontact groups      |                                                                                                    | responsibl<br>group                       |
|                    |                                                                                                    |                                           |

Figura 3.60 Añadiendo host de tipo impresora desde NConf

Una vez que se ha añadido el *host* se deberán configurar los servicios que se van a monitorear del mismo, para este caso se consideró los siguientes que se evidencian en la **¡Error! No se encuentra el origen de la referencia.**.

| Services & advanced services of RICOH M                                                                                                    | PC 305               | <b>ち</b> 倉 |
|----------------------------------------------------------------------------------------------------|----------------------|------------|
| Services (directly linked) 💡                                                                                                    |                      |            |
| Add additional services to host                                                                                                    |                      |            |
| check_ad                                                                                                    | ✓ O add              |            |
| Edit services directly linked to a host                                                                                                    |                      |            |
| services                                                                                                    | [actions]            |            |
| LEVEL TONER BK                                                                                                    | / 💥 🖉                |            |
| B LEVEL TONER CYAN                                                                                                    | / 💥 🔗                |            |
| LEVEL TONER MAGENTA                                                                                                    | / 💥 🖉                |            |
| EVEL TONER YELLOW                                                                                                    | / 💥 🔗                |            |
| PAPER TRAY STATUS                                                                                                    | / 💥 🖉                |            |
| TOTAL COUNTER                                                                                                    | / 💥 🔗                |            |
| Advanced services (directly linked) ?                                                                                                    | selected items       | 🖶 Save     |
| / Disk Space (Check the root filesystem c _<br>Nar Disk Space (Check disk space of Na<br>C:\ Drive Space<br>Check CPU Temperature (CPU Temperat<br>CPU Load<br>Current Users<br>Explorer | Uptime SNMP (Uptime) |            |

Figura 3.61 Añadiendo servicios predefinidos y personalizados al host

#### **Servicios Predefinidos**

- UPTIME.
- PING.

#### **Servicios Personalizados**

- LEVEL TONER BK.
- LEVEL TONER CYAN.
- LEVEL TONER MAGENTA.
- LEVEL TONER YELLOW.
- PAPER TRY STATUS.
- TOTAL COUNTER.

En específico los servicios personalizados deben cumplir con una estructura en la definición de su comando que se construye de la siguiente manera.

check\_nt -H \$HOSTADDRESS\$ -C <ComunityName> -O <OID> -u <value> -w <value> -c <value>

Dicha estructura deberá ser configurada para cada servicio con su respectivo *OID* como se observa en la Figura 3.62, misma que para el caso de las IMPRESORAS RICOH puede encontrarse en la documentación oficial de RICOH.

| anten LIDI             |                              |                     |                                                                |
|------------------------|------------------------------|---------------------|----------------------------------------------------------------|
| Iotes URL              |                              |                     |                                                                |
| CTION URL              |                              | ~                   | nagiosgraph                                                    |
| nax check attempts     |                              |                     | number of times to retry checking                              |
| heck interval          | 1                            |                     | number of [min.] between regularly scheduled checks            |
| etry interval          | 1                            |                     | number of [min.] to wait before scheduling a re-check          |
| rst notification delay |                              |                     | number of [min.] to wait before sending the first notification |
| otification interval   |                              |                     | number of [min.] to wait before re-notifying a contact         |
| otification options    | w,u,c,r,f,s                  |                     | possible values: w,u,c,r,f,s,[n]                               |
| ctive checking         |                              | ~                   | do active checking of services                                 |
| assive checking        |                              | ~                   | do passive checking of services                                |
| otification enabled    |                              | ~                   | send notifications for services                                |
| heck freshness         |                              | ~                   | check age of last check results                                |
| reshness threshold     |                              |                     | age threshold in [sec.]                                        |
|                        | available items              |                     | selected items                                                 |
|                        |                              |                     |                                                                |
|                        | web-services                 |                     |                                                                |
|                        |                              |                     |                                                                |
| ssign service to       |                              |                     |                                                                |
| ervicegroup            |                              |                     |                                                                |
|                        |                              | M                   |                                                                |
|                        |                              |                     |                                                                |
|                        |                              | -                   |                                                                |
|                        |                              |                     |                                                                |
|                        | service narameters           |                     |                                                                |
| arams for check        | APG1: C public o 1361413     | 6732122414          | 1 u. % Multiple options see command evotav                     |
| ommand                 | ARG1C DUDIC -0 1.3.0.1.4.1.3 | 01.0.2.1.2.24.1.1.3 | . 1 -u /o muniple options - see command syntax                 |

**Figura 3.62** Ejemplo de estructura de servicio personalizado para *host* tipo impresora Las sentencias para los comandos que se utilizaron en los servicios implementados para el *host* de tipo impresora son:

- -C public -o 1.3.6.1.4.1.367.3.2.1.2.24.1.1.5.1 -u % -w 30:21 -c 20:10 (BK) [17].
- -C public -o 1.3.6.1.4.1.367.3.2.1.2.24.1.1.5.2 -u % -w 30:21 -c 20:10 (C) [17].
- -C public -o 1.3.6.1.4.1.367.3.2.1.2.24.1.1.5.3 -u % -w 30:21 -c 20:10 (M) [17].
- -C public -o 1.3.6.1.4.1.367.3.2.1.2.24.1.1.5.4 -u % -w 30:21 -c 20:10 (Y) [17].
- -C public -o 1.3.6.1.4.1.367.3.2.1.2.20.2.2.1.10.2.1 -c 0:-2 (PAPER TRY STATUS)
   [17].
- -C public -o 1.3.6.1.4.1.367.3.2.1.2.19.5.1.9.12 -w 37920:37910 -c 37930:37921 (TOTAL COUNTER) [17].

#### 3.5 Realizar pruebas de funcionamiento del prototipo

Para garantizar el correcto funcionamiento del prototipo se procede a realizar pruebas aleatorias que logren evidenciar cada uno de los servicios mediante la comparación de lecturas tanto en el servidor de *NEMS* como en el cliente en el que se está realizando la consulta.

#### Pruebas de funcionamiento para el host de tipo Windows

Como se puede observar en la Figura 3.63 el sistema de monitoreo muestra una carga de la *CPU* de 10% en promedio, mientras que el *host,* a través del administrador de tareas

muestra una lectura del 11% para la carga de la *CPU*, como lo muestra la Figura 3.64 con lo que se evidencia el correcto funcionamiento para el servicio de *CPU LOAD*.

| Service 🔍 CPU LOAD on host 🔍 WI | INDOWS_SERVER                      | Configs have changed. You need to reload for changes to take effect.              |  |  |  |  |  |  |  |  |  |  |  |  |
|---------------------------------|------------------------------------|-----------------------------------------------------------------------------------|--|--|--|--|--|--|--|--|--|--|--|--|
| C C O C iii                     | More -<br>Custom Variables Debug   | Advanced search learch hosts, services, etc.<br>Services on this host<br>CPU LOAD |  |  |  |  |  |  |  |  |  |  |  |  |
| Status                          | atus Gok for 11 hours, 42 minutes  |                                                                                   |  |  |  |  |  |  |  |  |  |  |  |  |
| Host Name                       | Name WINDOWS_SERVER                |                                                                                   |  |  |  |  |  |  |  |  |  |  |  |  |
| Host Address                    | 192.168.100.7                      | O UPTIME                                                                          |  |  |  |  |  |  |  |  |  |  |  |  |
| Host Alias                      | Windows Server                     | External Links                                                                    |  |  |  |  |  |  |  |  |  |  |  |  |
| Service Name                    | CPU LOAD                           | admins                                                                            |  |  |  |  |  |  |  |  |  |  |  |  |
| Check output                    | CPU Load 10% (5 min average)       |                                                                                   |  |  |  |  |  |  |  |  |  |  |  |  |
| Performance Metrics             | label value warm crit unit min max |                                                                                   |  |  |  |  |  |  |  |  |  |  |  |  |
|                                 | 5 10 80 90 % 0 100<br>Logal        |                                                                                   |  |  |  |  |  |  |  |  |  |  |  |  |

Figura 3.63 Estado del servicio CPU LOAD para host Windows en el servidor

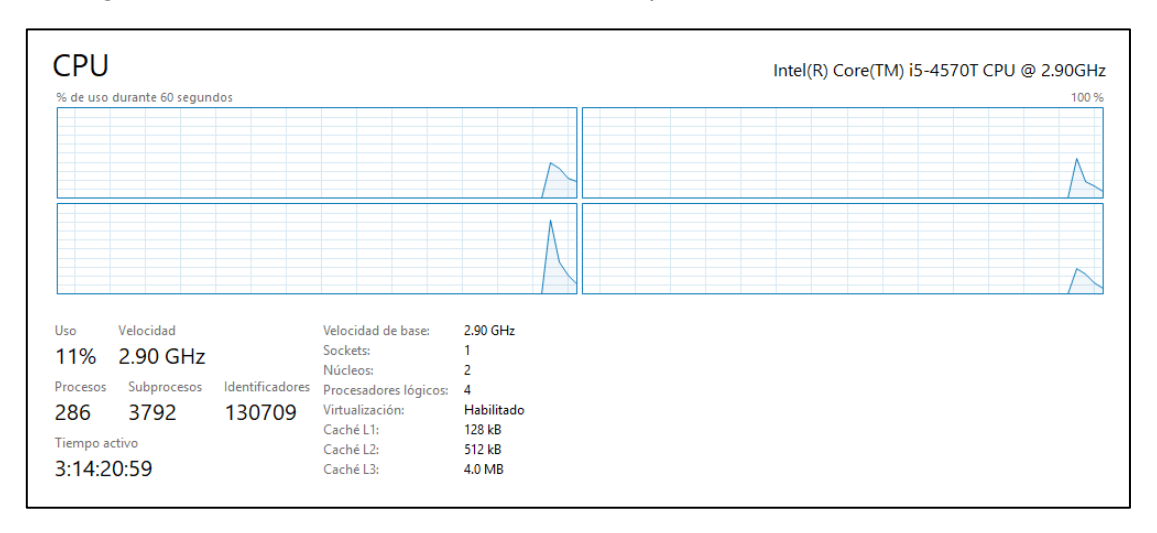

Figura 3.64 Estado del servicio CPU LOAD para host Windows en el cliente

El servidor de *NEMS Nagios* muestra los valores de uso de memoria del disco duro tales como cantidad de memoria total, memoria usada y memoria libre como se observa en la Figura 3.65, valores que coinciden con la información obtenida en el cliente mediante el administrador de discos, como se muestra en la Figura 3.66.

| Service 💛 DISK USAGE on hos | /ice O DISK USAGE on host O WINDOWS_SERVER                                    |           |         |           |       |         |                     |                                        |  |  |  |  |  |  |
|-----------------------------|-------------------------------------------------------------------------------|-----------|---------|-----------|-------|---------|---------------------|----------------------------------------|--|--|--|--|--|--|
| General Information History | Information     History     Custom Variables     Debug                        |           |         |           |       |         |                     |                                        |  |  |  |  |  |  |
| Status<br>Host Name         |                                                                               |           |         |           |       |         |                     |                                        |  |  |  |  |  |  |
| Host Address                | Uost Name         WINDOWS_SERVER           Jost Address         192.168.100.7 |           |         |           |       |         |                     |                                        |  |  |  |  |  |  |
| Host Alias<br>Service Name  | Windows Ser                                                                   | ver       |         |           |       |         |                     | Is a member of contactgroups<br>admins |  |  |  |  |  |  |
| Check output                | c:\ - tota                                                                    | 1: 222.97 | Gb - us | sed: 190. | 17 Gb | (85%) - | free 32.80 Gb (15%) |                                        |  |  |  |  |  |  |
| Performance Metrics         | label                                                                         | value     | warn    | crit      | unit  | min     | lax                 |                                        |  |  |  |  |  |  |
|                             | C:\<br>Used<br>Space                                                          | 190.17    | 178.37  | 200.67    | Gb    | 0.00    | 22.97               |                                        |  |  |  |  |  |  |

Figura 3.65 Estado del servicio DISK USAGE para host Windows en el servidor

| न Administración de      | 📅 Administración de discos — 🗆 🗙 |        |            |            |           |          |              |  |  |  |  |  |  |
|--------------------------|----------------------------------|--------|------------|------------|-----------|----------|--------------|--|--|--|--|--|--|
| Archivo Acción Ver Ayuda |                                  |        |            |            |           |          |              |  |  |  |  |  |  |
|                          |                                  |        |            |            |           |          |              |  |  |  |  |  |  |
| Volumen                  | Distribución                     | Тіро   | Sistema de | Estado     | Capacidad | Espacio  | % disponible |  |  |  |  |  |  |
| ***** (C:)               | Simple                           | Básico | NTFS       | Correcto ( | 222.97 GB | 32.78 GB | 15 %         |  |  |  |  |  |  |

Figura 3.66 Estado del servicio DISK USAGE para host Windows en el cliente

En el caso del servicio de *MEMORY USAGE* de puede observar en el sistema de *NEMS Nagios,* los valores correspondientes a memoria total (confirmada), memoria usada y memoria libre según se observa en la Figura 3.67, y cuya información se ratifica en el cliente con los valores obtenidos del administrador de tareas como se aprecia en la Figura 3.68.

| Service O MEMORY US                                                                   | rvice O MEMORY USAGE on host O WINDOWS_SERVER      |                               |            |           |           |         |         |              |                                        |  |  |  |  |  |
|---------------------------------------------------------------------------------------|----------------------------------------------------|-------------------------------|------------|-----------|-----------|---------|---------|--------------|----------------------------------------|--|--|--|--|--|
| General Information                                                                   | history                                            | Istory Custom Variables Debug |            |           |           |         |         |              |                                        |  |  |  |  |  |
| Status warning for 5 hours, 50 minutes (not acknowledged)<br>Host Name WINDOWS_SERVER |                                                    |                               |            |           |           |         |         |              |                                        |  |  |  |  |  |
| Host Address<br>Host Alias                                                            | WINUUWS_SERVER     192.168.100.7     Winduws Sanar |                               |            |           |           |         |         |              |                                        |  |  |  |  |  |
| Service Name                                                                          | MEM                                                | IORY USA                      | GE         |           |           |         |         |              | Is a member of contactgroups<br>admins |  |  |  |  |  |
| onoor output                                                                          | Mem                                                | ory usage                     | : total:21 | 457.45 MB | - used: 1 | 8797.45 | 6 MB (8 | 38%) - free: |                                        |  |  |  |  |  |
| Performance Metrics                                                                   |                                                    | label                         | value      | warn      | crit      | unit    | min     | max          |                                        |  |  |  |  |  |
|                                                                                       | 0                                                  | Memory<br>usage               | 18797.45   | 17165.96  | 19311.70  | MB      | 0.00    | 21457.45     |                                        |  |  |  |  |  |

Figura 3.67 Estado del servicio MEMORY USAGE para host Windows en el servidor

| 👰 Administrador de tareas                |                                                                                                    |                                                                               |                                       |  | – 🗆 X        |
|------------------------------------------|----------------------------------------------------------------------------------------------------|-------------------------------------------------------------------------------|---------------------------------------|--|--------------|
| Archivo Opciones Vista                   |                                                                                                    |                                                                               |                                       |  |              |
| Procesos Rendimiento Usuarios I          | Detalles Servicios                                                                                                    |                                                                               |                                       |  |              |
| CPU<br>31% 2.89 GHz                      | Memoria                                                                                                    |                                                                               |                                       |  | 12.0 GB DDR3 |
| <ul> <li>Memoria</li> </ul>              | Uso de memoria                                                                                                    |                                                                               |                                       |  | 12.0 GB      |
| 8.2/12.0 GB (68%)                        |                                                                                                    |                                                                               |                                       |  |              |
| Ethernet<br>E: 32.0 Kbps B: 0 Kbps       |                                                                                                    |                                                                               |                                       |  |              |
| GPU 0<br>NVIDIA GEForce GT 710           | 60 segundos<br>Composición de memoria                                                                                                    |                                                                               |                                       |  | 0            |
|                                          | En uso (comprimido) Disponible<br>8.1 GB (0 MB) 3.8 GB<br>Confirmada En caché<br>18.4/21.0 GB 3.8 GB<br>Bloque paginado Bloque no paginado<br>436 MB 208 MB | Velocidad:<br>Ranuras usadas:<br>Factor de forma:<br>Reservada para hardware: | 1333 MHz<br>2 de 4<br>DIMM<br>46.7 MB |  |              |
| 🔿 Menos <u>d</u> etalles   🕲 Abrir el Mo | onitor de recursos                                                                                                    |                                                                               |                                       |  |              |

**Figura 3.68** Estado del servicio *MEMORY USAGE* para *host Windows* en el cliente En la Figura 3.69 se puede observar el estado *OK* del servicio de *PING* para el *host* con 0% de paquetes perdidos con lo que se garantiza que el *host* se encuentra en estado *UP*.

| Service 🔍 PING on host 🔍 WIM | DOWS_SERVER                                                                            | Contigs have changed. You need to reload for changes to take effect. |  |  |  |  |  |  |  |  |  |  |  |
|------------------------------|----------------------------------------------------------------------------------------|----------------------------------------------------------------------|--|--|--|--|--|--|--|--|--|--|--|
| General Information History  | More - Custom Variables Debug                                                          | Advanced search search hosts, services, etc<br>Services on this host |  |  |  |  |  |  |  |  |  |  |  |
| Status                       | atus         @ ok for 11 hours, 47 minutes           oot Name         @ WINDOWS_SERVER |                                                                      |  |  |  |  |  |  |  |  |  |  |  |
| Host Name                    | WINDOWS_SERVER                                                                         | PING                                                                 |  |  |  |  |  |  |  |  |  |  |  |
| Host Address                 | 192.168.100.7                                                                          | O UPTIME                                                             |  |  |  |  |  |  |  |  |  |  |  |
| Host Alias                   | Windows Server                                                                         | External Links                                                       |  |  |  |  |  |  |  |  |  |  |  |
| Service Name                 | PING                                                                                   | admins                                                               |  |  |  |  |  |  |  |  |  |  |  |
| Check output                 | PING OK - Packet loss = 0%, RTA = 0.66 ms                                              |                                                                      |  |  |  |  |  |  |  |  |  |  |  |
| Performance Metrics          | label value warm crit unit min max                                                     |                                                                      |  |  |  |  |  |  |  |  |  |  |  |
|                              | (a) rta 0.662000 500.000000 800.000000 ms 0.000000                                     |                                                                      |  |  |  |  |  |  |  |  |  |  |  |
|                              | pl 0 20 60 % 0                                                                         |                                                                      |  |  |  |  |  |  |  |  |  |  |  |

Figura 3.69 Estado del servicio PING para host Windows en el servidor

Para el servicio de *UPTIME* se puede observar en la Figura 3.70 el tiempo que el dispositivo ha permanecido encendido, mismo que se puede verificar con la información obtenida en el cliente como se muestra en la Figura 3.71.

| ervice I uptime on host I windows_server |                                                 |                                                                           |                                                                                |                                                                                                    |                                                                                                    |                                                                                                    |                                                                                                    |                                                                                                    |                                                                                                    |  |  |
|------------------------------------------|-------------------------------------------------|---------------------------------------------------------------------------|--------------------------------------------------------------------------------|----------------------------------------------------------------------------------------------------|----------------------------------------------------------------------------------------------------|----------------------------------------------------------------------------------------------------|----------------------------------------------------------------------------------------------------|----------------------------------------------------------------------------------------------------|----------------------------------------------------------------------------------------------------|--|--|
| re -                                     |                                                 |                                                                           |                                                                                |                                                                                                    |                                                                                                    |                                                                                                    |                                                                                                    |                                                                                                    |                                                                                                    |  |  |
| n Varia                                  | ables                                           | Debug                                                                     |                                                                                |                                                                                                    |                                                                                                    |                                                                                                    |                                                                                                    |                                                                                                    |                                                                                                    |  |  |
| 🔘 ok                                     | ok for 11 hours, 47 minutes                     |                                                                           |                                                                                |                                                                                                    |                                                                                                    |                                                                                                    |                                                                                                    |                                                                                                    |                                                                                                    |  |  |
| ● w                                      |                                                 |                                                                           |                                                                                |                                                                                                    |                                                                                                    |                                                                                                    |                                                                                                    |                                                                                                    |                                                                                                    |  |  |
| 192.168.100.7                            |                                                 |                                                                           |                                                                                |                                                                                                    |                                                                                                    |                                                                                                    |                                                                                                    |                                                                                                    |                                                                                                    |  |  |
| Windows Server                           |                                                 |                                                                           |                                                                                |                                                                                                    |                                                                                                    |                                                                                                    |                                                                                                    |                                                                                                    |                                                                                                    |  |  |
| UPTIME                                   |                                                 |                                                                           |                                                                                |                                                                                                    |                                                                                                    |                                                                                                    |                                                                                                    |                                                                                                    |                                                                                                    |  |  |
| Sys                                      | tem Upti                                        | me - 3                                                                    | day(s)                                                                         | 14 ho                                                                                                    | ur(s)                                                                                                    | 21 mi                                                                                                    | nute(s)                                                                                                    | )                                                                                                    |                                                                                                    |  |  |
|                                          | label                                           | value                                                                     | warn                                                                           | crit                                                                                                    | unit                                                                                                    | min                                                                                                    | max                                                                                                    |                                                                                                    |                                                                                                    |  |  |
|                                          | uptime                                          | 5181                                                                      |                                                                                |                                                                                                    |                                                                                                    |                                                                                                    |                                                                                                    |                                                                                                    |                                                                                                    |  |  |
|                                          | w Varia<br>ok<br>ok<br>w<br>Wind<br>UPTI<br>Sys | windows Serv<br>Windows Serv<br>UPTIME<br>System Uptin<br>Iabel<br>Uptime | e vindows Server<br>UPTIME<br>System Uptime - 3<br>I abel value<br>uptime 5181 | m Variables Debug<br>ok for 11 hours, 47 minutes<br>WINDOWS_SERVER<br>192.168.100.7<br>Windows Server<br>UPTIME<br>System Uptime - 3 day(s)<br>label value warn<br>uptime 5181 | m Variables Debug<br>ok for 11 hours, 47 minutes<br>WINDOWS_SERVER<br>192. 168. 100.7<br>Windows Server<br>UPTIME<br>System Uptime - 3 day(s) 14 ho<br>label value warn crit<br>uptime 5181 | m Variables Debug<br>o ok for 11 hours, 47 minutes<br>WINDOWS_SERVER<br>192.168.100.7<br>Windows Server<br>UPTIME<br>System Uptime - 3 day(s) 14 hour(s)<br>Vertical and the server of the server of t | re •<br>m Variables Debug<br>• ok for 11 hours, 47 minutes<br>• WINDOWS_SERVER<br>192. 168. 100. 7<br>Windows Server<br>UPTIME<br>System Uptime - 3 day(s) 14 hour(s) 21 min<br>• uptime 5181 unit min | m Variables Debug<br>Constraints of the second second | re v<br>m Variables Debug<br>ok for 11 hours, 47 minutes<br>WINDOWS_SERVER<br>192. 168. 100.7<br>Vindows Server<br>UPTIME<br>System Uptime - 3 day(s) 14 hour(s) 21 minute(s)<br>Vertice value warn crit unit min max<br>uptime 5181 u u unit min max |  |  |

Figura 3.70 Estado del servicio UPTIME para host Windows en el servidor

|  | 26% 2<br>Procesos<br>286 | 2.83 GHz    |                 | Velocidad de base:<br>Sockets:                                     | 2.90 GHz<br>1                       |
|--|--------------------------|-------------|-----------------|--------------------------------------------------------------------|-------------------------------------|
|  |                          | Subprocesos | Identificadores | Procesadores lógicos:<br>Virtualización:<br>Caché L1:<br>Caché L2: | 4<br>Habilitado<br>128 kB<br>512 kB |
|  | Tiempo ad                | npo activo  | 130394          |                                                                    |                                     |
|  | 3:14:2                   | 2:06        |                 | Caché L3:                                                          | 4.0 MB                              |

Figura 3.71 Estado del servicio UPTIME para host Windows en el cliente

#### Pruebas de funcionamiento para el host de tipo Linux

Para el servicio de *CPU LOAD*, el sistema de *NEMS Nagios* entrega 3 valores que corresponden a las lecturas del servicio en promedio para 1 minuto, 5 minutos y 15 minutos.

De considerar a la lectura de un minuto como la lectura más cercana a una instantánea se observa un valor de 0.17 o su equivalente a 17% como carga de la *CPU* como se puede identificar en la Figura 3.72 y corroborar de manera visual en la gráfica que se obtiene en el cliente mediante la aplicación de "*System*" propia de *Linux* donde se observa que dicha carga no supera el umbral del 20% según lo que se observa en la Figura 3.73, por lo que se considera una lectura correcta en el sistema de monitoreo.

| Service 💛 CPU LOAD C | n host 🔍 CLIEM | NTE_LIN | IUX            |         |           |          |        |     |     |  |  |  |
|----------------------|----------------|---------|----------------|---------|-----------|----------|--------|-----|-----|--|--|--|
|                      | ) C 📋          | More -  |                |         |           |          |        |     |     |  |  |  |
| General Information  | History Cust   | om Vari | ables          | Debug   |           |          |        |     |     |  |  |  |
| tatus                |                | ⊖ wa    | arning for     | 0 minut | es (not a | acknowle | edged) |     |     |  |  |  |
| Host Name            |                | 🔘 CI    | IENTE_         | LINUX   |           |          |        |     |     |  |  |  |
| Host Address         |                | 192.1   | 192.168.100.19 |         |           |          |        |     |     |  |  |  |
| Host Alias           |                | Ubun    | UbuntuClient   |         |           |          |        |     |     |  |  |  |
| Service Name         |                | CPU     | LOAD           |         |           |          |        |     |     |  |  |  |
| Check output         |                | MAR     | NING - 1       | oad ave | rage: 0   | .17, 0.  | 04, 0. | 01  |     |  |  |  |
| Performance Metrics  |                |         | label          |         |           |          |        |     |     |  |  |  |
|                      |                |         | I9061          | value   | warn      | crit     | unit   | min | max |  |  |  |
|                      |                | 0       | load1          | 0.165   | 0.150     | 0.300    |        | 0   |     |  |  |  |
|                      |                | ۲       | load5          | 0.043   | 0.100     | 0.250    |        | 0   |     |  |  |  |
|                      |                |         | load15         | 0.015   | 0.050     | 0.200    |        | 0   |     |  |  |  |

Figura 3.72 Estado del servicio CPU LOAD para host Linux en el servidor

| Histórico de | la CPU     |     |          |            |    |            |       |
|--------------|------------|-----|----------|------------|----|------------|-------|
|              |            |     |          |            |    |            | 100 % |
|              |            |     |          |            |    |            | 80 %  |
|              |            |     |          |            |    |            | 60 %  |
|              |            |     |          |            |    |            | 40 %  |
|              |            |     |          |            |    |            | 20 %  |
|              |            |     |          |            |    | /          | 0 %   |
| 60 segundos  |            | 0   | iu 30    | ,          | 20 |            | 0     |
|              | CPU 1 7,2% | CPU | J 2 7,1% | CPU 3 7,3% |    | CPU 4 7,2% |       |

Figura 3.73 Estado del servicio CPU LOAD para host Linux en el cliente

El servicio de *CURRENT USERS* dentro del sistema de *NEMS Nagios* muestra un usuario actualmente conectado según lo muestra la Figura 3.74 y que se evidencia en el lado del cliente, en el apartado de configuración reiterando que solamente un usuario tiene una sesión iniciada en el dispositivo como se ve en la Figura 3.75.

| Service 🔍 CURRENT USERS on host 🔍 CI | IENTE_LINUX                            | Configs have cha |
|--------------------------------------|----------------------------------------|------------------|
| O 🐨 O 🔤 🗘 🖬 More                     |                                        |                  |
| General Information History Custom   | 'ariables Debug                        |                  |
| Status                               | • ok for 8 hours, 29 minutes           |                  |
| Host Name                            | CLIENTE_LINUX                          |                  |
| Host Address                         | 192.168.100.19                         |                  |
| Host Alias                           | UbuntuClient                           |                  |
| Service Name                         | CURRENT USERS                          |                  |
| Check output                         | USERS OK - 1 users currently logged in |                  |
| Performance Metrics                  | label value warn crit unit min max     |                  |
|                                      | <b>users</b> 1 5 10 0                  |                  |

Figura 3.74 Estado del servicio CURRENT USERS para host Linux en el servidor

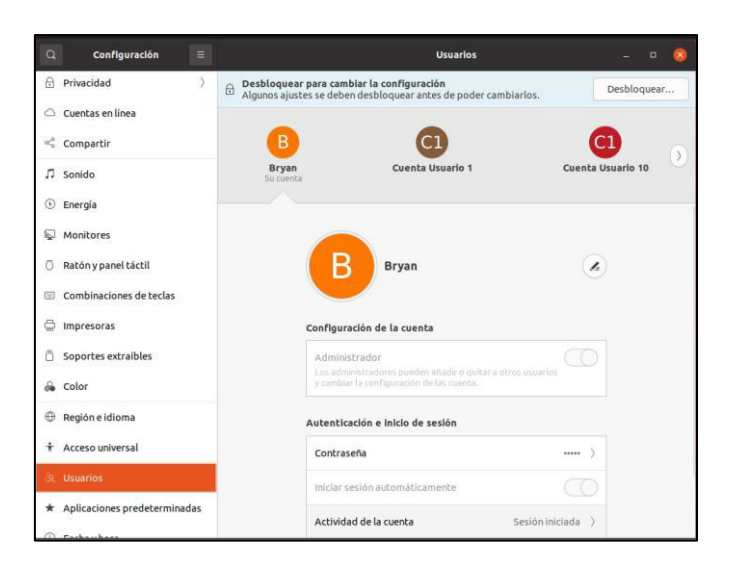

**Figura 3.75** Estado del servicio CURRENT USERS para *host Linux* en el cliente En este caso, el servicio de *DISK USAGE* hace referencia a la lectura del espacio libre en el disco a partir de lo cual se observa en la Figura 3.76 una lectura de memoria libre del 96% de un total de 99% lo que hace referencia a un uso del 3%, valor que se confirma en el cliente mediante el apartado del sistema de archivos de la aplicación "*System*" según se presenta en la Figura 3.77.

|                               |           | E_LINUA    | (         |          |           |         |        |           |   | Configs have ch |
|-------------------------------|-----------|------------|-----------|----------|-----------|---------|--------|-----------|---|-----------------|
|                               | More -    | ,          |           |          |           |         |        |           |   |                 |
| General Information History O | Custom Va | ariables   | Del       | oug      |           |         |        |           |   |                 |
| Status                        | Ok fo     | or 8 hours | s, 24 mir | iutes    |           |         |        |           |   |                 |
| Host Name                     | CLIE      | ENTE_LI    | NUX       |          |           |         |        |           |   |                 |
| Host Address                  | 192.168   | 8.100.19   |           |          |           |         |        |           |   |                 |
| Host Alias                    | Ubuntu(   | Client     |           |          |           |         |        |           |   |                 |
| Service Name                  | DISK US   | SAGE       |           |          |           |         |        |           |   |                 |
| Check output                  | DISK C    | OK - fre   | e space   | : /var/t | mp 429075 | 5 MB (9 | 96% in | ode=99%): | : |                 |
| Performance Metrics           | la        | abel       | value     | warn     | crit      | unit    | min    | max       |   |                 |
|                               | <u>۸</u>  | var/tmp    | 14937     | 374279   | 421064    | MB      | 0      | 467849    |   |                 |

Figura 3.76 Estado del servicio DISK USAGE para host Linux en el servidor

|             |           |   |      |          |            |         | Procesos | Recursos | Sistemas de archivos |    |
|-------------|-----------|---|------|----------|------------|---------|----------|----------|----------------------|----|
| Dispositivo | Carpeta   | * | Тіро | Total    | Disponible | Usado   |          |          |                      |    |
| /dev/sda5   | /         |   | ext4 | 490,6 GB | 450,0 GB   | 15,6 GB |          |          |                      | 3% |
| /dev/sda1   | /boot/efi |   | vfat | 535,8 MB | 535,8 MB   | 4,1 kB  |          |          |                      | 0% |
|             |           |   |      |          |            |         |          |          |                      |    |
|             |           |   |      |          |            |         |          |          |                      |    |
|             |           |   |      |          |            |         |          |          |                      |    |
|             |           |   |      |          |            |         |          |          |                      |    |

Figura 3.77 Estado del servicio DISK USAGE para host Linux en el cliente

Se puede verificar en la Figura 3.78 el estado *OK* del servicio de *PING* con una pérdida de paquetes de 0% con lo que se puede establecer al *host* en estado *UP*.

| Service I PING on host I CLIE | NTE_I  | LINUX   |             |             |            |      |          |     | Configs have char |
|-------------------------------|--------|---------|-------------|-------------|------------|------|----------|-----|-------------------|
| 0 0 0                         | â      | More 👻  |             |             |            |      |          |     |                   |
| General Information History   | Cus    | tom Va  | riables D   | )ebug       |            |      |          |     |                   |
| Status                        | 🔘 ok ( | for 0 m | inutes      |             |            |      |          |     |                   |
| Host Name                     | CL/    | IENTE   | LINUX       |             |            |      |          |     |                   |
| Host Address                  | 192.16 | 38.100. | .19         |             |            |      |          |     |                   |
| Host Alias                    | Ubunt  | uClient |             |             |            |      |          |     |                   |
| Service Name                  | PING   |         |             |             |            |      |          |     |                   |
| Check output                  | PING   | ОК -    | Packet loss | = 0%, RTA = | 472.34 ms  |      |          |     |                   |
| Performance Metrics           |        | label   | value       | warn        | crit       | unit | min      | max |                   |
|                               |        | rta     | 472.338989  | 500.000000  | 800.000000 | ms   | 0.000000 |     |                   |
|                               |        | pl      | 0           | 20          | 60         | %    | 0        |     |                   |

Figura 3.78 Estado del servicio PING para host Linux en el servidor

#### Prueba de Funcionamiento para el host de tipo impresora

La verificación del correcto funcionamiento de los servicios que se monitorean en el *host* de tipo impresora como lo es, el nivel de cada uno de los cartuchos de tinta y demás, se realizó mediante la interfaz web de la que dispone el propio *host* pudiendo observarse en la Figura 3.79, Figura 3.80, Figura 3.81 y Figura 3.82 los valores que se van a corroborar tanto en la interfaz *web* del dispositivo como en el panel físico de la impresora según se observa en la Figura 3.83 para el caso de la interfaz *web* y en la Figura 3.84, para el caso del dispositivo físico.

| Service C LEVEL TONER BK ON | hos        | t 🔍 RICOH MPC 305                    |       |       |       |      |     |     | Configs have char |
|-----------------------------|------------|--------------------------------------|-------|-------|-------|------|-----|-----|-------------------|
|                             | Ô          | More -                               |       |       |       |      |     |     |                   |
| General Information History | С          | ustom Variables Debug                |       |       |       |      |     |     |                   |
| Status                      | 🔘 ok       | for 1 day, 4 hours                   |       |       |       |      |     |     |                   |
| Host Name                   | 🔍 RI       | COH MPC 305                          |       |       |       |      |     |     |                   |
| Host Address                | 192.1      | 68.100.198                           |       |       |       |      |     |     |                   |
| Host Alias                  | RICO       | H MPC 305                            |       |       |       |      |     |     |                   |
| Service Name                | LEVE       | L TONER BK                           |       |       |       |      |     |     |                   |
| Check output                | SNM        | P OK - 60 %                          |       |       |       |      |     |     |                   |
| Performance Metrics         |            | label                                | value | warn  | crit  | unit | min | max |                   |
|                             | $\bigcirc$ | iso.3.6.1.4.1.367.3.2.1.2.24.1.1.5.1 | 60    | 30:21 | 20:10 |      |     |     |                   |

Figura 3.79 Estado del servicio LEVEL TONER BK en host tipo impresora en el servidor

| Service O LEVEL TONER CYAN | on h    | ost 🔍 RICOH MPC 305                  |          |       |       |      |     |     |  |  | Configs have c |
|----------------------------|---------|--------------------------------------|----------|-------|-------|------|-----|-----|--|--|----------------|
| 0 0 0 0                    | â       | More -                               |          |       |       |      |     |     |  |  |                |
| General Information Histor | y C     | ustom Variables Debug                |          |       |       |      |     |     |  |  |                |
| Status                     | ⊖ cr    | tical for 1 day, 4 hours (not acknow | vledged) | )     |       |      |     |     |  |  |                |
| Host Name                  | R       | COH MPC 305                          |          |       |       |      |     |     |  |  |                |
| Host Address               | 192.1   | 68.100.198                           |          |       |       |      |     |     |  |  |                |
| Host Alias                 | RICC    | H MPC 305                            |          |       |       |      |     |     |  |  |                |
| Service Name               | LEVE    | L TONER CYAN                         |          |       |       |      |     |     |  |  |                |
| Check output               | SNM     | P CRITICAL - *20* %                  |          |       |       |      |     |     |  |  |                |
| Performance Metrics        |         | label                                | value    | warn  | crit  | unit | min | max |  |  |                |
|                            | $\circ$ | iso.3.6.1.4.1.367.3.2.1.2.24.1.1.5.2 | 20       | 30:21 | 20:10 |      |     |     |  |  |                |
|                            |         |                                      |          |       |       |      |     |     |  |  |                |

Figura 3.80 Estado del servicio *LEVEL TONER CYAN* en *host* tipo impresora en el servidor

| Service 🔍 LEVEL TONER MAGE  | NTA on hos   | t 🔍 RICOH MPC 305            |       |       |       |      |     |     | Configs have cha |
|-----------------------------|--------------|------------------------------|-------|-------|-------|------|-----|-----|------------------|
| 0 🗹 0 💌 D 🗹                 | More         | ~                            |       |       |       |      |     |     |                  |
| General Information History | Custom       | /ariables Debug              |       |       |       |      |     |     |                  |
| Status                      | Ok for 1 da  | ıy, 4 hours                  |       |       |       |      |     |     |                  |
| Host Name                   |              | PC 305                       |       |       |       |      |     |     |                  |
| Host Address                | 192.168.100. | 198                          |       |       |       |      |     |     |                  |
| Host Alias                  | RICOH MPC    | 305                          |       |       |       |      |     |     |                  |
| Service Name                | LEVEL TONE   | R MAGENTA                    |       |       |       |      |     |     |                  |
| Check output                | SNMP OK - 3  | 70 %                         |       |       |       |      |     |     |                  |
| Performance Metrics         | label        |                              | value | warn  | crit  | unit | min | max |                  |
|                             | o iso.3.6.   | 1.4.1.367.3.2.1.2.24.1.1.5.3 | 70    | 30:21 | 20:10 |      |     |     |                  |

Figura 3.81 Estado del servicio *LEVEL TONER MAGENTA* en *host* tipo impresora en el servidor

| Service Clevel toner yello  | W on host 🖗 RICOH MPC 305              |       |       |       |      |     |     | Configs have char |
|-----------------------------|----------------------------------------|-------|-------|-------|------|-----|-----|-------------------|
| General Information History | More -<br>Custom Variables Debug       |       |       |       |      |     |     |                   |
| Status                      | • ok for 12 hours, 7 minutes           |       |       |       |      |     |     |                   |
| Host Name                   | RICOH MPC 305                          |       |       |       |      |     |     |                   |
| Host Address                | 192.168.100.198                        |       |       |       |      |     |     |                   |
| Host Alias                  | RICOH MPC 305                          |       |       |       |      |     |     |                   |
| Service Name                | LEVEL TONER YELLOW                     |       |       |       |      |     |     |                   |
| Check output                | SNMP OK - 90 %                         |       |       |       |      |     |     |                   |
| Performance Metrics         | label                                  | value | warn  | crit  | unit | min | max |                   |
|                             | o iso.3.6.1.4.1.367.3.2.1.2.24.1.1.5.4 | 90    | 30:21 | 20:10 |      |     |     |                   |

Figura 3.82 Estado del servicio *LEVEL TONER YELLOW* en *host* tipo impresora en el servidor

| Tóner    |          |
|----------|----------|
|          | 0 50 100 |
| Negro    |          |
| Cian     | 🖄 💼      |
| Magenta  |          |
| Amarillo |          |
|          |          |

Figura 3.83 Niveles de toner BK, C, M, Y lectura de la Web Monitor

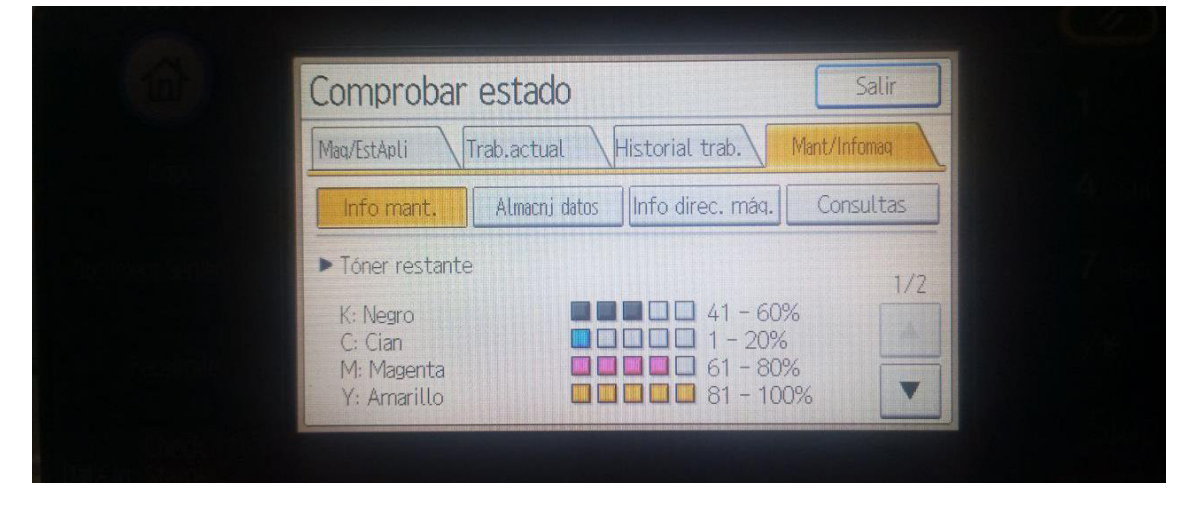

Figura 3.84 Niveles de toner BK, C, M, Y lectura en el cliente en vivo

La lectura del servicio *TOTAL COUNTER* que se muestra en la Figura 3.85 es verificado de manera exacta mediante el uso de la interfaz web propia del dispositivo que también entrega la lectura correspondiente al contador del equipo validando que los dos valores corresponden de forma correcta como se muestra en la Figura 3.86.

| Service I TOTAL COUNTE | R on host @ RICOH MPC 305                                                                                                    |
|------------------------|----------------------------------------------------------------------------------------------------|
| 0 2 0 2                | Image: More with the second second |
| General Information    | tistory Custom Variables Debug                                                                                                    |
| Status                 | I ok for 5 hours, 47 minutes                                                                                                    |
| Host Name              | RICOH MPC 305                                                                                                    |
| Host Address           | 192.168.100.198                                                                                                    |
| Host Alias             | RICOH MPC 305                                                                                                    |
| Service Name           | TOTAL COUNTER                                                                                                    |
| Check output           | SNMP OK - 37948                                                                                                    |

Figura 3.85 Estado del servicio TOTAL COUNTER del host tipo impresora en el servidor

| RICOH         | Aficio MP C305 | Web Image Monitor |
|---------------|----------------|-------------------|
| Inicio        |                |                   |
| Contador      |                |                   |
| Atrás         |                |                   |
| Total : 37948 |                |                   |

Figura 3.86 Estado del servicio TOTAL COUNTER del host tipo impresora en el cliente Web Monitor

| Visualizar/Imprimir conta | idor  | Salir             |
|---------------------------|-------|-------------------|
| ▶ Total                   | 37948 |                   |
| ► Copiadora               |       | 1/8               |
| A todo color:             | 1601  |                   |
| Blanco y Negro:           | 4581  |                   |
| Color personaliz.:        | 0     |                   |
| Dos colores:              | 0     |                   |
|                           |       |                   |
|                           |       | Impr. lista cont. |

Figura 3.87 Estado del servicio TOTAL COUNTER del host tipo impresora en el cliente en vivo

# Reportes estadísticos y notificaciones entregados por el sistema de monitorea para cada *host*

Una de las herramientas más útiles que ofrece el sistema de monitoreo de *NEMS Nagios* es el acceso a reportes gráficos que son generados de forma automática por el mismo en tiempo real y a los cuales se puede acceder desde la página de *Nagios Core* de la pestaña *Reporting* de la página principal del sistema de monitoreo como lo muestra la Figura 3.88.

| Nems | CONFIGURATION            | REPORTING • SYSTEM •                   | MIGRATOR . SUPPORT US . GET H | HELP               |
|------|--------------------------|----------------------------------------|-------------------------------|--------------------|
|      |                          | Modern                                 |                               |                    |
|      |                          | Adagios<br>NEMS Mobile UI              | NEMS Linux                    |                    |
|      |                          | NEMS TV Dashboard                      | For Raspberry Pi 3 B+         |                    |
|      |                          | Legacy                                 | <b>3TECHNOLOGIC</b>           |                    |
|      | <u>.111</u>              | Nagios Core<br>NagVis<br>Nagios Graphs |                               | •                  |
|      | 0.16                     | 13.64                                  | 28.17                         | 23.14              |
|      | 5 MINUTE LOAD<br>AVERAGE | % MEMORY U                             | ISAGE GB DISK SPACE           | GB FREE DISK SPACE |

Figura 3.88 Acceso a la página de Nagios Core desde la página principal

Para visualizar los reportes que se han generado para cada *host* se debe dirigir a la sección *trends* del menú que aparece a la izquierda de la página de *Nagios Core,* como se puede ver en la Figura 3.89.

| onit | oring                 | <u>*</u>                                                               |                     |                      |                   |                         |
|------|-----------------------|------------------------------------------------------------------------|---------------------|----------------------|-------------------|-------------------------|
|      | Tactical Overview     | Tactical Status Over                                                   | view                |                      |                   |                         |
|      | Host Detail           | Last Updated: Mon Aug 15 00:25:41 -05 2022<br>Updated every 10 seconds |                     |                      |                   |                         |
| )    | Service Detail        | Nagos8 Core <sup>®</sup> 4.4.3 - www.nagos.org<br>Logged in as emquezb |                     |                      |                   |                         |
| t    | Hostgroup Overview    |                                                                        |                     |                      |                   |                         |
| ł    | Servicegroup Overview |                                                                        |                     |                      |                   |                         |
|      | Status Map            |                                                                        |                     |                      |                   |                         |
|      | 3-D Status Map        |                                                                        |                     |                      |                   |                         |
| 1    | Service Problems      |                                                                        |                     |                      |                   |                         |
|      | Host Problems         |                                                                        |                     |                      |                   |                         |
| ļ    | Network Outages       | Network Outages                                                        |                     |                      |                   |                         |
| í.   | Comments              | 0 Outages                                                              |                     |                      |                   |                         |
| )    | Downtime              |                                                                        |                     |                      |                   |                         |
| L    | Process Info          |                                                                        |                     |                      |                   |                         |
|      | Performance Info      | Hosts                                                                  |                     |                      |                   |                         |
| 2    | Scheduling Queue      | 2 Down                                                                 | 0 Unreachable       | 2 Up                 | 0 Pending         |                         |
| ю    | rting                 | Problems                                                               |                     |                      |                   |                         |
| 4    | Trends                | Services                                                               |                     |                      |                   |                         |
| I    | Availability          | 13 Critical                                                            | 0 Warning           | 1 Unknown            | 9 Ok              | 0 Pending               |
|      | Alert Histogram       | 1 Unhandled<br>Problems                                                |                     | 1 Unhandled Problems |                   |                         |
|      | Alert History         | 12 on Problem Hosts                                                    |                     |                      |                   |                         |
|      | Alert Summary         | Monitoring Features                                                    | 5                   |                      |                   |                         |
|      | Notifications         | Flap Detection                                                         | Notifications       | Event Handlers       | Active Checks     | Passive Check           |
|      |                       | All Services Enabled                                                   | All Services Enable | 8 Services Disabled  | All Services Enal | bled 🚨 All Services Ena |

Figura 3.89 Acceso a los reportes estadísticos del sistema desde la opción trends

El sistema permite visualizar los reportes por *host* o por servicio, siendo la segunda opción la más recomendada puesto que entrega información más detallada y útil al momento de realizar el monitoreo de los *hosts*, por lo que se deberá elegir preferentemente la opción de *service* y continuar hacia el paso 2 como se aprecia en la Figura 3.90.

| Host and Service State Trends<br>Last Updated: Mon Aug 15 00:27:57-05 2022<br>Naglos® Correr 4:3.5 www.naglos org<br>Logged in as enriquezb |                            |
|----------------------------------------------------------------------------------------------------|----------------------------|
|                                                                                                    | Step 1: Select Report Type |
|                                                                                                    | Type: Service 🗸            |
|                                                                                                    | Continue to Step 2         |
|                                                                                                    |                            |

Figura 3.90 Selección del tipo de reporte que se desea visualizar

En la siguiente ventana se puede realizar una selección de cualquiera de los servicios que se están monitoreando en los *hosts* para poder visualizar el reporte histórico y estadístico del mismo, teniendo disponible un menú desplegable con todos los *hosts* y servicios que se están monitoreando, de la forma en que se muestra en la Figura 3.91.

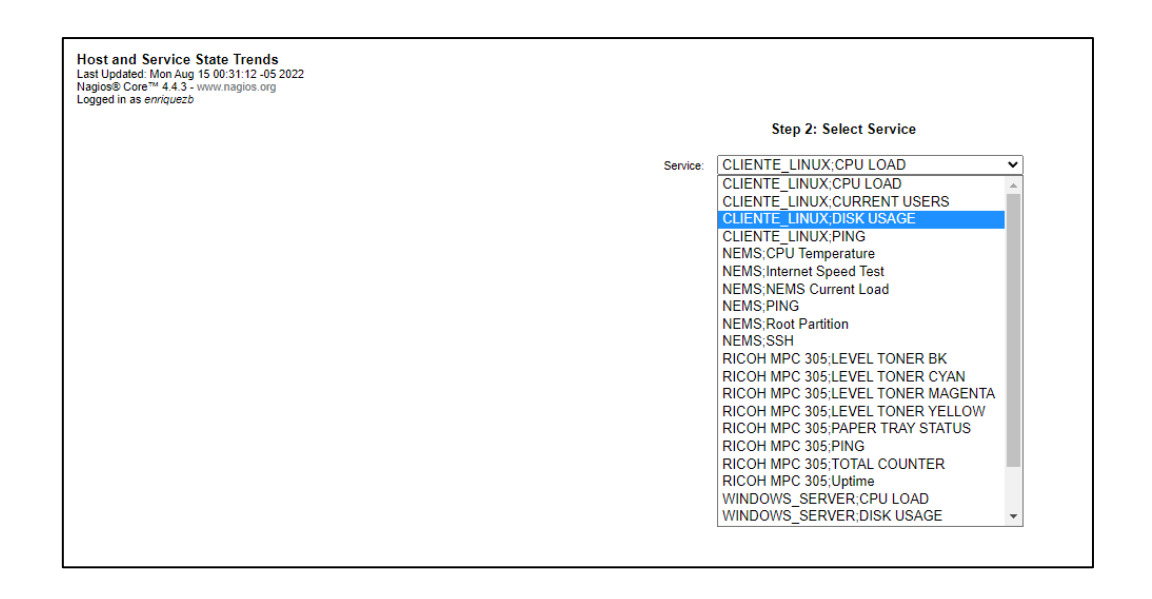

**Figura 3.91** Menú de selección de *host* y servicio para la entrega del reporte Habiendo seleccionado el *host* y servicio del cual se desea visualizar el reporte, se debe configurar el periodo a mostrar considerando en esta ventana una opción importante, que es marcar como *yes* la opción de "*Include soft states*", pues de lo contrario no se podrá visualizar la información solicitada por tener deshabilitada dicha opción, esta configuración se puede observar en la Figura 3.92.

| Step 3: Select Re                                  | eport Options    |
|----------------------------------------------------|------------------|
| Report period:                                     | Last 7 Days 🗸    |
| If Custom Report Period                            |                  |
| Start Date (Inclusive):                            | August • 1 2022  |
| End Date (Inclusive):                              | August 🗸 15 2022 |
|                                                    |                  |
| Assume Initial States:                             | Yes 🗸            |
| Assume State Retention:                            | Yes 🗸            |
| Assume States During Program Downtime:             | Yes 🗸            |
| Include Soft States:                               | No 🗸             |
| First Assumed Service State:                       | No cified V      |
| Backtracked Archives (To Scan For Initial States): | 4                |
| Suppress image map:                                |                  |
| Suppress popups:                                   |                  |
|                                                    | Create Report    |
|                                                    |                  |
|                                                    |                  |

Figura 3.92 Selección del periodo del cual se desea obtener el reporte

Ya con las opciones pertinentes seleccionadas, se obtendrá un reporte estadístico del servicio seleccionado para determinado *host* como se puede apreciar en la Figura 3.93, Figura 3.94, Figura 3.95, Figura 3.96, Figura 3.97 y Figura 3.98

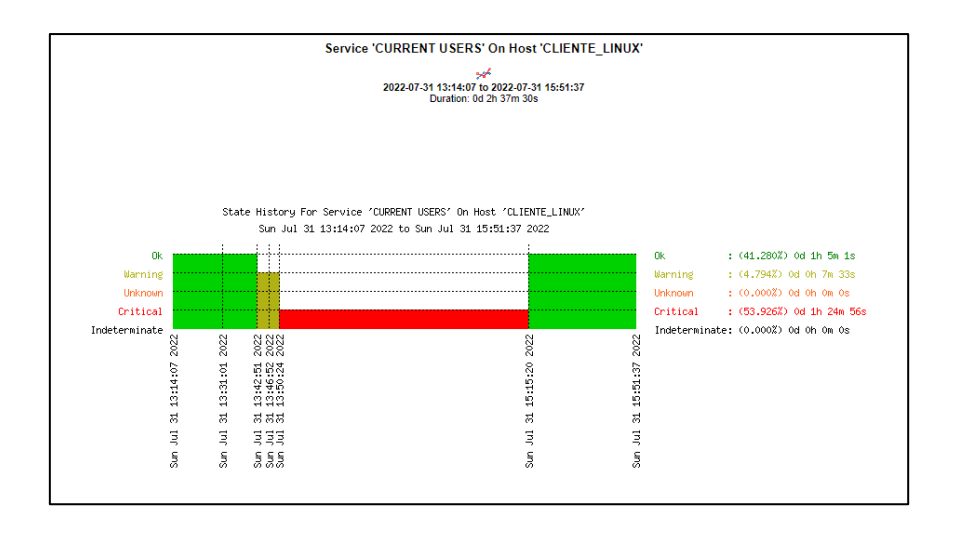

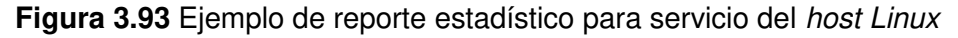

|                              | V Responder A Reenviar                                                                                                    |
|------------------------------|----------------------------------------------------------------------------------------------------|
| •                            |                                                                                                    |
| e en este mensaje.           |                                                                                                    |
|                              |                                                                                                    |
| CURRENT USERS                |                                                                                                    |
| CRITICAL<br>for: 0d 1h 0m 1s |                                                                                                    |
| rrently logged in            |                                                                                                    |
|                              |                                                                                                    |
|                              |                                                                                                    |
|                              |                                                                                                    |
|                              |                                                                                                    |
|                              |                                                                                                    |
|                              |                                                                                                    |
|                              | en eter menuje.<br>CLIENTE_LINUX<br>Service:<br>CURRENT USERS<br>Is<br>CIRCENT<br>CORTICAL<br>Great in in 15<br>rrently logged in |

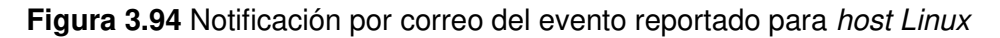

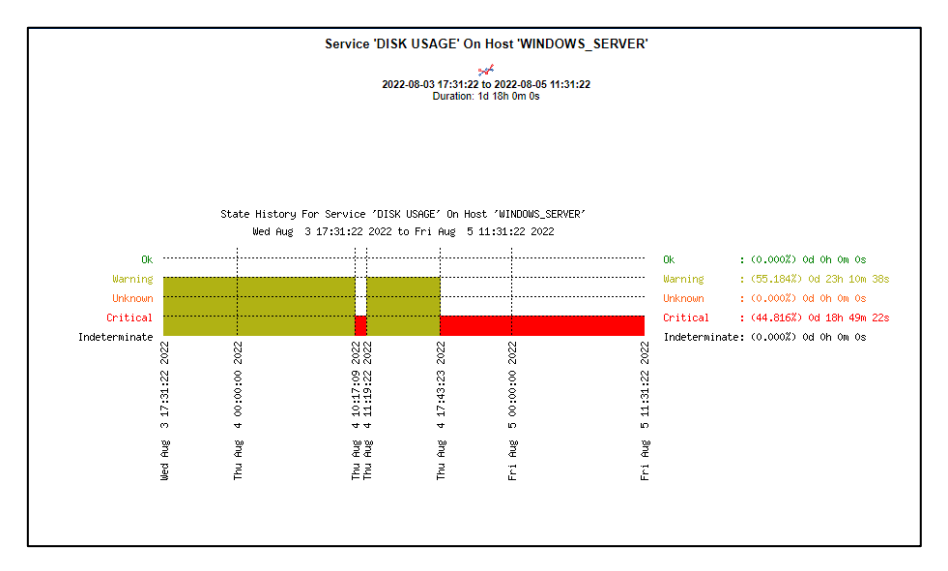

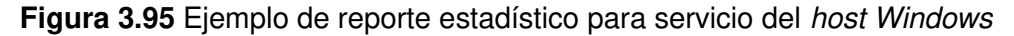

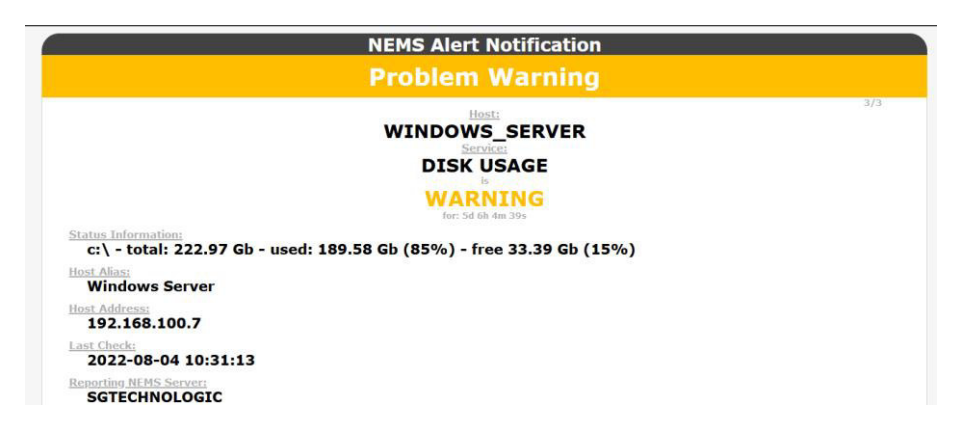

Figura 3.96 Notificación por correo del evento reportado para host Windows

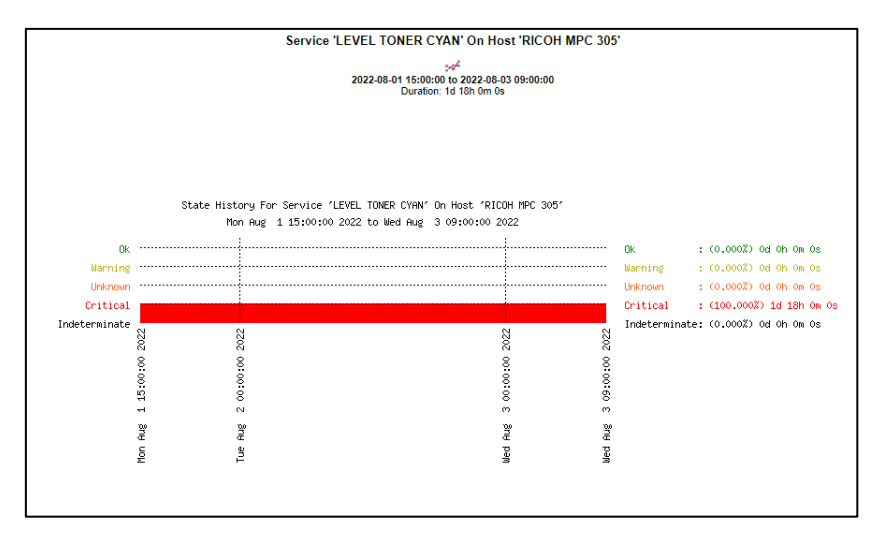

Figura 3.97 Ejemplo de reporte estadístico para servicio del host tipo impresora

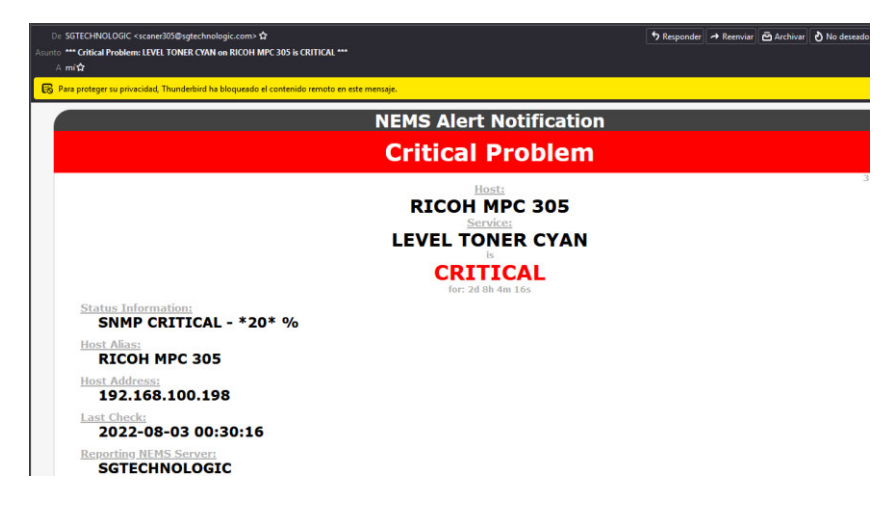

Figura 3.98 Notificación por correo del evento reportado para host tipo impresora

El sistema de *NEMS Nagios*, cuenta además como herramientas de visualización las ventanas de *NEMS TC Dashboard*, que se muestra en la Figura 3.99, misma que permite una visualización superficial de aquellos *hosts* que se encuentran con algún tipo de alerta,

permitiendo conocer directamente los problemas activos y actuales presentes en los *hosts* que se están monitoreando.

Cuenta con una interfaz adaptada para para dispositivos móviles llamada *Nems Mobile UI* para tener una visualización más optimizada para la pantalla de un dispositivo móvil en el caso de requerir acceder a dicha información desde un teléfono celular o *Tablet*, como se aprecia en la Figura 3.100.

|                                                                                                    | the state sure of                                                                                   | 48                                                                                                    |                                               | Tabala                           |                      |
|----------------------------------------------------------------------------------------------------|----------------------------------------------------------------------------------------------------|----------------------------------------------------------------------------------------------------|-----------------------------------------------|----------------------------------|----------------------|
|                                                                                                    | Hostname                                                                                            | Alias                                                                                                    | Туре                                          | Totals                           | %                    |
| CLIENTE_LINUX                                                                                           |                                                                                                    | UbuntuClient                                                                                                    | ts up                                         |                                  |                      |
| RICOH MPC 305                                                                                           |                                                                                                    | RICOH MPC 305 Hos                                                                                                    | ts down                                       | 2/4                              | 50                   |
|                                                                                                    |                                                                                                    | Hos                                                                                                    | ts unreachable                                | 0/4                              | 0                    |
|                                                                                                    |                                                                                                    | Ser                                                                                                    | rices OK                                      | 10/23                            | 43,48                |
|                                                                                                    |                                                                                                    | Ser                                                                                                    | lices critical                                | 13/23                            | 56.5                 |
|                                                                                                    |                                                                                                    | Ser                                                                                                    | rices warning                                 | 0/23                             |                      |
|                                                                                                    |                                                                                                    | Ser                                                                                                    | vices unknown                                 | 0/23                             | 0                    |
| nhandlad s                                                                                              | ervice problem                                                                                      | e                                                                                                    |                                               |                                  |                      |
| innanuicu s                                                                                             | ervice problem                                                                                      | 3                                                                                                    |                                               | 1                                |                      |
| Host                                                                                                    | Service                                                                                             | Output                                                                                                    | Duration                                      | Las                              | t check              |
| CLIENTE_LINUX                                                                                           | CPU LOAD                                                                                            | (No output on stdout) stderr: connect to address 192.168.100.19 port 5666: No route to host 5d 7h 36m 36s                                                                |                                               |                                  | 15 02:18             |
| CLIENTE_LINUX                                                                                           | CURRENT USERS                                                                                       | (No output on stdout) stderr: connect to address 192.168.100.19 port 5666: No route to host 5d 7h 37m 44s                                                                |                                               |                                  | 15 02:18             |
| CLIENTE_LINUX                                                                                           | DISK USAGE                                                                                          | (No output on stdout) stderr: connect to address 192.168.100.19 port 5666: No route to host 5d 7h 35m 54s                                                                |                                               |                                  | 15 02:18             |
| CLIENTE_LINUX                                                                                           | PING                                                                                                | CRITICAL - Host Unreachable (192.168.100.19) 5d 7h 36m 42s                                                                                                    |                                               |                                  | 15 02:18             |
| RICOH MPC 305                                                                                           | LEVEL TONER BK                                                                                      | CRITICAL - Plugin timed out while executing system call 0d 1h 0m 36s                                                                                                    |                                               |                                  | 15 02:17:            |
| RICOH MPC 305                                                                                           | LEVEL TONER CYAN CRITICAL - Plugin timed out while executing system call 0d 1h 0m 33s               |                                                                                                    |                                               | 2022-08-                         | 15 02:17             |
| RICOH MPC 305 LEVEL TONER MAGENTA CRITICAL - Plugin timed out while executing system call 0d 1h 0m 36s. |                                                                                                    |                                                                                                    | 0d 1h 0m 36s                                  | 2022-08-                         | 15 02:17             |
| RICOH MPC 305                                                                                           | RICOH MPC 305 LEVEL TONER YELLOW CRITICAL - Plugin timed out while executing system call 0d 1h 0m 3 |                                                                                                    | 0d 1h 0m 36s                                  | 2022-08-                         | 15 02:17             |
| RICOH MPC 305<br>RICOH MPC 305                                                                          | PAPER TRAY STATUS CRITICAL - Plugin timed out while executing system call 0d 1h 0m 10s              |                                                                                                    | 2022-08-                                      | 15 02:17                         |                      |
| RICOH MPC 305<br>RICOH MPC 305<br>RICOH MPC 305                                                         | PAPER TRAY STATUS                                                                                   | CRITICAL - Flught unled out while executing system can                                                                                                    |                                               |                                  | 15 02:18             |
| RICOH MPC 305<br>RICOH MPC 305<br>RICOH MPC 305<br>RICOH MPC 305                                        | PAPER TRAY STATUS<br>PING                                                                           | CRITICAL - Host Unreachable (192.168.100.198)                                                                                                    | 5d 7h 37m 50s                                 | 2022-08-                         |                      |
| RICOH MPC 305<br>RICOH MPC 305<br>RICOH MPC 305<br>RICOH MPC 305<br>RICOH MPC 305                       | PAPER TRAY STATUS<br>PING<br>TOTAL COUNTER                                                          | CRITICAL - Plogin timed out while executing system call<br>CRITICAL - Plogin timed out while executing system call                                                       | 5d 7h 37m 50s<br>0d 1h 0m 23s                 | 2022-08-                         | 15 02:17             |
| RICOH MPC 305<br>RICOH MPC 305<br>RICOH MPC 305<br>RICOH MPC 305<br>RICOH MPC 305<br>RICOH MPC 305      | PAPER TRAY STATUS<br>PING<br>TOTAL COUNTER<br>Uptime                                                | CRITICAL - Hogin time out mille executing system call<br>CRITICAL - Hogin time out mille executing system call<br>CRITICAL - Plugin time out while executing system call | 5d 7h 37m 50s<br>0d 1h 0m 23s<br>0d 1h 0m 23s | 2022-08-<br>2022-08-<br>2022-08- | 15 02:17<br>15 02:17 |

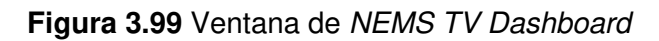

| 01:25 🤶 🖓 46 all 🖬 5                | 2 % |
|-------------------------------------|-----|
| ▲ 192.168.100.10/r                  | :   |
| Back Services                       | ٠   |
| CLIENTE_LINUX - CPU LOAD            | ۲   |
| CLIENTE_LINUX - CURRENT USERS       | ۲   |
| CLIENTE_LINUX - DISK USAGE          | •   |
| CLIENTE_LINUX - PING                | ۲   |
| RICOH MPC 305 - LEVEL TONER BK      | •   |
| RICOH MPC 305 - LEVEL TONER CYAN    | ۲   |
| RICOH MPC 305 - LEVEL TONER MAGENTA | ۲   |
| RICOH MPC 305 - LEVEL TONER YELLOW  | •   |
| RICOH MPC 305 - PAPER TRAY STATUS   | •   |
| RICOH MPC 305 - PING                | •   |
| RICOH MPC 305 - TOTAL COUNTER       | ۲   |
| RICOH MPC 305 - Uptime              | •   |
| WINDOWS_SERVER - CPU LOAD           | >   |
| WINDOWS_SERVER - DISK USAGE         | >   |
|                                     |     |
|                                     | ₩   |

Figura 3.100 Ventana de NEMS Mobile UI

Por último, se tiene una ventana llamada *NEMS Tactical overview*, que permite visualizar información un poco más detallada que en el caso de las ventanas anteriores y además

ofrece una alerta sonora y audible que notifica el estado de los *hosts* que están siendo monitoreados como lo muestra la Figura 3.101.

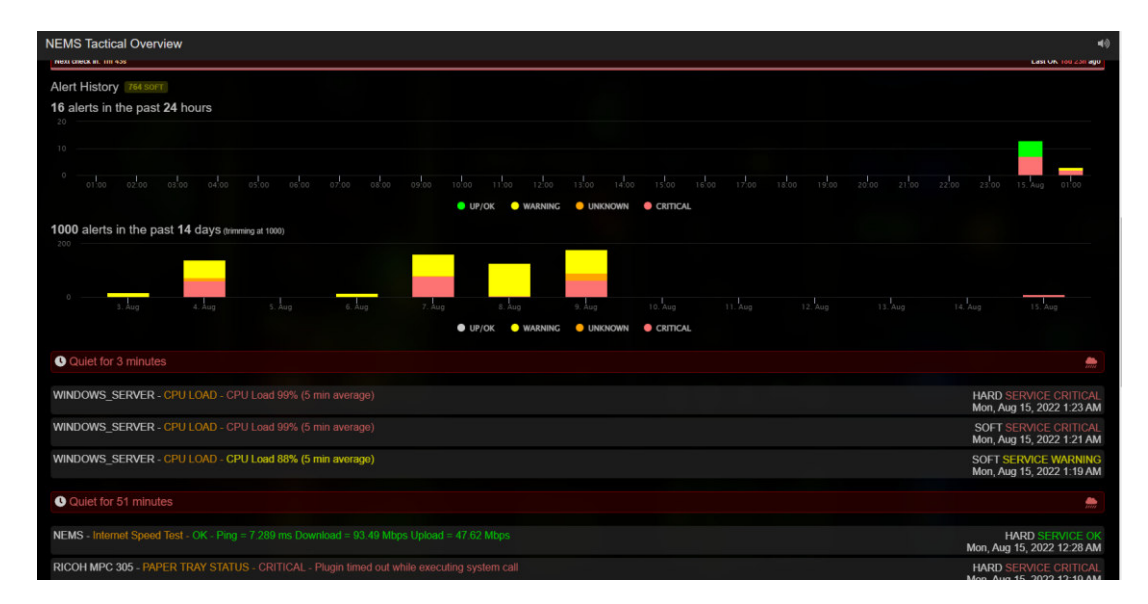

Figura 3.101 Ventana de NEMS Tactical overview

#### Demostración del funcionamiento del prototipo

En la sección Código QR de la implementación y pruebas de funcionamiento del prototipo se puede observar el código QR que direcciona hacia el video demostrativo del funcionamiento del prototipo, para su apropiada visualización.

#### Mantenimiento del prototipo realizado

En la sección Código QR del mantenimiento del prototipo se encuentra en código QR que redirige hacia el video que muestra la realización del correcto mantenimiento que se debe aplicar al prototipo y otra información relevante respecto al tema.

#### Costos del Prototipo

Los costos presentados a continuación están basados en precios referenciales obtenidos de la página Ebay.com, tienda en línea.

| Material                       | Cantidad | Precio Unitario |       | Precio Total |        |
|--------------------------------|----------|-----------------|-------|--------------|--------|
| Raspberry Pi model 3B +        | 1 (u)    | \$              | 63.00 | \$           | 63.00  |
| Case carcasa para Raspberry Pi | 1 (u)    | \$              | 15.00 | \$           | 15.00  |
| Memoria Kingston 32 (Gb)       | 2 (u)    | \$              | 4.40  | \$           | 8.80   |
| Patch Cord 3 (m)               | 1 (u)    | \$              | 3.00  | \$           | 3.00   |
| Mano de Obra                   | 10 (h)   | \$              | 30.00 | \$           | 300.00 |
|                                |          |                 | TOTAL | \$           | 389.80 |

| Tabla 3.4 Costos de impl | ementación del Prototipo |
|--------------------------|--------------------------|
|--------------------------|--------------------------|

# **4 CONCLUSIONES**

- Al ser el desempeño, portabilidad y economía, los requerimientos más sobresalientes, se concluyó que el uso del sistema de *NEMS Nagios*, en conjunto con el dispositivo *Raspberry Pi*, permiten cumplir con dichos requerimientos sin tener que sobredimensionar o sobrestimar la expectativa de gastos a considerar por su versatilidad y compatibilidad entre el sistema y el dispositivo.
- De realizar una adecuada comparación entre las diferentes versiones que dispone el dispositivo *Raspberry Pi*, se concluyó que el modelo 3B+ del dispositivo *Raspberry Pi* logra establecer un equilibrio en la relación costo beneficio, pues además de tener alta disponibilidad en el mercado, también cumple con los requerimientos mínimos para la ejecución del sistema *NEMS Nagios*, según lo que recomienda el desarrollador.
- Se concluyó que un trabajo eficiente de monitoreo de dispositivos en red, consiste también en estandarizar en la manera de lo posible los servicios que serán monitoreados en cada *host* considerando la incidencia que tienen las variaciones de un determinado parámetro en el comportamiento de un *host* como la carga de la *CPU* o el uso del disco en el sistema para el caso de ordenadores y servidores, o el estado de los consumibles más importantes en el caso del *host* de tipo impresora.
- Se concluyó que el uso de agentes de monitoreo como NSClient++ y NRPE requiere de cierto grado de conocimiento en el manejo de Linux y de los comandos utilizados en este sistema operativo, pero a su vez facilitan en gran manera el proceso de configuración para el monitoreo de diferentes dispositivos.
- La integración del *software NEMS Linux* con el dispositivo *Raspberry Pi* permiten de manera eficiente la implementación de un sistema de monitoreo para dispositivos dentro de una red sin la necesidad de realizar inversiones altas en la adquisición de servidores, y ofreciendo una potente solución portátil para quienes se dedican al monitoreo de redes.
- Se concluyó que es sistema NEMS Nagios es completamente amigable con el usuario final puesto que ofrece más de forma de entregar reportes tales como ventanas optimizadas para dispositivos móviles o ventanas con alertas audibles y narración de eventos como es el caso de NEMS Tactical overview.

# 5 **RECOMENDACIONES**

- Se recomienda realizar la reserva de la dirección *IP* del servidor *NEMS*, así como de los dispositivos a monitorearse, en el *router* de la red a fin de evitar conflictos de comunicación o direcciones duplicadas por conflictos con el servicio de *DHCP*.
- Se recomienda realizar una inspección adecuada del lugar y condiciones donde será implementado el prototipo, a fin de garantizar la integridad del mismo durante el tiempo de funcionamiento.
- Se recomienda el uso de fuentes de alimentación compatibles no genéricas para evitar posibles daños en el dispositivo a cause de fallos electrónicos, así como el uso de un dispositivo de protección contra voltaje como reguladores o *UPS*.
- Se recomienda realizar un análisis previo de las condiciones de trabajo de los hosts a ser monitoreados de forma que se puedan establecer de manera adecuada los umbrales de alerta tanto de advertencia como críticos.}
- Se recomienda una vez configurado el sistema y dispositivo, realizar un *backup* de la configuración a fin de disponer de ella, en caso de fallos tras una nueva configuración o actualización del sistema.

# 6 REFERENCIAS BIBLIOGRÁFICAS

- [1] Nagios Enterprises, «Exchange Nagios,» 18 marzo 2020. [En línea]. Available: https://exchange.nagios.org/directory/Addons/Monitoring-Agents/NRPE--2D-Nagios-Remote-Plugin-Executor/details#:~:text=NRPE%20allows%20you%20to%20remotely,remote%20 Windows%20machines%20as%20well.. [Último acceso: 2022 julio 14].
- [2] A. Delgado, «GEEKNETIC,» 21 11 2022. [En línea]. Available: https://www.geeknetic.es/Raspberry-Pi/que-es-y-para-que-sirve. [Último acceso: 18 05 2022].
- [3] C. Inc, «CISCO,» 2022. [En línea]. Available: https://www.cisco.com/c/es\_mx/solutions/automation/what-is-networkmonitoring.html. [Último acceso: 18 05 2022].

- [4] R. Ferguson, «NEMS Linux,» NEMS org, [En línea]. Available: https://nemslinux.com/download/nagios-for-raspberry-pi-4.php. [Último acceso: 18 05 2022].
- [5] Progress Whatsup Gold, «Progress Whatsup Gold,» [En línea]. Available: https://www.whatsupgold.com/es/snmp#:~:text=Simple%20Network%20Manageme nt%20Protocol%20(SNMP,cualquier%20dispositivo%20habilitado%20para%20SN MP.. [Último acceso: 14 julio 2022].
- [6] C. Melantuche, «No Solo Hacking,» 22 noviembre 2020. [En línea]. Available: https://www.nosolohacking.info/nagios-nrpe-introduccion-einstalacion/#:~:text=Nagios%20NRPE%20nos%20permite%20ejecutar,nagios%20p ara%20que%20lo%20represente.. [Último acceso: 14 julio 2022].
- [7] DigiCert, «DIGICERT,» [En línea]. Available: https://www.websecurity.digicert.com/es/es/security-topics/what-is-ssl-tlshttps#:~:text=sitio%20instale%20SSL.-,El%20protocolo%20TLS%20(Transport%20Layer%20Security%2C%20seguridad %20de%20la%20capa,transferencia%20de%20datos%20e%20informaci%C3%B3 n.. [Último acceso: 14 julio 2022].
- [8] SYNNEX WESTCON-COMSTOR, «Blog SYNNEX Westcan-Comstor,» 21 septiembre 2016. [En línea]. Available: https://digital.la.synnex.com/la-importanciadel-monitoreo-de-la-red-y-analyticsavanzado#:~:text=Ese%20monitoreo%20permite%20obtener%20informaci%C3%B 3n,adecuar%20y%20expandir%20la%20red.. [Último acceso: 14 julio 2022].
- [9] Trust Radius, «TrustRadius,» [En línea]. Available: https://www.trustradius.com/compare-products/nagios-core-vs-observium. [Último acceso: 2022 julio 14].
- [10] 330ohms, «330ohms,» 21 noviembre 2019. [En línea]. Available: https://blog.330ohms.com/2019/11/21/retropie-raspberry-pi-4-vs-pi-3b-realmentees-mejor/. [Último acceso: 2022 julio 14].
- [11] A. Williams, «Trusted Reviews,» 29 febrero 2016. [En línea]. Available: https://www.trustedreviews.com/opinion/raspberry-pi-3-vs-pi-2-2936374. [Último acceso: 14 julio 2022].

- [12] R. Pi, «Raspberry Pi,» Raspberry Pi, 14 03 2018. [En línea]. Available: https://www.raspberrypi.com/products/raspberry-pi-3-model-b-plus/. [Último acceso: 18 05 2022].
- [13] «NSClient++,» 2006. [En línea]. Available: https://nsclient.org/. [Último acceso: 13 06 2022].
- [14] M. Meseguer, «Sobrebits,» 21 junio 2018. [En línea]. Available: https://sobrebits.com/plugin-de-nagios-con-powershell-parte-2-instalacion-densclient/. [Último acceso: 14 julio 2022].
- [15] R. Kumar, «TecAdmin,» 4 junio 2021. [En línea]. Available: https://tecadmin.net/howto-install-nrpe-on-ubuntu-20-04/. [Último acceso: 14 julio 2022].
- [16] Linuxsysymas, «Linuxsysymas,» 06 mayo 2015. [En línea]. Available: https://linuxsysymas.wordpress.com/2015/05/06/nagios-server-windows/. [Último acceso: 14 julio 2022].
- [17] RICOH COMPANY LTD, «Ricoh Private MIB Specification Part 4,» TOKIO, 2012.

# 7 ANEXOS

La lista de los Anexos se muestra a continuación:

ANEXO I. Certificado de originalidad

ANEXO II. Enlaces

ANEXO III. Conjunto de datos extensos

# ANEXO I: Certificado de Originalidad

Quito, D.M. 23 de agosto de 2022

De mi consideración:

Yo, LEANDRO ANTONIO PAZMIÑO ORTIZ, en calidad de Director del Trabajo de Integración Curricular titulado: IMPLEMENTACIÓN DE PROTOTIPOS DE SISTEMAS DE MONITOREO DE REDES EMPLEANDO DISTINTAS SOLUCIONES A NIVEL DE SOFTWARE, COMPONENTE: IMPLEMENTACIÓN DEL PROTOTIPO EMPLEANDO NEMS SOBRE UN RASPBERRY PI elaborado por el estudiante BRYAN ANDRÉS ENRIQUEZ AUZ de la carrera TECNOLOGÍA SUPERIOR EN REDES Y TELECOMUNICACIONES, certifico que he empleado la herramienta Turnitin para la revisión de originalidad del documento escrito completo producto del Trabajo de Integración Curricular indicado.

El documento escrito tiene un índice de similitud del 12 %.

Es todo cuanto puedo certificar en honor a la verdad, pudiendo el interesado hacer uso del presente documento para los trámites de titulación.

NOTA: Se adjunta el informe generado por la herramienta Turnitin.

Reporte Turnitin - BEnriquez.pdf

Atentamente,

DIRECTOR Ing. Leandro Antonio Pazmiño Ortiz, MSc. Docente Ocasional

ESFOT

# ANEXO II: Enlaces

Código QR de la implementación y pruebas de funcionamiento del prototipo

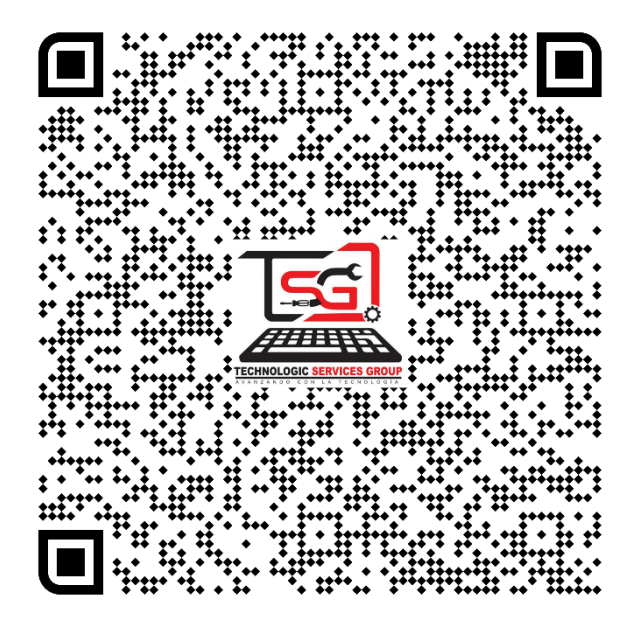

Código QR del mantenimiento del prototipo

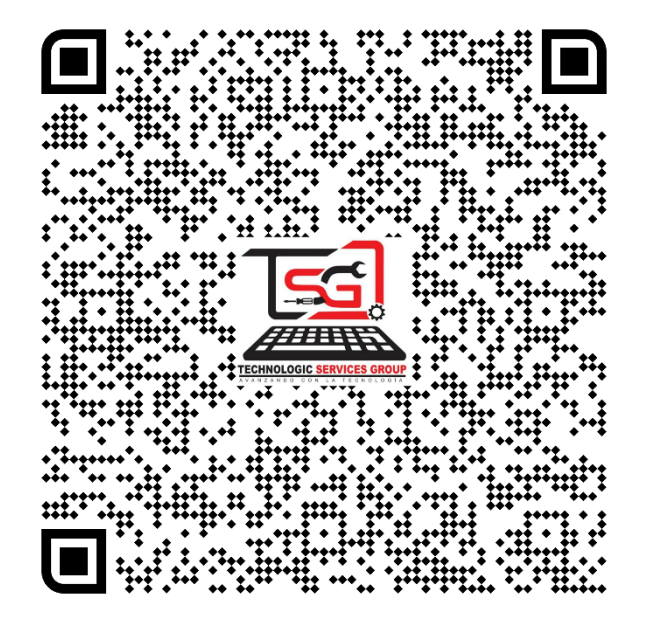